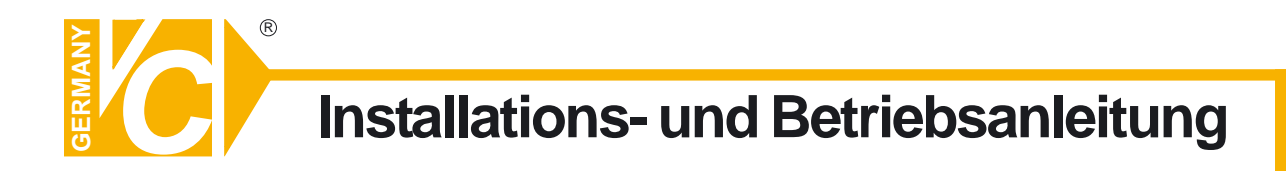

Sehr geehrter Kunde! Mit der Wahl für ein VC Produkt haben Sie sich für ein professionelles Gerät entschieden, das höchste Qualität und Zuverlässigkeit gewährleistet.

Bitte lesen Sie die nachfolgenden Hinweise vor der Installation bzw. Inbetriebnahme genau durch, damit Sie in den vollen Genuß aller Produktvorteile kommen.

# **PCI-Capture-Karten**

Art. Nr. 15200 Art. Nr. 15205 Art. Nr. 15210 Art. Nr. 15220

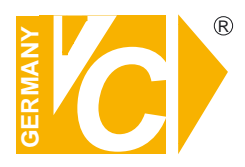

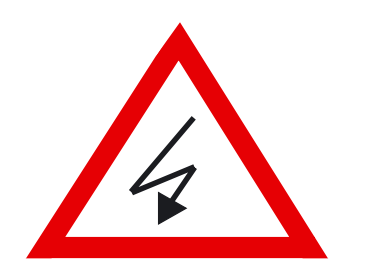

# Sicherheitshinweise

## Lesen Sie diese Installations-und Betriebsanleitung vor Inbetriebnahme sorgfältig durch! Damit werden eventuelle Schäden durch nicht sachgemäßen Gebrauch vermieden.

- Beachten Sie die am Gerät angebrachten Warnhinweise.
- Die Geräte dürfen nur in trockenen und nicht explosionsgefährdeten Räumen eingesetzt werden.
- Bevor Sie das Netzteil anschließen, achten Sie darauf, dass die Spannung und Stromaufnahme vom Netzteil der Spannungsangabe auf der Rückseite des Gerätes entsprechen.
- Schalten Sie die Geräte, wenn sie stark abgekühlt sind, in warmen Räumen nicht sofort ein, da die Gefahr von Kondenswasserbildung besteht.
- Achten Sie in unmittelbarer N\u00e4he der Ger\u00e4te auf ausreichende Luftzirkulation. L\u00fcftungs\u00f6ffnungen d\u00fcrfen nicht verdeckt sein oder durch andere Ger\u00e4te abgedeckt werden. Vermeiden Sie gro
  u00e6e Hitze (Heizung, Sonneneinstrahlung) und Feuchtigkeit.
- Öffnen Sie nie die Abdeckung des Gehäuses (Stromschlaggefahr!). Reparaturen dürfen nur von geschulten Technikern durchgeführt werden. Im Inneren des Gerätes befinden sich keine Teile, die Sie selbst reparieren könnten.
- Schalten Sie sofort die Stromversorgung aus, wenn das Gerät nicht ordnungsgemäß zu arbeiten scheint, merkwürdig riecht, Rauch aus dem Gerät kommt oder Flüssigkeiten ins Innere gelangt sind.
- Reinigen Sie die Geräte nur mit einem trockenen, weichen, fusselfreien Tuch.
- Wenn Sie die Geräte längere Zeit nicht benutzen, ziehen Sie den Netzstecker aus der Steckdose.
- Heben Sie diese Betriebsanleitung zusammen mit dem Gerät auf. Wenn Sie das Gerät an Dritte weitergeben, geben Sie bitte auch die Betriebsanleitung weiter.

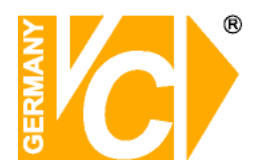

Installations- und Betriebsanleitung

# Inhaltsverzeichnis

| 1. Ha | 1. Hardwareinstallation |                                    |  |
|-------|-------------------------|------------------------------------|--|
|       | 1.1                     | Einbau der DVR Karte               |  |
|       | 1.2                     | Audioinstallation                  |  |
|       | 1.3                     | P/T/Z-Installation                 |  |
|       | 1.4                     | Installation der Ein-/Ausgabekarte |  |
| 2. D\ | /R-Sof                  | tware Installation                 |  |
|       | 2.1                     | Apache Webserver Installation      |  |
|       | 2.2                     | Web Client Installation            |  |
|       | 2.3                     | DVR Server Installation            |  |
|       | 2.4                     | DVR Server Deinstallation          |  |
|       | 2.5                     | Net Client Installation            |  |
|       | 2.6                     | Net Client Deinstallation          |  |
|       | 2.7                     | AVI Codec Installation             |  |
| 3. D\ | /R Serv                 | ver Programm                       |  |
|       | 3.1                     | Monitorprogramm                    |  |
|       | 3.2                     | Konfigurationsmenü                 |  |
| 4. Sı | ichpro                  | gramm                              |  |
|       | 4.1                     | Steuerfunktionen                   |  |
|       | 4.2                     | Bildschirmeinrichtung              |  |
|       | 4.3                     | Wiedergabefunktion                 |  |
|       | 4.4                     | Lautstärkeregler                   |  |
|       | 4.5                     | Daten - Suchleiste                 |  |
|       | 4.6                     | Digital - Zoom                     |  |
| 5. A\ | /I Back                 | kuphandbuch                        |  |
|       | 5.1                     | AVI Backup                         |  |
|       | 5.2                     | Auswählen von Daten für AVI Backup |  |
|       | 5.3                     | Backup ausgewählter Videoeingänge  |  |
|       | 5.4                     | Dauer des Backups                  |  |
|       | 5.5                     | Konvertieren der Backupdaten       |  |
|       | 5.6                     | Abspielen mit Windows Media Player |  |
| 6. Ba | ackuph                  | andbuch                            |  |
|       | 6.1                     | Backup auf Festplatte              |  |
|       | 6.2                     | CD - Backup                        |  |
|       |                         |                                    |  |

6.3 Wiedergabe der Backup - Daten646.4 Wiedergabe der Backupdaten von CD65

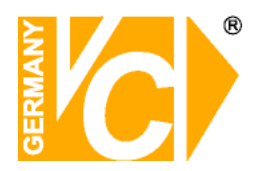

Installations- und Betriebsanleitung

| 7.Net Client | Handbuch                               |     |
|--------------|----------------------------------------|-----|
| 7.1          | Steuerbuttons                          | 66  |
| 7.2          | Bildschirmkonfiguration                | 67  |
| 7.3          | P/T/Z Bedienoberfläche                 | 68  |
| 7.4          | Kamera - Auswahl -/Aufnahme - Panel    | 68  |
| 7.5          | Verbindung über Internet               | 69  |
| 7.6          | Modem - Verbindung                     | 75  |
| 7.7          | Suchprogramm                           | 76  |
| 7.8          | Konfiguration                          | 79  |
| 8. Web Clie  | nt                                     |     |
| 8.1          | Anschluss                              | 88  |
| 8.2          | Anzeigemodus                           | 89  |
| 8.3          | Bildschirmeinrichtung                  | 89  |
| 8.4          | Schwenken / Neigen / Zoom / Fokus      | 90  |
| 8.5          | Anschluss                              | 90  |
| 9. Alarmein  | gänge / Alarmausgänge                  |     |
| 9.1          | Event                                  | 91  |
| 9.2          | Anwahl Videoeingang                    | 91  |
| 9.3          | Sensor                                 | 92  |
| 9.4          | Aktion bei Alarm                       | 92  |
| 9.5          | Alarmausgänge                          | 93  |
| 9.6          | Warnton                                | 93  |
| 9.7          | Dauer                                  | 93  |
| 9.8          | Bewegungserfassung                     | 93  |
| 9.9          | Sensibilität                           | 93  |
| 9.10         | Dauer                                  | 93  |
| 10. Konfigu  | ration des Routers DI-604 von D-Link   |     |
| 10.1         | Einrichten eines Kontos bei dyndns.org | 94  |
| 10.2         | Einrichten des Dynamic DNS             | 96  |
| 10.3         | Routerkonfiguration                    | 99  |
| 11. Technis  | che Daten                              | 102 |

# 1. Hardwareinstallation

Das Installationshandbuch ermöglicht dem Benutzer den Einbau und die Installation der DVR Karte, Ein-/ Ausgabekarten, der Audiofunktion und P/T/Z- Steuerung.

# 1.1 Einbau der DVR Karte

Setzen Sie die DVR Karte in einen leeren PCI-Slot des PC ein.

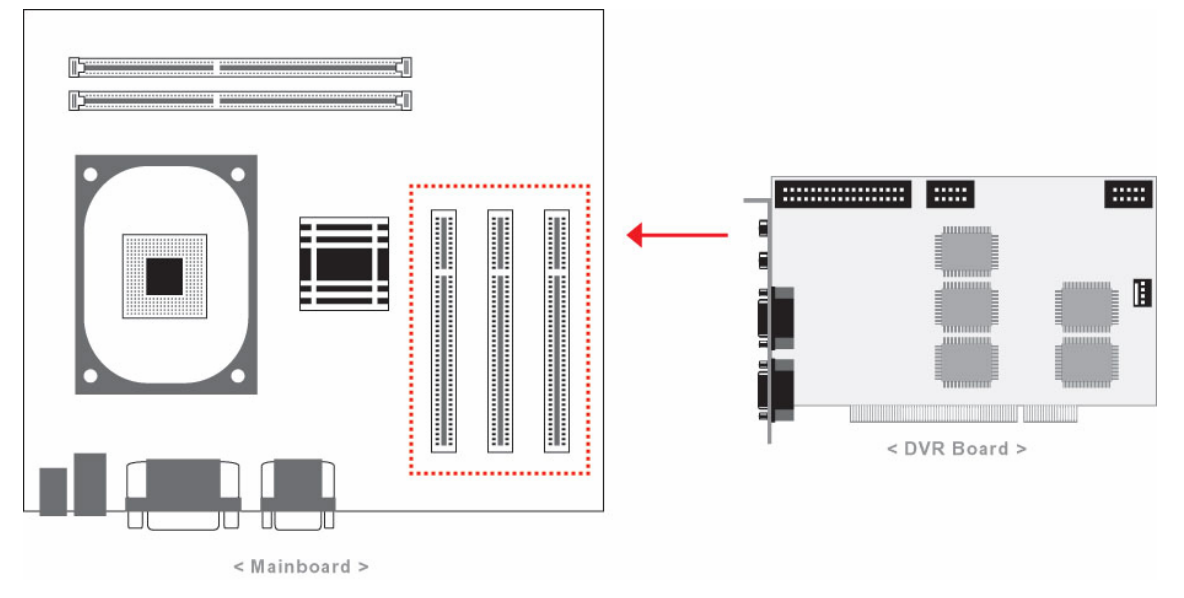

Benutzen Sie die Anschlusskabel VC-PC-PCI-4V(15240) /VC-PC-PCI-8V(15242), um Kameras anzuschließen.

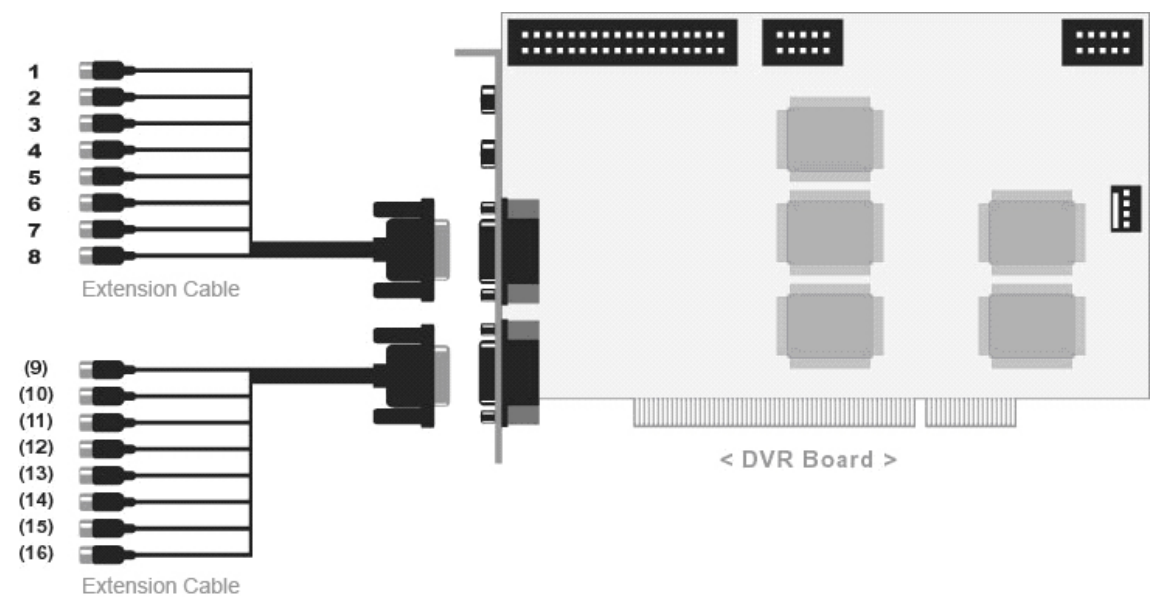

# 1.2 Audioinstallation

Schließen Sie ein Mikrofon an den MIC Kanal der Audiokarte des PC UND/ODER an den Audio "in" Kanal der DVR Karte an. Schließen Sie die Lautsprecher an den Lautsprecherausgang des PC an.

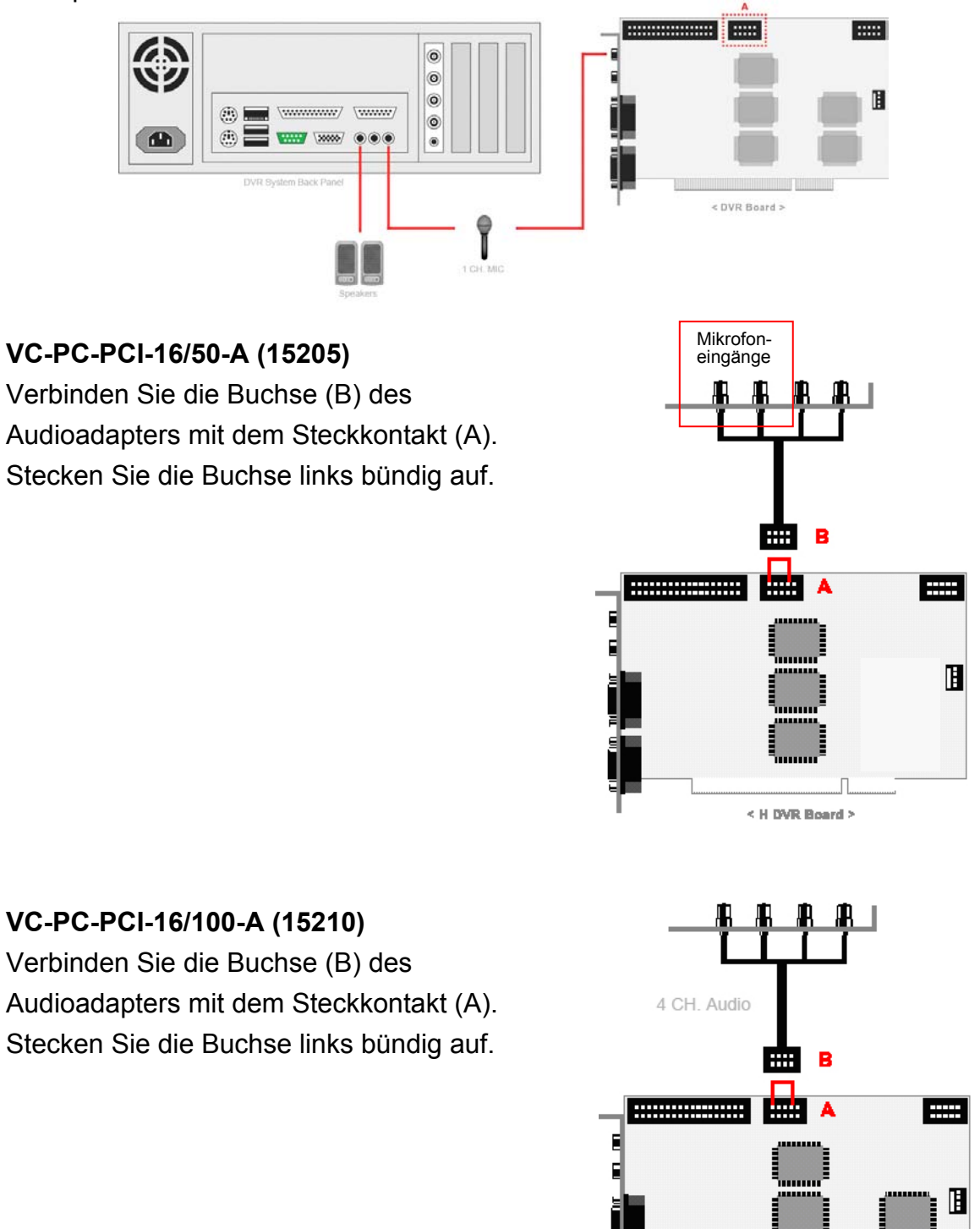

< H DVR Board >

# VC-PC-PCI-16/200-A (15220)

Verbinden Sie die Buchse (B) des Audioadapters mit dem Steckkontakt (A). Stecken Sie die Buchse nach oben bündig auf.

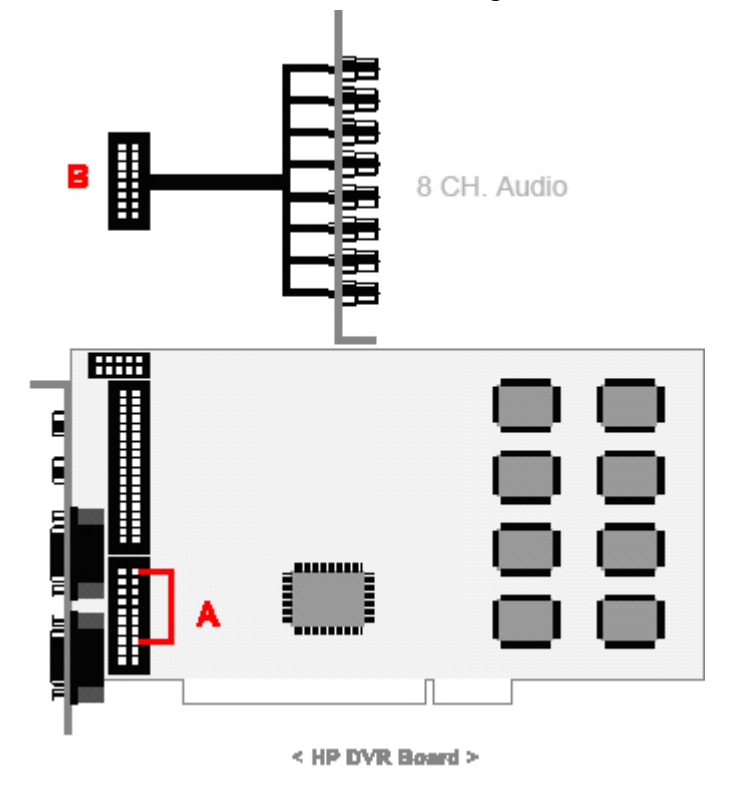

# Audiounterstützung

|                            | Interne<br>Audiounterstützung | Externe<br>Audiounterstützung<br>(Soundkarte des PC) |
|----------------------------|-------------------------------|------------------------------------------------------|
| VC-PC-PCI-16/25-A (15200)  | 1 ch                          | 1 ch.                                                |
| VC-PC-PCI-16/50-A (15205)  | 2 ch                          | 1 ch.                                                |
| VC-PC-PCI-16/100-A (15210) | 4 ch                          | 1 ch.                                                |
| VC-PC-PCI-16/200-A (15220) | 8 ch.                         | 1 ch.                                                |

#### 1.3 P/T/Z Installation

Verbinden Sie den D-SUB-Stecker PC (A) mit dem COM-Port des Verbinden Sie die Buchse (B) mit der DVR Karte Verbinden Sie das offene Ende des Kabels mit dem RS-485-Empfänger. Beachten Sie bitte, dass die Kameras unterschiedlich adressiert sein müssen. Die Adressen werden im Konfigurationsmenü unter "Empfänger" den Videoeingängen zugeordnet.

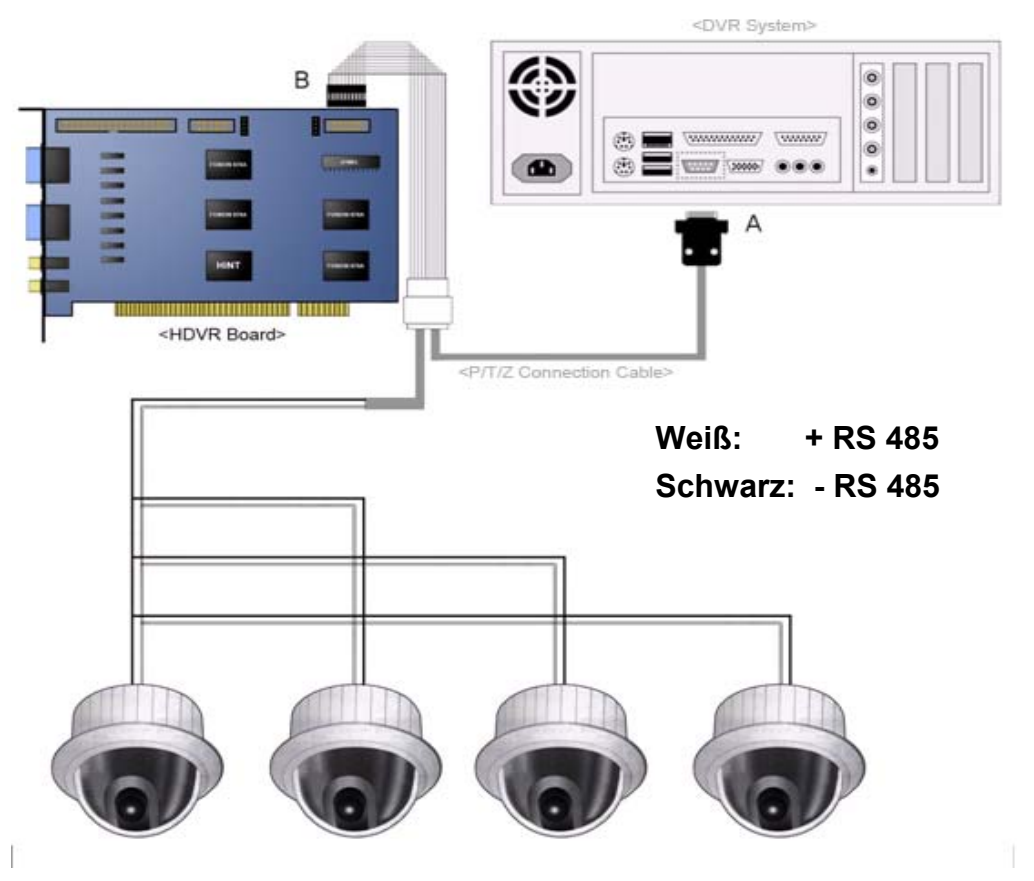

**Achtung:** Es können nur mehrere P/T/Z Kameras mit dem gleichen Empfängerprotokoll zusammen benutzt werden.

# Kabelverbindung zu VC-PC-PCI-16/200-A (15220)

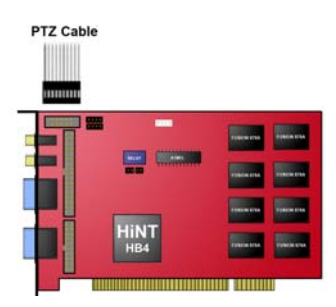

# VC-PC-PCI-16/25-A (15200) VC-PC-PCI-16/50-A (15205) VC-PC-PCI-16/100-A (15210)

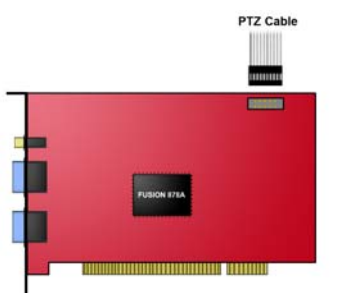

# 1.4 Installation der Ein-/Ausgabe Karte VC-PC-PCI-8AL (15235)

Durch eine/zwei zusätzliche Ein-/Ausgabe Karten, können die Sensor- u. Alarmfunktionen genutzt werden.

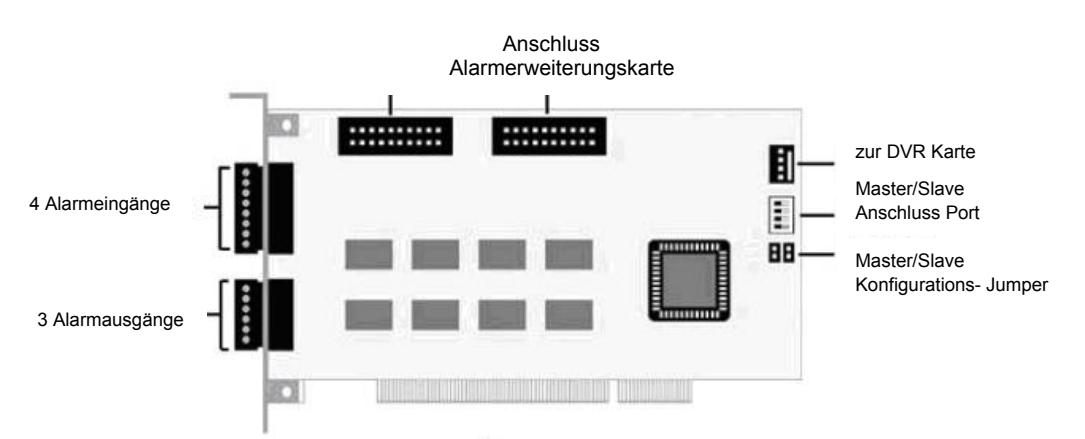

Ein-/Ausgabe Erweiterungs- Karte:

**DVR Kartenanschluss:** 

Master/Slave Anschluss- Port:

Master/Slave Konfiguration Jumper:

Schließen Sie die Ein-/Ausgabe Erweiterungskarte an, um alle Alarmeingänge /Ausgänge einer Ein-/Ausgabekarte zu nutzen. /Ausgabekarte zu nutzen. Verbinden Sie die Ein-/Ausgabe Karte mit der DVR Karte. Anschluss für die Verbindung zwischen Master und Slave Karte. Durch die Jumper wird die Master bzw. Slave Funktion der Karte bestimmt. Jumper gesteckt: Karte arbeitet als Master. Jumper gezogen: Karte arbeitet als Slave

# Anschluss einer Ein-/Ausgabe Karte incl. Erweiterungskarte

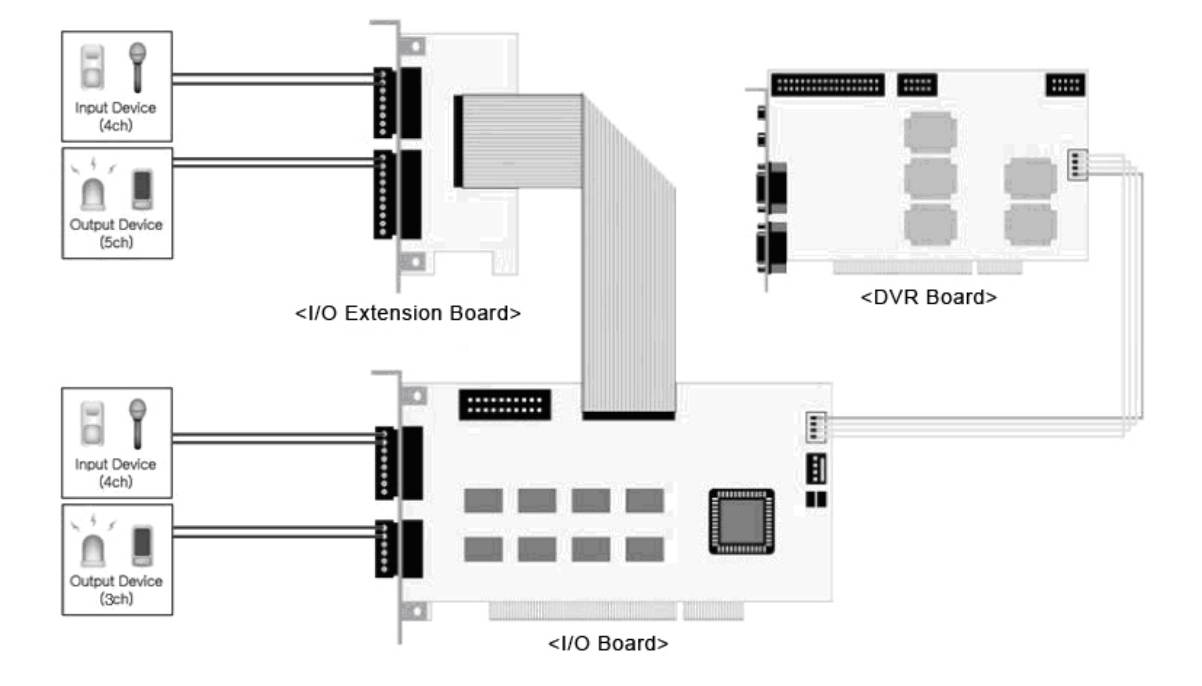

Durch den Anschluss der Erweiterungskarte sind alle Ein- bzw. Ausgänge nutzbar.

#### Anschluss von zwei Ein-/Ausgabe Karten

Durch den Anschluss einer zweiten Ein-/Ausgabe Karte wird die Zahl der Alarmeingänge und Ausgänge um je 8 erhöht.

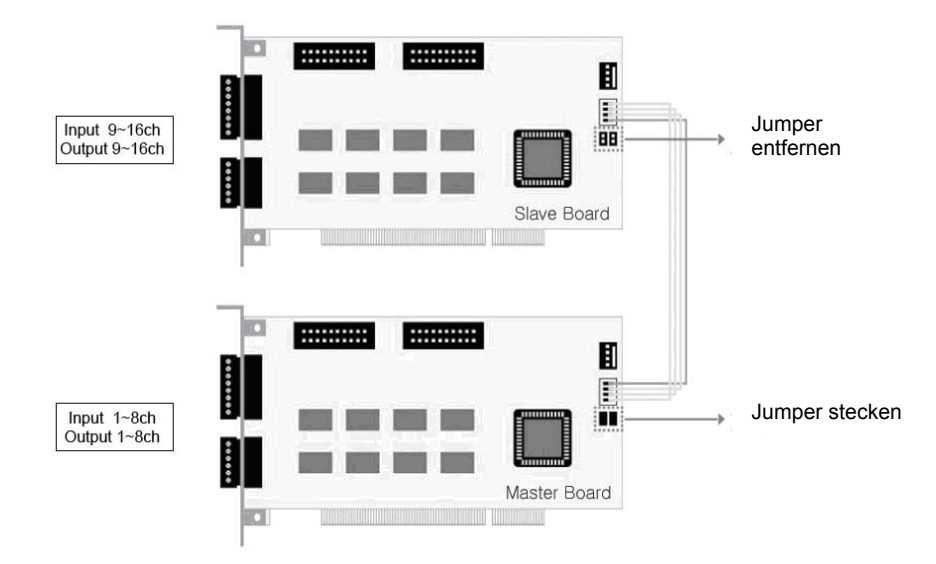

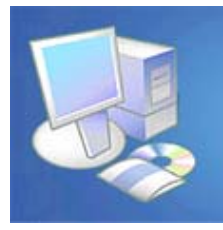

# **DVR system** Software Installation

# 2. Software-Installationshandbuch

## **DVR Server**

Installieren Sie dieses Programm auf Ihrem DVR System, in welches die DVR Karte eingebaut ist. Sie beinhaltet Software wie den Backup Manager und den AVI Backup.

#### NetClient

Installieren Sie dieses Programm auf unterschiedlichen PC, um über Netzwerk bzw. Internet eine Verbindung zum DVR System aufzubauen. Dieses Programm unterstützt Funktionen wie Speichern, PTZ- Steuerung, Konfiguration, etc.

## WebClient

Dieses Programm wird auf dem DVR System installiert, um von unterschiedlichem PC über den Web Browser auf das DVR System zugreifen zu können. Bei Verbindung mit dem DVR Server erfolgt automatisch ein Download der WebClient Datei durch den Port 26540.

Es muß keine weitere Software auf externen PC installiert werden.

Achtung! Bitte Überprüfen Sie den Softwarestand Ihrer Installations-CD. Sollte auf unserer Download Seite <u>www.vcvideo.de/downloads</u> eine aktuellere Version verfügbar sein, laden Sie diese bitte herunter.

Erfragen Sie das Passwort unter der Telefonnummer 04321/390 54 16.

# 2. Software Installation

Die Software CD enthält das Server Paket mit dem DVR Server Programm, dem Web Client Programm und dem Apache Web Serverprogramm), das Client Paket mit dem Net Client Programm und AVI Codec.

# [DVR Server Installation]

Legen Sie die CD in das CD-ROM Laufwerk ein. Folgende Oberfläche erscheint auf dem Bildschirm. Sollte die CD nicht automatisch starten, öffnen Sie bitte die Datei DvrSetup.exe.

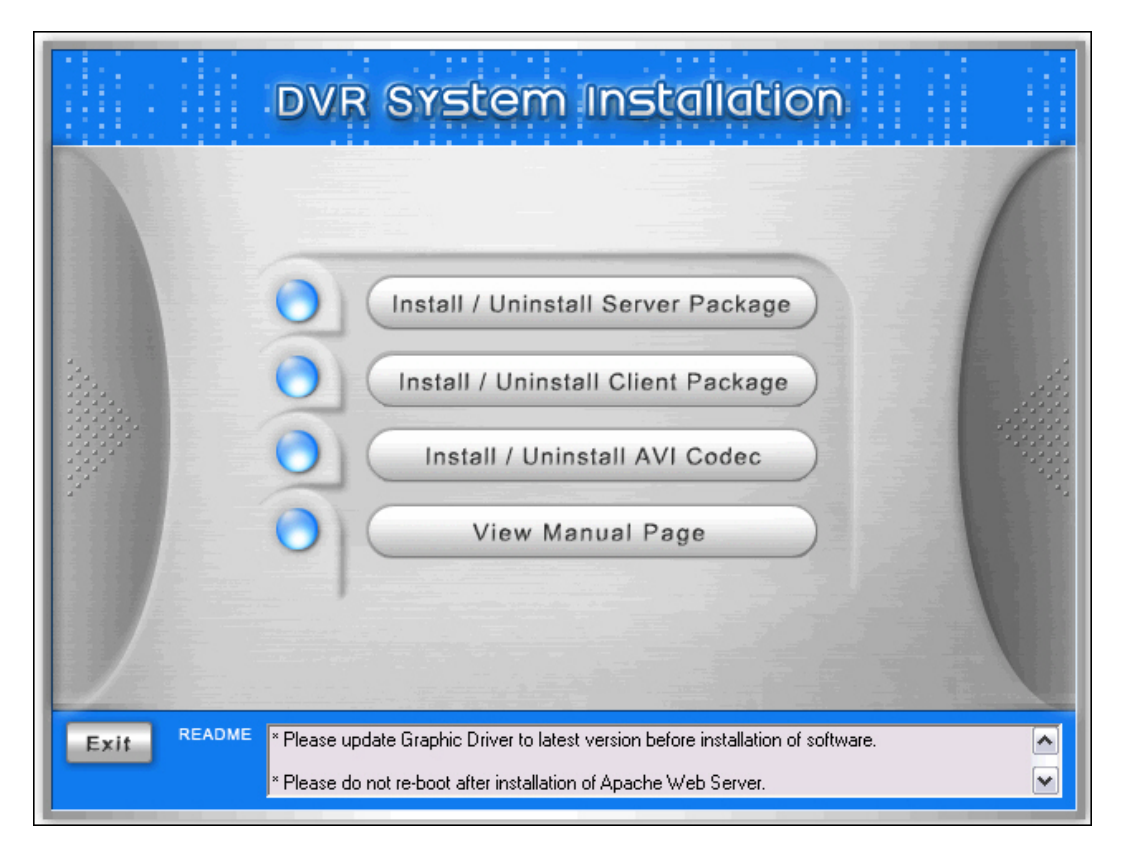

Klicken Sie den Button "Install/Uninstall Server Package" an. Daraufhin wird mit der Installation der Programme Apache Web Server, Web Client und DVR Server fortgefahren.

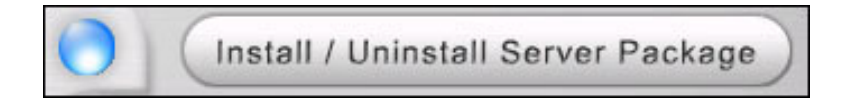

# 2.1 Apache Web Server Installation

2.1.1 Das Fenster Installation Wizard erscheinen. Klicken Sie auf "Next".

| 🛃 Apache HTTP Sei | ver - Installation Wizard 🛛 🔀                                                                                           |
|-------------------|----------------------------------------------------------------------------------------------------|
| ы Ш               | Welcome to the Installation Wizard for<br>Apache HTTP Server 1.3.24                                                     |
|                   | The Installation Wizard will allow you to modify, repair, or remove Apache HTTP Server 1.3.24. To continue, click Next. |
|                   | < Back Next > Cancel                                                                                                    |

2.1.2 Lesen Sie die Lizenzvereinbarung. Wenn Sie dem Inhalt zustimmen, wählen Sie "I accept…" und klicken auf "Next".

| 🖥 Apache HTTP Server - Installation Wizard                                                                                                    |    |
|----------------------------------------------------------------------------------------------------|----|
| License Agreement Please read the following license agreement carefully.                                                                          |    |
| The Apache Software License, Version 1.1                                                                                                    | ^  |
| Copyright (c) 2001 The Apache Software Foundation. All rights reserved.                                                                           |    |
| Redistribution and use in source and binary forms, with or without modification, and permitted provided that the following conditions are met:    | re |
| <ol> <li>Redistributions of source code must retain the above copyright notice, this list<br/>conditions and the following disclaimer.</li> </ol> | of |
| 2. Redistributions in binary form must reproduce the above copyright notice, this                                                                 | ~  |
| <ul> <li>I accept the terms in the license agreement</li> <li>I do not accept the terms in the license agreement</li> </ul>                       |    |
| < Back Next > Cance                                                                                                    |    |

2.1.3 Klicken Sie auf "Next" nachdem Sie die Server Informationen des Apache web servers zur Kenntnis genommen haben.

| 🛃 Apache HTTP Server - Installation Wizard                                                                                                    | X |
|----------------------------------------------------------------------------------------------------|---|
| Read This First                                                                                                    | P |
| Read this Before Running Apache on Windows.                                                                                                    |   |
| Apache                                                                                                    | ^ |
| Version 1.3 (and up)                                                                                                    |   |
| What is it?                                                                                                    |   |
| Apache is an HTTP server, originally designed for Unix systems. This is the version<br>of Apache for Microsoft Windows 2000, NT, 98, and 95 systems. Like the Unix<br>version, it includes many frequently requested new features, and has an API that<br>allows it to be extended to meet users' needs more easily. It also allows limited<br>support for ISAPI extensions. |   |
| The Latest Version<br>Details of the latest version can be found on the Apache HTTP server project page<br>under http://httpd.apache.org/.                                                                                                    | _ |
| n                                                                                                    | ~ |
| InstallShield                                                                                                    |   |
| < Back Next > Cancel                                                                                                    |   |

2.1.4 Machen Sie die geforderten Angaben.

| Network Domain: | Ihren Firmennamen    |
|-----------------|----------------------|
| Server Name:    | Ihre Internetadresse |

Administrator's Email Adress: Ihre E-mail Adresse

Wählen Sie "Run as a service for All Users-empfohlen" und klicken auf "Next".

| erver miormation                                                      | 100 C |
|-----------------------------------------------------------------------|-------|
| Please enter your server's information.                               |       |
| Network Domain (e.g. somenet.com)                                     |       |
| J<br>Server Name (e.g. www.somenet.com):                              |       |
| I<br>Administrator's Email Address (e.g. webmaster@somenet.com):      |       |
| Instal Anache HTTP Server programs and shortcuts to:                  |       |
| Run as a service for All Users Recommended                            |       |
| 0                                                                     |       |
| <ul> <li>Run when started manually, only for me (Seung)ae)</li> </ul> |       |

2.1.5 Wählen Sie den Setup Typ "Complete" (empfohlen). Klicken Sie dann auf "Next".

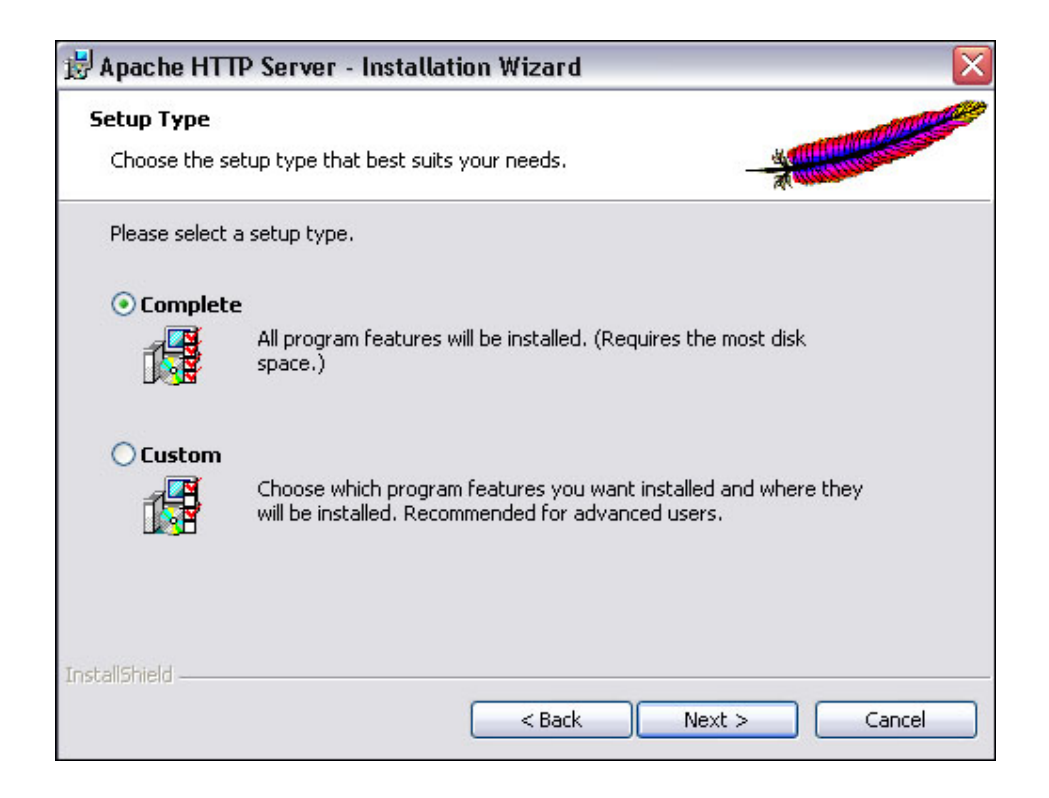

2.1.6 Klicken Sie auf "Next". Achtung! Ändern Sie nicht das Verzeichnis!

| 財 Apache                      | HTTP Server - Installation                                       | Wizard           |        | ×      |  |
|-------------------------------|------------------------------------------------------------------|------------------|--------|--------|--|
| <b>Destinati</b><br>Click Cha | <b>ation Folder</b><br>Change to install to a different folder   |                  |        | *      |  |
|                               | Install Apache HTTP Server to th<br>C:₩Program Files₩Apache Grou | e folder:<br>Jp₩ |        | Change |  |
| InstallShield -               |                                                                  | < Back           | Next > | Cancel |  |

2.1.7 Nachdem diese Einstellungen beendet sind, klicken Sie "Install" an.

| 🛃 Apache HTTP Server - Installation Wizard                                                                  |         |
|----------------------------------------------------------------------------------------------------|---------|
| Ready to Install the Program The wizard is ready to begin installation.                                     |         |
| Click Install to begin the installation.                                                                    |         |
| If you want to review or change any of your installation settings, click Back. Click Ca<br>exit the wizard. | ncel to |
| InstallShield                                                                                               | Cancel  |

2.1.8 Klicken Sie "Finish" an, nachdem die Installation erfolgt ist.

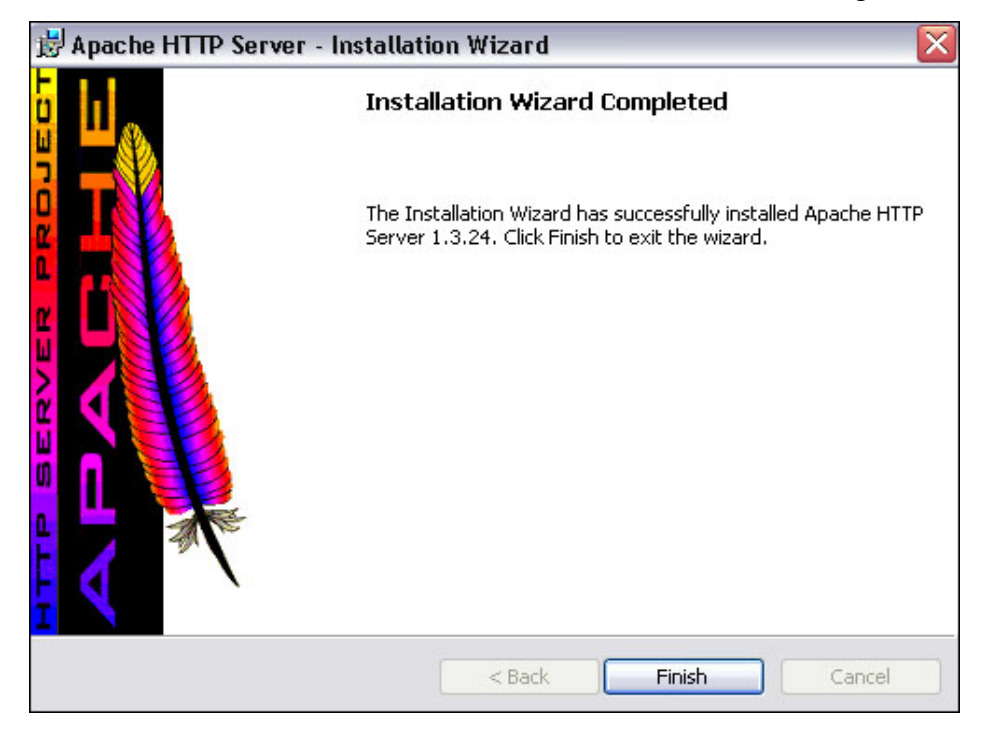

2.1.9 Jetzt erfolgt die Meldung, welche einen Wechsel des Server Kanals von Apache bestätigt.

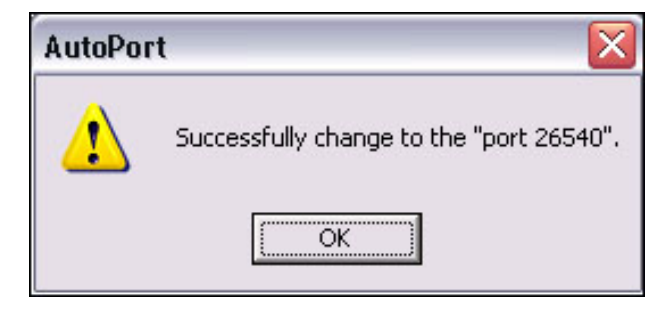

# 2.2 Web Client Installation

2.2.1 Das Fenster Installation Wizard erscheint. Klicken Sie auf "Next".

| InstallShield Wizard |                                                                                                | × |
|----------------------|------------------------------------------------------------------------------------------------|---|
|                      | Welcome to the InstallShield Wizard for<br>WebClient                                           |   |
|                      | The InstallShield® Wizard will install WebClient on your<br>computer. To continue, click Next. |   |
|                      | < Back Next > Cancel                                                                           |   |

2.2.2 Überprüfen Sie den Inhalt der Lizenzvereinbarung. Wenn Sie dem Inhalt zustimmen, klicken auf "Yes".

| InstallShield Wizard 🛛 🛛 🔀                                                                                                    |
|----------------------------------------------------------------------------------------------------|
| License Agreement Please read the following license agreement carefully.                                                                                                    |
| Press the PAGE DOWN key to see the rest of the agreement.                                                                                                    |
| END-USER LICENSE AGREEMENT IMPORTANT-READ CAREFULLY BEFORE OPENING, INSTALLING, USING,<br>ACCESSING, OR MANIPULATING THE SOFTWARE SOFTWARE PRODUCT LICENSE The SOFTWARE PRODUCT is protected by copyright laws and international copyright treaties, as well as other intellectual property laws and treaties. The SOFTWARE PRODUCT is licensed, not sold. |
| Do you accept all the terms of the preceding License Agreement? If you choose No, the<br>setup will close. To install WebClient, you must accept this agreement.                                                                                                    |
| Kack Yes No                                                                                                    |

2.2.3 Nachdem die Installation erfolgt ist, klicken Sie auf "Finish".

| InstallShield Wizard |                                                                                            |
|----------------------|--------------------------------------------------------------------------------------------|
|                      | InstallShield Wizard Complete<br>Setup has finished installing WebClient on your computer. |
|                      | K Back Finish Cancel                                                                       |

# 2.3 DVR Server Installation

2.3.1 Das Fenster Installation Wizard erscheint. Klicken Sie auf "Next".

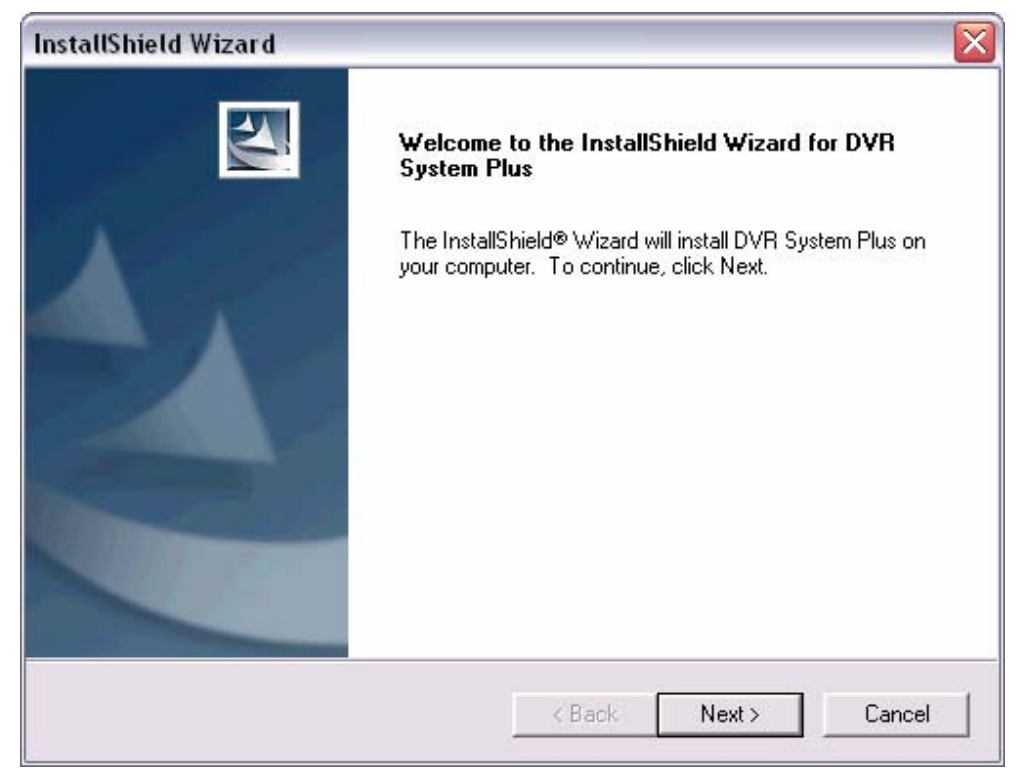

2.3.2 Überprüfen Sie den Inhalt der Lizenzvereinbarung. Wenn Sie dem Inhalt zustimmen, klicken auf "Yes".

| InstallShield Wizard 🛛 🔀                                                                                                    |
|----------------------------------------------------------------------------------------------------|
| License Agreement<br>Please read the following license agreement carefully.                                                                                                    |
| Press the PAGE DOWN key to see the rest of the agreement.                                                                                                    |
| END-USER LICENSE AGREEMENT IMPORTANT-READ CAREFULLY BEFORE OPENING, INSTALLING, USING, ACCESSING, OR MANIPULATING THE SOFTWARE SOFTWARE PRODUCT LICENSE The SOFTWARE PRODUCT is protected by copyright laws and international copyright treaties, as well as other intellectual property laws and treaties. The SOFTWARE PRODUCT is licensed, not sold. |
| Do you accept all the terms of the preceding License Agreement? If you choose No, the<br>setup will close. To install DVR System Plus, you must accept this agreement.                                                                                                    |
| InstallShield                                                                                                    |

2.3.3 Nachdem Sie einen Zielordner für die Installation gewählt haben, klicken Sie "Next" an.

| nstallShield Wizard                                                          |                                |                      |
|------------------------------------------------------------------------------|--------------------------------|----------------------|
| Choose Destination Location<br>Select folder where Setup will install files. |                                |                      |
| Setup will install DVR System Plus in the                                    | e following folder.            |                      |
| To install to this folder, click Next. To insta<br>another folder.           | ll to a different folder, cliv | ck Browse and select |
| Destination Folder<br>C:\Program Files\DVRS\                                 |                                | Browse               |
| stallShield                                                                  |                                |                      |

# 2.3.4 Nachdem die Installation erfolgt ist, klicken Sie auf "Finish".

| InstallShield Wizard |                                                                                                    |
|----------------------|----------------------------------------------------------------------------------------------------|
|                      | InstallShield Wizard Complete<br>Setup has finished installing DVR System Plus on your<br>computer. |
|                      | K Back Finish Cancel                                                                                |

2.3.5 Alle nötigen Treiber werden automatisch installiert.

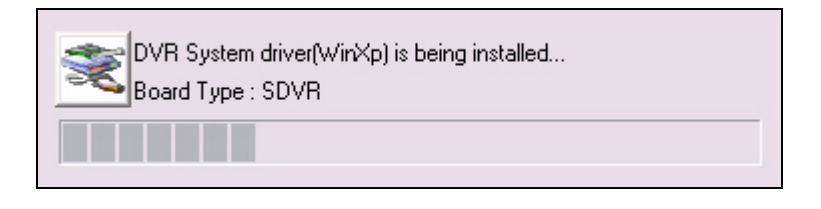

2.3.6 Wenn alle Installationen beendet sind, führen Sie bitte einen Neustart des PC durch. Klicken Sie dazu den Button "Yes" an.

| Questia | n                                   |                                 | ×                   |
|---------|-------------------------------------|---------------------------------|---------------------|
| ?       | Reboot required<br>Do you want to r | for correct wo<br>eboot your sy | rking.<br>stem now? |
|         | <u>Y</u> es                         | No                              | 1                   |

#### 2.4 DVR Server Deinstallation

Über den Windows Start Button gelangen Sie in die Systemsteuerung und öffnen den Ordner "Software". Wählen Sie den Menüpunkt "Programme ändern oder entfernen". Markieren Sie das Programm "DVR System Plus" und betätigen Sie den Button "ändern/entfernen

| 24<br><u>ormation.</u><br>r remove it from your computer, click Change/Remove. | Sort by: Name<br>Size<br>Size<br>Used<br>Last Used On<br>Chanc | <ul> <li>6.61MB</li> <li>660.00MB</li> <li>rarely</li> <li>7/7/2004</li> </ul> |
|--------------------------------------------------------------------------------|----------------------------------------------------------------|--------------------------------------------------------------------------------|
| 24<br>ormation.<br>r remove it from your computer, click Change/Remove.        | Size<br>Size<br>Used<br>Last Used On<br>Chanc                  | 6.61MB<br>660.00MB<br><u>rarely</u><br>7/7/2004                                |
| ormation.<br>r remove it from your computer, click Change/Remove.              | Size<br>Used<br>Last Used On<br>Chanc                          | 660.00MB<br><u>rarely</u><br>7/7/2004                                          |
| ormation.<br>r remove it from your computer, click Change/Remove.              | Used<br>Last Used On<br>Chanc                                  | <u>rarely</u><br>7/7/2004                                                      |
| r remove it from your computer, click Change/Remove.                           | Chanc                                                          |                                                                                |
|                                                                                |                                                                | e/Remove                                                                       |
| J 5P3                                                                          | Size                                                           | 168.00MB                                                                       |
| s Driver                                                                       | Size                                                           | 5.68MB                                                                         |
| al C++ 4.0                                                                     | Size                                                           | 87.01MB                                                                        |
| SDK                                                                            | Size                                                           | 214.00ME                                                                       |
| tform Manager 4.0                                                              | Size                                                           | 88.94ME                                                                        |
|                                                                                | Size                                                           | 18.89ME                                                                        |
|                                                                                | Size                                                           | 4,547.00ME                                                                     |
|                                                                                | Size                                                           | 4.01MB                                                                         |
|                                                                                |                                                                | Close                                                                          |
|                                                                                |                                                                | Size -<br>Size                                                                 |

#### 2.5 NetClient Installation

Klicken Sie den Button "Install/Uninstall Client Package" an. Daraufhin wird mit der NetClient Programminstallation fortgefahren.

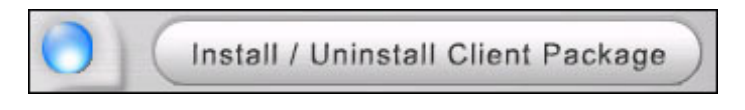

2.5.1 Das Fenster InstallShield Wizard erscheint. Klicken Sie auf "Next".

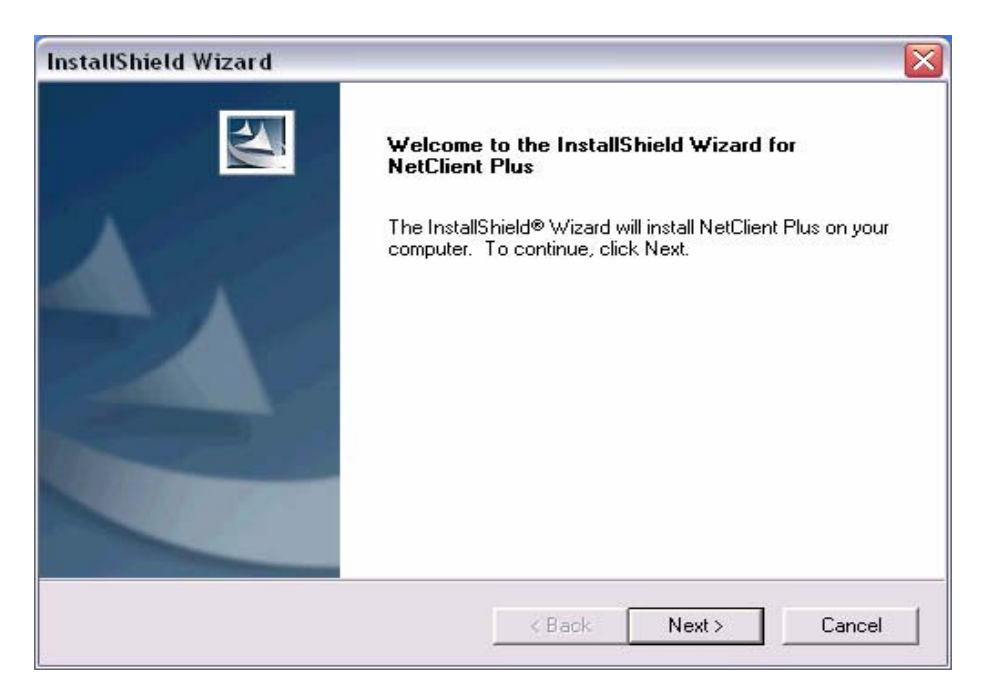

2.5.2 Überprüfen Sie den Inhalt der Lizenzvereinbarung. Wenn Sie dem Inhalt zustimmen, klicken auf "Yes".

| InstallShield Wizard                                                                                                    |   |
|----------------------------------------------------------------------------------------------------|---|
| License Agreement Please read the following license agreement carefully.                                                                                                    |   |
| Press the PAGE DOWN key to see the rest of the agreement.                                                                                                    |   |
| END-USER LICENSE AGREEMENT<br>IMPORTANT-READ CAREFULLY BEFORE OPENING, INSTALLING, USING,<br>ACCESSING, OR MANIPULATING THE SOFTWARE<br>SOFTWARE PRODUCT LICENSE<br>The SOFTWARE PRODUCT is protected by copyright laws and international copyright<br>treaties, as well as other intellectual property laws and treaties. The SOFTWARE<br>PRODUCT is licensed, not sold. | < |
| Do you accept all the terms of the preceding License Agreement? If you choose No, the<br>setup will close. To install NetClient Plus, you must accept this agreement.                                                                                                    |   |
| K Back Yes No                                                                                                    |   |

2.5.3 Nachdem Sie einen Zielordner für die Installation gewählt haben, klicken Sie "Next" an.

| InstallShield Wizard                                                         |                                                    |
|------------------------------------------------------------------------------|----------------------------------------------------|
| Choose Destination Location<br>Select folder where Setup will install files. |                                                    |
| Setup will install NetClient Plus in the follo                               | wing folder.                                       |
| To install to this folder, click Next. To insta<br>another folder.           | all to a different folder, click Browse and select |
| Destination Folder<br>C:\Program Files\NetClient\                            | Browse                                             |
| InstallShield                                                                |                                                    |

2.5.4 Nachdem die Installation beendet ist, klicken Sie auf "Finish".

| InstallShield Wizard |                                                                                                 |
|----------------------|-------------------------------------------------------------------------------------------------|
|                      | InstallShield Wizard Complete<br>Setup has finished installing NetClient Plus on your computer. |
|                      | K Back Finish Cancel                                                                            |

## 2.6 NetClient Deinstallation

Über den Windows Start Button gelangen Sie in die Systemsteuerung und öffnen den Ordner "Software". Wählen Sie den Menüpunkt "Programme ändern oder entfernen". Markieren Sie das Programm "NetClient Plus" und betätigen Sie den Button "ändern/entfernen

| 觉 Add or Rei                 | move Programs                                                                |               |                | X |
|------------------------------|------------------------------------------------------------------------------|---------------|----------------|---|
|                              | Currently installed programs:                                                | Sort by: Name |                | ~ |
| C <u>h</u> ange or<br>Remove | 🙀 NetClient Plus                                                             | Size          | <u>13.55MB</u> | ^ |
| Programs                     | Click here for support information.                                          | Used          | frequently     |   |
|                              |                                                                              | Last Used On  | 2/6/2004       |   |
|                              | To change this program or remove it from your computer, click Change/Remove. | Chang         | e/Remove       |   |
| Add <u>N</u> ew              | New.net Domains 3.88                                                         | Size          | 0.20MB         |   |
| Frograms                     | 🔀 NuMega DevPartner Studio 6.5                                               |               |                |   |
| 6                            | 🔀 NuMega DriverStudio 2.5                                                    | Size          | 86.47MB        |   |
| Add/Remove                   | 🔀 NuMega DriverStudio 2.5 Examples                                           | Size          | 6.89MB         |   |
| <u>W</u> indows              | 🗐 Outlook Express Update Q330994                                             |               |                | _ |
| Components                   | 1 RealOne Player                                                             | Size          | 25.96MB        |   |
|                              | 🔂 Realtek AC'97 Audio                                                        | Size          | 1.34MB         |   |

## 2.7 AVI Codec-Installation

Klicken Sie den Button "Install/Uninstall AVI Codec".

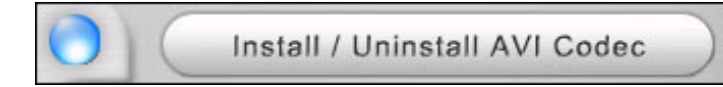

## AVI Codec wird installiert

| InstallShield Wizard                                |        |
|-----------------------------------------------------|--------|
| Setup Status                                        |        |
| Codec Setup is performing the requested operations. |        |
|                                                     |        |
| InstallShield                                       | Cancel |

Nachdem die Installation beendet ist, betätigen Sie bitte den Button "Finish".

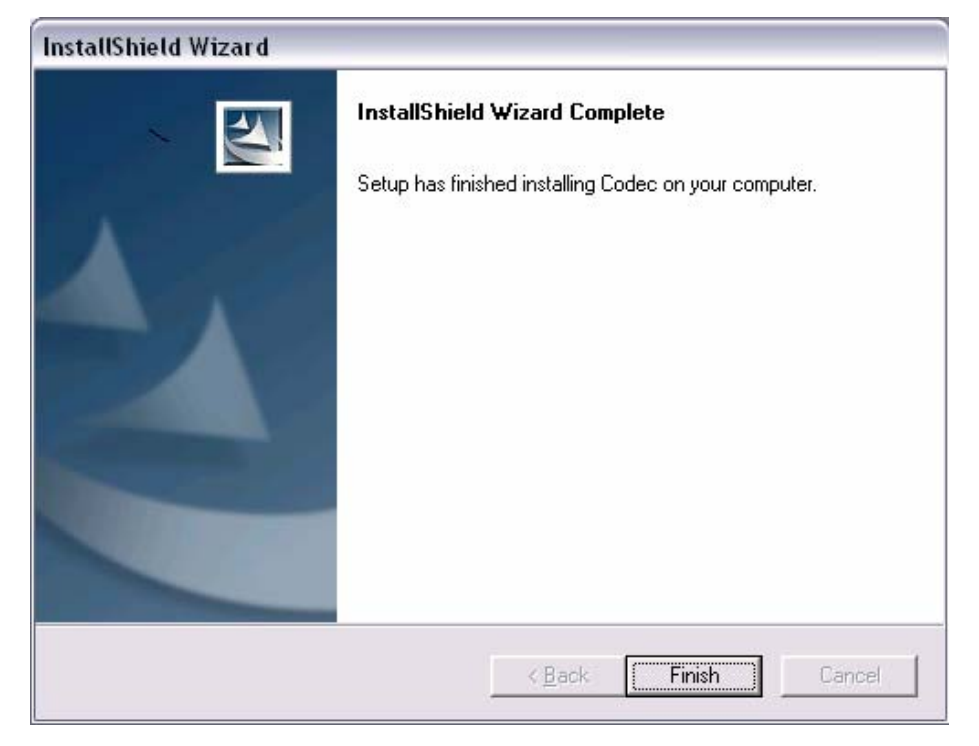

# 3. DVR Server Programm

# 3.1Monitorprogramm

Das Monitorprogramm versetzt den Benutzer in die Lage, Bilder durch PC Monitor zu überwachen. Das Monitorprogramm unterstützt die Folgenden Funktionen: Bildaufzeichnung, Suchfunktion und Wiedergabe gespeicherter Bilder sowie Steuerung von P/T/Z Kameras. Bilder können über das Netzwerk an jeden PC übermittelt werden.

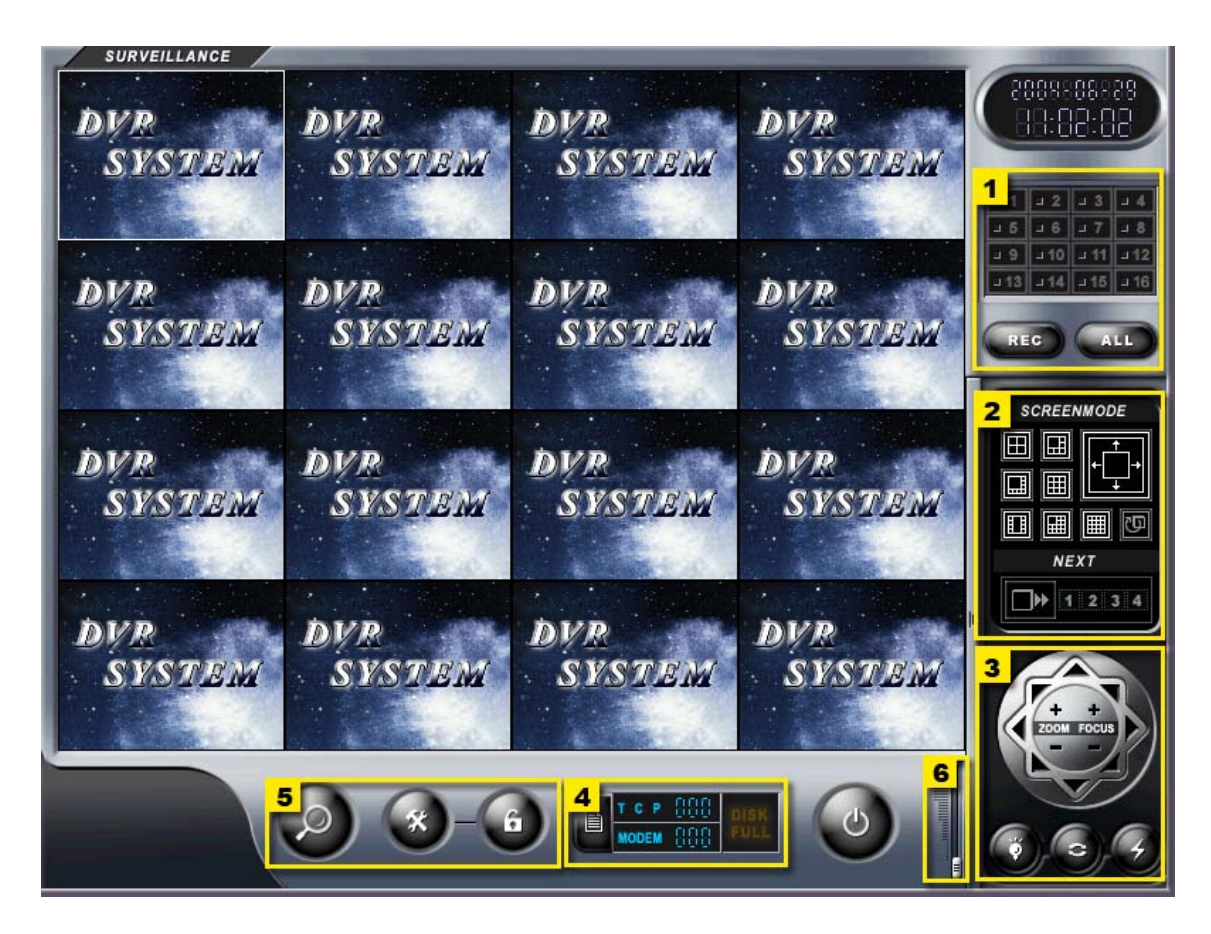

- 1: Kamera-Auswahl-/Aufnahme-Panel
- 2: Bildschirmkonfiguration
- 3: P/T/Z Bedienung
- 4: Statusanzeigen
- 5: Steuerpanel
- 6: Lautstärkeregler

# 3.1.1 Kamera-Auswahl-/Aufnahme-Panel

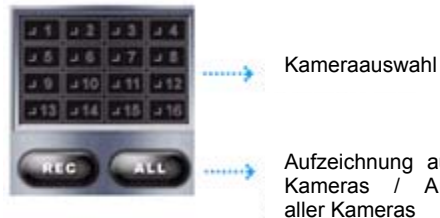

Aufzeichnung ausgewählter Kameras / Aufzeichnung aller Kameras

#### **Buttons Kameraauswahl**

Durch anklicken verschiedener Buttons für die Kameraauswahl werden die entsprechenden Bilder auf dem Monitor dargestellt.

## **Button REC**

Ermöglicht die Aufzeichnung einer vom Benutzer manuell bestimmten Auswahl an Kamerabildern.

## **Button ALL**

Um Bilder aller Kameras parallel aufzuzeichnen betätigen Sie zunächst den Button ALL und dann den Button REC.

# 3.1.2 Bildschirmkonfiguration

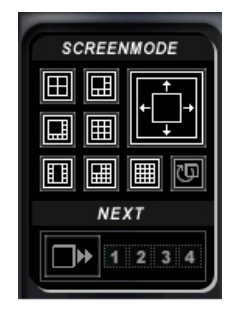

Durch anklicken verschiedener Buttons für die Bildschirmkonfiguration ist eine gewünschte Darstellung der Kamerabilder in verschiedener Anzahl und Größe auf dem Bildschirm möglich. Die Reihenfolge der Kameras ist frei wählbar.

# 3.1.3 P/T/Z Bedienoberfläche

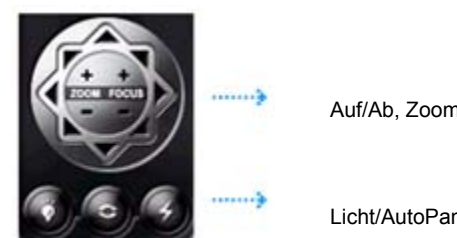

Auf/Ab, Zoom/Fokus

Licht/AutoPan/Kamera ON/OFF

1.Wählen Sie im Konfigurationsprogramm unter Receiver das von Ihnen benötigte Empfängerprotokoll.

2. Wählen Sie den Kameraeingang, mit welchem die P/T/Z Kamera verbunden ist.

3. Die Kamera lässt sich durch anklicken verschiedener Buttons der P/T/Z Bedienoberfläche steuern (Schwenken/Neigen/Zoom/Fokus).

# 3.1.4 Statusanzeige

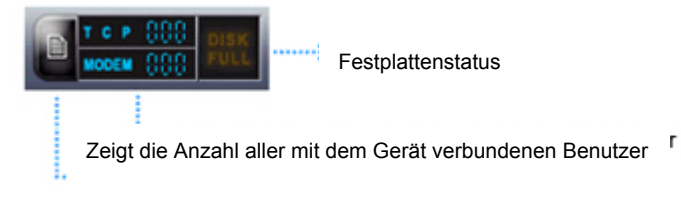

Netzwerk Informationen

# **Button Netzwerk Information**

Die hier hinterlegte Liste zeigt alle mit dem Gerät verbundenen Benutzer an.

## Anzeige TCP/Modem

Zeigt die Zahl der Verbindungen mit dem Gerät über Internet (TCP) und Modem an.

# **Anzeige Festplattenstatus**

Wenn kein Platz mehr auf der Festplatte vorhanden ist, wird dies mit der Meldung "DISK FULL" angezeigt

# 3.1.5 Steuerbuttons

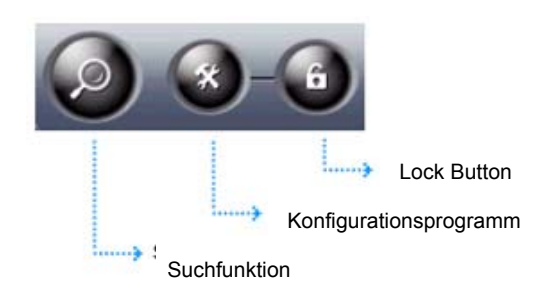

## **Button Suchfunktion**

Durch Wahl der Suchfunktion können Bilder nach Zeit, Datum und Ereignis gesucht und wiedergegeben werden.

#### **Button Konfiguration**

Durch Betätigung dieses Buttons öffnet sich das Konfigurationsmenü, in welchem alle, für eine einwandfreie Funktion des Systems nötigen, Einstellungen vorgenommen werden können.

#### **Button Lock**

Durch Betätigung des Buttons Lock ist die Bedienung des Systems gesperrt. Ein Wiederholtes betätigen des Buttons führt zur Passwortabfrage. Die korrekte Eingabe des Benutzerpasswortes ermöglicht die Bedienung des Systems

#### 3.1.6 Lautstärkeregler

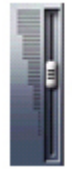

Der Lautstärkeregler wird aktiviert, wenn die Audiofunktion im Konfigurationsmenü unter General eingerichtet ist. Er bestimmt die Lautstärke bei der Wiedergabe von aufgezeichneten Audiodateien.

# 3.2 Konfigurationsmenü

Das Konfigurationsprogramm besteht aus den Menüpunkten [Allgemein], [Kanal], [Speichern], [Netzwerk], [Zeitplan], [Wartung], [Ereignis], [Empfänger], [Preset], [VideoAus] und [Benutzermanagement]. Hier werden alle Einstellungen vorgenommen die für den einwandfreien Betrieb des Gerätes notwendig sind.

# 3.2.1 Allgemein

| Audio                 |
|-----------------------|
| Audio                 |
| Audio<br>leaktivieren |
| leaktivieren          |
| •                     |
| •                     |
|                       |
| -                     |
| •                     |
| •                     |
|                       |
| •                     |
| -                     |
| -                     |
| -                     |
| •                     |
| •                     |
| •                     |
| •                     |
| •                     |
| •                     |
|                       |

# (S)tart

Hier wird festgelegt, ob das DVR Programm automatisch beim Einschalten des Computers startet.

Wird der Menüpunkt "Maximale Größe" gewählt, passt sich die Darstellung des Programms der Monitorgröße an.

# (V)erlassen

Folgende Optionen sind wählbar: Nur das DVR Programm wird geschlossen ODER das komplette System wird heruntergefahren.

## (A)udio Eingang

Hier stellen Sie die Eingangsverstärkung aller Mikrofone im System ein.

AUD1 ~ AUD8: entsprechen der Einsteller für die Eingangsverstärkung der Mikrofoneingänge. Bei Verwendung vorverstärkter Mikrofonsignale stellen Sie die entsprechenden Einsteller auf Minimum (0).

Snd card: Erfolgt die Ausgabe der Audiodaten über die Soundkarte des PC, erfolgt hier die Lautstärkeeinstellung.

#### (V)ideo Audio Einstellung

Stellen Sie hier ein, welcher Norm - PAL oder NTSC - die Eingangssignale entsprechen.

Wählen Sie die aktiven Kameraeingänge und mit welcher Auflösung die Signale aufgezeichnet werden sollen. Es stehen die Auflösungen 320X240 ODER 640X480 zur Verfügung.

Aktivieren Sie die gewünschten Audiokanäle.

# 3.2.2 Videoeingänge

| Allgemein                        | Kanal     | Speichern             | Netzwerk                              | Zeitplan         | Wartung          |
|----------------------------------|-----------|-----------------------|---------------------------------------|------------------|------------------|
| Ereignis                         | Empfänger | Preset                | VideaAus                              | E-Mail           | Benutzermanagen  |
| Kanal 1                          | <b></b>   | Apply All             | Ch:01 \$0                             | H MD             |                  |
| (K)anal                          |           |                       |                                       | 1                |                  |
| Platz                            |           |                       | 1 1 1 1 1 1 1 1 1 1 1 1 1 1 1 1 1 1 1 |                  |                  |
| (S)witching                      |           |                       | fannan anti-                          |                  |                  |
| Time Gap                         | 3 🕂 S     | ek                    |                                       |                  |                  |
| (E)ifassung                      |           |                       |                                       | UNTER ON         | meyer            |
| Überwachung                      | Wie       | dergabe               | and a                                 | LAN TY           |                  |
| Kanaln                           | ummer     | Wiedergabe Kanalnumme | r i                                   |                  |                  |
| Kamer                            | aplatz    | Wiedergabezeit        |                                       |                  |                  |
| (F)arbe                          |           |                       | (V)ideo Ursp                          | orung            |                  |
| Тур                              | Erfassung | Schatten              | Helligkeit                            | Kontrast Farbton | Sättigung Schärf |
| Linie wählen                     |           |                       |                                       | 1 1              | 1 1              |
| Allgemeine Erfassung<br>Zeitplan |           | Star                  | ndard                                 |                  |                  |
| Bewegungserfassung               |           |                       |                                       | 7 7              |                  |
| Aufnehmen                        |           |                       |                                       |                  |                  |
| (S)chriftart                     |           | Coluitorione          |                                       |                  |                  |
| Tahoma ahro                      | IEABCDE   | ↓ 15                  | •                                     | Standard         |                  |
| 1                                |           | '                     |                                       |                  |                  |
|                                  |           |                       |                                       |                  |                  |

# (K)anal

Hier können Sie Kamerabezeichnungen eingeben.

## (S)witching

Hier kann eine individuell angepasste Umschaltzeit für jeden Kameraeingang eingestellt werden.

## (E)rfassung

Im Menü "Erfassung" wird eingestellt, wann eine Schrifteinblendung erfolgen soll. Diese kann sowohl im Überwachungsmodus (Live-Betrieb) als auch im Wiedergabe-Modus erfolgen.

# (F)arbe

Hier erfolgt die Einstellung der Farbe der eingeblendeten Schrift.

## (S)chriftart

Hier kann die Schriftart und Größe der Einblendungen gewählt werden.

# (V)ideo Ursprung

Im Menü "VideoUrsprung" besteht die Möglichkeit, Helligkeit, Kontrast, Farbe, Sättigung und Schärfe für jeden Videoeingang einzeln einzustellen.

# 3.2.3 Speicherung

|                                                            | Kanal              | Speichern                    | Netzwerk                                                                        | Zeitplan                 | Wartung                                                                                                    |  |
|------------------------------------------------------------|--------------------|------------------------------|---------------------------------------------------------------------------------|--------------------------|----------------------------------------------------------------------------------------------------|--|
| Ereignis Empfänger                                         |                    | Preset                       | VideoAus                                                                        | E-Mail                   | I Benutzermanagement                                                                                                   |  |
| [F]estplatte<br>□ Ckaler Datenträger (C;)<br>✓ Volume (D:) |                    | Festpla<br>D:\IVAI<br>Wenn S | Festplatteninfomation<br>D:VIVADATA<br>Wenn Sie dies möchten, Taste überprüfen. |                          | (Ü)berschreiben<br>☑ ÜberSchreiben verwende<br>Minimaler freier Speicher<br>1024 ÷ MB<br>☑ Warnungssignal<br>verwenden |  |
|                                                            |                    | Totaler<br>Freier S          | Free:     1%       Totaler     159363       Freier Speicherplatz     1890       |                          |                                                                                                    |  |
| Speicher (M)ethode<br>[Kanal 1                             | Einstellung Kompre | speicherte-Bilder pro        | Verwende M.<br>Verwende M.                                                      | arkieren<br>le Wasserzei | rkierungeinstellung<br>Normal<br>Benutzerdefinierte Markier                                                            |  |

## (F)estplatte

Hier werden alle installierten Laufwerke angezeigt und gewählt, welche der vorhandenen Festplatten der Aufzeichnung dienen sollen.

**Achtung!** Geben Sie bitte **nicht** das Laufwerk C für die Aufzeichnung frei, da hier das Betriebssystem gespeichert ist.

## (Ü)berschreiben

Ist das Feld "Überschreiben" gewählt, werden die ältesten Bilder in dem Moment überschrieben, in dem das Minimum an freiem Speicherplatz unterschritten wird.

## Speicher (M)ethode

Hier wird die Komprimierung und die Anzahl der zu speichernden Bilder je Videoeingang eingestellt.

Soll diese Einstellung für alle Videoeingänge gelten, wird sie durch Betätigung des Button "Überall anwenden" für alle anderen Videoeingänge übernommen.

Die Bildgröße eines Bildes in Abhängigkeit von Bildqualität und Auflösung entnehmen Sie aus folgender Tabelle:

| Bild-<br>Qualität | Auflösung | Bildgröße (KB) |
|-------------------|-----------|----------------|
| Niedrig           | 320X240   | 2.5            |
| Niedrig           | 640X480   | 6              |
| Medium            | 320X240   | 3.7            |
| Medium            | 640X480   | 10             |
| Hoch              | 320X240   | 5.0            |
| Hoch              | 640X480   | 15             |

#### Wasserzeichen

Um Bildverfälschungen zu verhindern kann ein "Wasserzeichen" in die aufgezeichneten Bilder eingefügt werden.

In der Grundeinstellung wird als Markierung "DVR" eingefügt. Über das Feld "Benutzerdefinierte Markierung" kann das Wasserzeichen verändert werden.

#### 3.2.4 Netzwerk

| Allgemein                                                                                 | Kanal                         | Speichern                                                                                                    | Netzwerk                                   | Zeitplan              | Wartung           |
|-------------------------------------------------------------------------------------------|-------------------------------|----------------------------------------------------------------------------------------------------|--------------------------------------------|-----------------------|-------------------|
| Ereignis                                                                                  | Empfänger                     | Preset                                                                                                    | VideoAus                                   | E-Mail                | Benutzermanagemen |
| - (S)erver<br>✓ Netzwerkserver aktivieren.<br>Modemserver aktivieren.<br>Use Duplex Audio |                               | Netzwerkinformation           IP Adresse         192         168         0         51           MAC Adresse         00-0D-61-4E-7C-34         <>         <> |                                            |                       |                   |
| (B)enutzer Limit                                                                          |                               |                                                                                                    | IP (M)anager                               |                       |                   |
| Netzwerkport (1024 - 3                                                                    | 32767)                        | 20408 🛨                                                                                                    | Inaktiv (                                  | ⊂ Weiße IP            | C Schwarze IP     |
| Erleubt dem Benutzer                                                                      | Verbindung mit bis zu         | 100 🛨                                                                                                    | Beifügen (I)P Adresse                      |                       |                   |
|                                                                                           |                               |                                                                                                    | a a se                                     |                       | (B)eifügen IP     |
| (D)HS Service                                                                             | silter IF<br>Dynamische IP Re | KOREA<br>egistrierung Benutzer IC                                                                                                    | ⊢ (W)eiße/Schwarze IP''−<br>IP Weiße Liste | IP Schw               | arze Liste        |
|                                                                                           |                               |                                                                                                    | IP aus Liste Entfernen                     |                       | 8                 |
|                                                                                           |                               |                                                                                                    |                                            | IF aus Liste Entremen | 1                 |

#### (S)erver

Wird der Netzwerk Server aktiviert, wird das Gerät als Internet-Server verwendet. Die Bilder können dann über das Client Programm ODER durch den Internet Browser über ein Lokales Netzwerk bzw. das Internet angesehen werden.

Wird der Modem Server aktiviert, können die Bilder mit dem Client Programm über eine Modemverbindung zu einem externen PC betrachtet werden. Eine Betrachtung der Bilder durch den Internet Browser wird nicht unterstützt.

#### Netzwerkinformation

In diesem Feld erscheinen die IP Adresse und die MAC Adresse der Netzwerkkarte Ihres PC. Wenden Sie sich an den Netzwerkadministrator um dem PC eine entsprechende IP Adresse über das Windows Betriebssystem zuzuweisen.

#### (B)enutzer Limit

Im Menü "Netzwerkport" sollte der Port 20408 eingestellt sein. Werden mehr als ein DVR in einem System verwendet, müssen verschiedene Ports verwendet werden. In diesem Fall wenden Sie sich bitte an Ihren Netzwerkadministrator.

## IP (M)anager

Im IP Manager wird der Zugriff auf das Gerät geregelt.

Inaktiv: Alle Benutzer haben Zugriff auf das Gerät.

Weiße IP: Alle Benutzer, deren IP Adresse in der IP Weiße Liste hinterlegt ist, haben Zugriff auf das Gerät.

Schwarze IP: Alle Benutzer, deren IP Adresse in der IP Schwarze Liste hinterlegt ist, haben keinen Zugriff auf das Gerät.
## 3.2.5 Kalender

| Allgemein          | Kanal     | Sp         | eichem | Netzwerk          | Zeitplan                  | Wartung            |
|--------------------|-----------|------------|--------|-------------------|---------------------------|--------------------|
| Ereignis           | Empfänger | F          | Preset | VideaAus          | E-Mail                    | Benutzermanagemer  |
| (Z)eitplan Tabelle |           |            |        | Ein               | stellung Zeitplan (F)unkt | ion                |
| Kanal 1            | •         | (L)öschen  | Übera  | ll (A)nwenden 📗 🗖 | Zeitplan aktivieren.      |                    |
| SUN                | MON TU    | JE WED     | THU FF | I SAT             |                           |                    |
| 0                  |           |            |        | -Ze               | tplantyp                  |                    |
| 1                  |           |            |        |                   | Zeitpla                   | n aufnehmen        |
| 2                  | 22        |            | 1      |                   | Bewegungs                 | arfassung Zeitolan |
| 3                  | 0         |            | -      |                   | Demoganga                 | sindsoung zokpidn  |
| 5                  | 0         |            | -      |                   | Sens                      | or Zeitplan        |
| 6                  | 21 E      |            |        |                   | Dial-U                    | p Schedule         |
| 7                  |           |            |        |                   |                           |                    |
| 8                  |           |            |        |                   |                           |                    |
| 9                  |           |            |        |                   |                           |                    |
| 10                 | 8         | 12         | 1      |                   |                           |                    |
| 12                 | 0         |            |        | <u> </u>          |                           |                    |
| 13                 | 6.        |            |        |                   |                           |                    |
| 14                 | 2         |            | 1      |                   |                           |                    |
| 15                 |           |            |        |                   |                           |                    |
| 16                 |           |            |        |                   |                           |                    |
| 17                 |           |            |        |                   |                           |                    |
| 18                 | 12        | 2          |        | <u> </u>          |                           |                    |
| 20                 | 0         |            |        |                   |                           |                    |
| 21                 | 0         |            |        |                   |                           |                    |
| 22                 |           | 8 <u>9</u> |        |                   |                           |                    |
| 23                 |           |            |        |                   |                           |                    |
|                    |           |            |        |                   |                           |                    |

## (Z)eitplan Tabelle

Wählen Sie aus der Drop Down Liste den zu konfigurierenden Videoeingang.

(L)öschen: Alle Eintragungen werden gelöscht.

(Ü)berall anwenden: Die Entragungen gelten für alle Videoeingänge.

## Zeitplantyp

Zeitplan aufnehmen: Nach Betätigung dieses Buttons können Sie mit der Maus die Zeiten markieren, an denen Permanent aufgezeichnet werden soll.

Bewegungserfassung Zeitplan: Nach Betätigung dieses Buttons können Sie die Zeiten im Kalender markieren, an denen eine bewegungsgesteuerte Aufzeichnung stattfinden soll.

Sensor Zeitplan: Mit der Anwahl dieses Buttons werden die Zeiten im Kalender markiert, an denen durch externe Alarme eine Aufzeichnung ausgelöst wird.

## Einstellung Zeitplan (F)unktion

Hier werden die eingetragenen Kalenderfunktionen aktiviert/deaktiviert.

## 3.2.6 Wartung

| Ereignis     Empfänger     Preset     VideoAus     E-Mail     B       Windows Info                                                                                                    | enutzermanagemen<br>+1Ch |  |  |
|----------------------------------------------------------------------------------------------------|--------------------------|--|--|
| Windows Info       DVR Version Info         OS Typ       Windows XP Build 2600 Service Pack 2       DVR System Version       3.2 Build 1122b         CPU       AMD Athlon(m) 64 Processor 3000+       Not Installed       Video Treiber Version       Not Installed         RAM       37 MB (free) / 255 MB (total)       Windows XP Build 2600 Service Pack 2       Not Installed       Video Treiber Version       Not Installed         DVR System       Size       File Time       1.1 Build 1025a         Board Typ       HDVR-1216 Audio 4         DVR System       Size       File Time         C:\Programme\DVRS\DvrSystem.exe       1676 KB       2006-01-03 10:40         C:\Programme\DVRS\DvrSystem.exe       1676 KB       2006-01-03 12:14         C:\Programme\DVRS\DvrSystem.exe       32 KB       2005-01-03 12:14         C:\Programme\DVRS\DvrSystem.exe       32 KB       2005-01-03 12:14         C:\Programme\DVRS\DvrSystem.exe       32 KB       2005-03-23 15:28         C:\Programme\DVRS\S\DvrSystem.exe       32 KB       2005-03-23 15:28         C:\Programme\DVRS\S\StartManager.exe       28 KB       2005-03-23 15:28         C:\Programme\DVRS\S\StartManager.exe       48 KB       2005-03-23 15:28         C:\Programme\DVRS\S\StartManager.exe       48 KB       2005-03-23 15:28 <t< th=""><th>+1Ch</th></t<>                                                                                                    | +1Ch                     |  |  |
| OS Typ     Windows XP Build 2600 Service Pack 2     DVR System Version     3.2 Build 1122b       CPU     AMD Athlon(m) 64 Processor 3000+     Not Installed       RAM     37 MB (free) / 255 MB (total)     Video Treiber Version     4.1 Build 1102a       Audio Treiber Version     1.1 Build 1025a       Board Typ     HDVR-1216 Audio 4       DVR System     Size     File Time       C:VProgramme/DVRS\Dvr/System.exe     1676 KB     2006-01-09 10:40       C:VProgramme/DVRS\Dvr/System.exe     32 KB     2006-01-09 10:40       C:VProgramme/DVRS\Dackup.exe     32 KB     2006-01-09 12:41       C:VProgramme/DVRS\Dackup.exe     32 KB     2005-00-12:12:3       C:VProgramme/DVRS\Dackup.exe     32 KB     2005-00-23 15:28       C:VProgramme/DVRS\StartManager.exe     28 KB     2005-00-23 15:28       C:VProgramme/DVRS\StartManager.exe     28 KB     2005-00-23 15:28       C:VProgramme/DVRS\StartManager.exe     28 KB     2005-00-23 15:28       C:VProgramme/DVRS\StartManager.exe     28 KB     2005-00-23 15:28       C:VProgramme/DVRS\StartManager.exe     28 KB     2005-00-23 15:28       C:VProgramme/DVRS\StartManager.exe     28 KB     2005-00-23 15:28       C:VProgramme/DVRS\StartManager.exe     20 KB     2005-00-23 15:28       C:VProgramme/DVRS\StartManager.exe     28 KB     2005-00-23 15:28                                                                                                    | +1Ch                     |  |  |
| US 1yp       Windows XP Build 2600 Service Pack 2         CPU       AMD Athlon(m) 64 Processor 3000+         RAM       37 MB (free) / 255 MB (total)         Ando Treiber Version       4.1 Build 1102a         Audio Treiber Version       1.1 Build 1025a         Board Typ       HDVR-1216 Audio 4         DVR System       522         FileName       Size         C:Vrogramme/DVRS\DvrSystem.exe       1676 KB         C:Vrogramme/DVRS\DvrSystem.exe       328 KB         C:Vrogramme/DVRS\Dordsearch.exe       328 KB         2006-01-03 10:40       C:Vrogramme/DVRS\Dordsearch.exe         C:Vrogramme/DVRS\Dordsearch.exe       32 KB         2005-09-112       C:Vrogramme/DVRS\Dordsearch.exe         32 KB       2005-09-23 15:28         C:Vrogramme/DVRS\Dordsearch.exe       32 KB         C:Vrogramme/DVRS\Dordsearch.exe       32 KB         C:Vrogramme/DVRS\Dordsearch.exe       32 KB         2005-09-23 15:28       C:Vrogramme/DVRS\Dordsearch.exe         C:Vrogramme/DVRS\Umphanyzer.exe       28 KB         2005-08-23 15:28       C:Vrogramme/DVRS\Dordsearch.exe         C:Vrogramme/DVRS\Umphanyzer.exe       48 KB         2005-08-23 15:28       C:Vrogramme/DVRS\Dordsearch.exe         C:Slystem Unterhalt <td< td=""><td>+1Ch</td></td<>                                                                                                    | +1Ch                     |  |  |
| CPU         AMD Athlon(tm) 64 Processor 3000+         Video Treiber Version         4.1 Build 1102a           RAM         37 MB (free) / 255 MB (total)         Video Treiber Version         1.1 Build 1102a           Audio Treiber Version         1.1 Build 1102b         Board Typ         HDVR-1216 Audio 4           DVR System         Elevance         1676 KB         2006-01-09 10-40         1.1 Build 1102b           C:\Programme\DVRS\DvrSystem.exe         1676 KB         2006-01-09 10-40         1.2 Hourd 1102b           C:\Programme\DVRS\DvrSystem.exe         328 KB         2006-01-09 10-40         1.2 Hourd 1102b           C:\Programme\DVRS\DvrSystem.exe         328 KB         2006-01-09 12-14         1.2 Hourd 1102b           C:\Programme\DVRS\LogAnalyzer.exe         52 KB         2005-09-23 15:28         1.2 Hourd 1102b           C:\Programme\DVRS\LogAnalyzer.exe         28 KB         2005-09-23 15:28         1.2 Hourd 1102b           C:\Programme\DVRS\LogAnalyzer.exe         28 KB         2005-09-23 15:28         1.2 Hourd 1102b           C:\Programme\DVRS\LogAnalyzer.exe         28 KB         2005-09-23 15:28         1.2 Hourd 1102b           C:\Programme\DVRS\LogAnalyzer.exe         28 KB         2005-09-23 15:28         1.2 Hourd 1102b           C:\Programme\DVRS\LogAnalyzer.exe         28 KB         2005-09-23 15:28         <                                                                                                    | +1Ch                     |  |  |
| BAM         37 MB (free) / 255 MB (total)         Audio Treiber Version<br>Board Typ         1.1 Build 1025a<br>HDVR:1216 Audio 4           DVR System         File Time         E         File Time         E           FileName         Size         File Time         E         E           C:\Programme\DVRS\DvrSystem.exe         1676 KB         2006-01-09 10:40         E         E           C:\Programme\DVRS\Subur_Svert.exe         328 KB         2006-01-05 18:21         E         E         E           C:\Programme\DVRS\Subur_Svert.exe         32 KB         2005-00-105 18:21         E         E <td>+1Ch</td>                                                                                                    | +1Ch                     |  |  |
| RAM         37 MB (free) / 255 MB (total)         Board Typ           DVR System         Board Typ         HDVR-1216 Audio 4           DVR System         Size         File Time           C:\Programme\DVRS\DvrSystem.exe         1675 KB         2006-01-09 10:40           C:\Programme\DVRS\Subcup exe         328 KB         2006-01-09 10:40           C:\Programme\DVRS\Subcup exe         324 KB         2006-01-09 10:40           C:\Programme\DVRS\Subcup exe         324 KB         2006-01-09 10:40           C:\Programme\DVRS\Subcup exe         324 KB         2006-01-09 10:40           C:\Programme\DVRS\Subcup exe         324 KB         2006-01-09 10:41           C:\Programme\DVRS\Subcup exe         324 KB         2006-01-09 10:40           C:\Programme\DVRS\Subcup exe         34 KB         2006-01-09 10:41           C:\Programme\DVRS\Subcup exe         34 KB         2005-09:21 12:33           C:\Programme\DVRS\Subcup exe         48 KB         2005-09:23 15:28           C:\Programme\DVRS\Subcup exe         48 KB         2005-09:23 15:28           C:\Programme\DVRS\Subcup exe         48 KB         2005-09:23 15:28           C:\Programme\DVRS\Subcup exe         49 KB         2005-09:23 15:28           C:\Programme\DVRS\Subcup exe         49 KB         2005-09:23 15:28 <t< td=""><td>+1Ch</td></t<>                                                                                                    | +1Ch                     |  |  |
| DVR System           FileName         Size         File Time           C:\Programme\DVRS\DvrSystem.exe         1676 KB         2006-01-09 10:40           C:\Programme\DVRS\SburSystem.exe         328 KB         2006-01-05 12:14           C:\Programme\DVRS\SburSyborSyborSyborSyborSyborSyborSyborSybo                                                                                                    | ~                        |  |  |
| FileName         Size         File Time           C:\Programme\DVRS\DvrSystem.exe         1676 KB         2006-01-09 10:40           C:\Programme\DVRS\DvrSearch.exe         328 KB         2006-01-03 12:14           C:\Programme\DVRS\Ducksexe         84 KB         2006-01-05 18:21           C:\Programme\DVRS\Ducksexe         32 KB         2005-09-21 21:33           C:\Programme\DVRS\StartManaget.exe         52 KB         2005-08-23 15:28           C:\Programme\DVRS\StartManaget.exe         28 KB         2005-08-23 15:28           C:\Programme\DVRS\StartManaget.exe         48 KB         2005-08-23 15:28           C:\Programme\DVRS\StartManaget.exe         48 KB         2005-08-23 15:28           C:\Programme\DVRS\UMW/iewet.exe         48 KB         2005-08-23 15:28           C:\Programme\DVRS\UMW/iewet.exe         48 KB         2005-08-23 15:28           C:\Programme\DVRS\UMW/iewet.exe         48 KB         2005-08-23 15:28           C:\Programme\DVRS\UMW/iewet.exe         48 KB         2005-08-23 15:28           C:\Programme\DVRS\UMW/iewet.exe         48 KB         2005-08-23 15:28           C:\Programme\DVRS\StartManaget.exe         48 KB         2005-08-23 15:28                                                                                                    | ~                        |  |  |
| C:\Programme\DVR5\DvrSystem.exe 1676 KB 2006-01-09 10-40<br>C:\Programme\DVR5\DvrSystem.exe 328 KB 2006-01-03 12:14<br>C:\Programme\DVR5\DvrSystem.exe 328 KB 2006-01-05 18:21<br>C:\Programme\DVR5\DvrSyDoctor.exe 32 KB 2005-09-21 21:33<br>C:\Programme\DVR5\LogAnalyzer.exe 52 KB 2005-08-23 15:28<br>C:\Programme\DVR5\LogAnalyzer.exe 28 KB 2005-08-23 15:28<br>C:\Programme\DVR5\LogAnalyzer.exe 48 KB 2005-08-23 15:28<br>C:\Programme\DVR5\LogAnalyzer.exe 48 KB 2005-08-23 15:28<br>C:\Programme\DVR5\LogAnalyZer.exe 48 KB 2005-08-23 15:28<br>C:\Programme\DVR5\LogAnalyZer.exe 48 KB 2005-08-23 15:28<br>C:\Programme\DVR5\LogAnalyZer.exe 48 KB 2005-08-23 15:28<br>C:\Programme\DVR5\LogAnalyZer.exe 48 KB 2005-08-23 15:28<br>C:\Programme\DVR5\LogAnalyZer.exe 48 KB 2005-08-23 15:28<br>C:\Programme\DVR5                                        |                          |  |  |
| C:\Programme\DVFS\SUbviSearch.exe 328 KB 2006-01-03.12.14<br>C:\Programme\DVFS\Subcitup.exe 84 KB 2006-01-05.18.21<br>C:\Programme\DVFS\Subcitup.exe 32 KB 2005-09-21.21:33<br>C:\Programme\DVFS\SUbcitup.exe 52 KB 2005-09-23.15:28<br>C:\Programme\DVFS\SUbviSearch.exe 28 KB 2005-08-23.15:28<br>C:\Programme\DVFS\SUbviSearch.exe 48 KB 2005-08-23.15:28<br>C:\Programme\DVFS\SUbviSearch.exe 48 KB 2005-08-23.15:28<br>C:\Programme\DVFS\SUbvi                                        |                          |  |  |
| CVProgramme/DVRS\LogAnalyzer.exe 32 KB 2005-09-21 21:33<br>CVProgramme/DVRS\LogAnalyzer.exe 52 KB 2005-09-21 21:33<br>CVProgramme/DVRS\LogAnalyzer.exe 28 KB 2005-09-21 51:28<br>CVProgramme/DVRS\LogAnalyzer.exe 28 KB 2005-09-23 15:28<br>CVProgramme/DVRS\LogAnalyzer.exe 48 KB 2005-09-23 15:28<br>CVProgramme/DVRS\LogAnalyzer.exe 48 KB 2005-09-23 15:28<br>CVProgramme/DVRS\LogAnalyzer.exe 48 KB 2005-09-23 15:28<br>CVProgramme/DVRS\LogAnalyzer.exe 28 KB 2005-09-23 15:28<br>CVProgramme/DVRS\LogAnalyzer.exe 28 KB 2005-09-23 15:28<br>CVProgramme/DVRS\LogAnalyzer.e |                          |  |  |
| CVFrogramme/DVRS/LogAnalyzer.exe         52 KB         2005/08/23 15/28           CVFrogramme/DVRS/LogAnalyzer.exe         52 KB         2005/08/23 15/28           CVFrogramme/DVRS/LogAnalyzer.exe         28 KB         2005/08/23 15/28           CVFrogramme/DVRS/LogAnalyzer.exe         48 KB         2005/08/23 15/28           System Unterhalt                                                                                                    |                          |  |  |
| C:\Programme\DVRS\StatManaget.exe 28 KB 2005-08-23 15:28<br>C:\Programme\DVRS\StatManaget.exe 48 KB 2005-08-23 15:28<br>() Statem Unterhalt<br>Dialen Uberprüfung<br>© Überprüfen beim Statten                                                                                                    |                          |  |  |
| C:\Programme\DVRS\WMViewet.exe 48 KB 2005-08-23 15:28 S)ustem Unterhalt D)Jaten Überprüfung Daten Überprüfung Debrynüfen beim Starten D 4uto rehoot aktivieren                                                                                                    |                          |  |  |
| Sjystem Unterhalt                                                                                                    | ~                        |  |  |
| 🔽 Überprüfen beim Starten                                                                                                    |                          |  |  |
|                                                                                                    | Auto reboot aktivieren   |  |  |
|                                                                                                    |                          |  |  |
| Normaler Überprüfungsmodus     Reboot system bei     3 o'clock                                                                                                    | *                        |  |  |
| C Vollständiger Überprüfungsmodus                                                                                                    |                          |  |  |
|                                                                                                    |                          |  |  |
| Launch Log Analyzer                                                                                                    |                          |  |  |
|                                                                                                    |                          |  |  |
|                                                                                                    |                          |  |  |
|                                                                                                    |                          |  |  |

# (D)aten Überprüfung

Das Gerät sollte so eingestellt sein, das bei jedem Neustart alle Daten einer Überprüfung unterzogen werden.

#### System Auto Reboot

Stellen Sie hier den Zeitpunkt ein, an dem das System einen Neustart durchführen soll.

#### System (L)og

Durch betätigen des Buttons "Launch Log Analyzer" rufen Sie das Logbuch des Gerätes auf, in dem alle Ereignisse aufgelistet sind.

## 3.2.7 Ereignis

Die Konfiguration der Alarmeingänge und Alarmausgänge wird im Menü "Ereignis" vorgenommen.

| Ereignis Kanal 1 (S)ensor Sensor(en) I Sensor(en) I (A)ktion//Digit.                                    | ) aktivieren<br>2 3<br>10 N(<br>0 11<br>10 N(<br>al Ausgang  | Empfän<br>4<br>5 NG<br>12<br>3 NG | 5<br>NC<br>13<br>NC | 6<br>NC<br>14<br>NE | Preset<br>Apply All<br>7<br>NC           | 8<br>NC | VideaAus           (B)ewegungserfass | E-Mail                                                                                                    | Benutzermanageme                                                                                                    |
|----------------------------------------------------------------------------------------------------|--------------------------------------------------------------|-----------------------------------|---------------------|---------------------|------------------------------------------|---------|--------------------------------------|----------------------------------------------------------------------------------------------------|----------------------------------------------------------------------------------------------------|
| Kanal 1 (S)ensor Sensor(en) I NC N (A)ktion//Digit.                                                     | ) aktivieren<br>2 3<br>IC NO<br>10 11<br>IC NO               | 4<br>C NC<br>12<br>C NC           | 5<br>NC<br>13<br>NC | 6<br>NC<br>14<br>NC | Apply All 7 NC 15                        | 8<br>NC | B)ewegungserfass                     | sung                                                                                                    | H                                                                                                    |
| Kanal 1 (S)ensor Sensor(en) 1 Sensor(en) 1 (A)ktion//Digit.                                             | ) aktivieren<br>2 3<br>IC N(<br>10 11<br>IC N(<br>al Ausgang | 4<br>C NC<br>12<br>C NC           | 5<br>NC<br>13<br>NC | 6<br>NC<br>14<br>NC | Apply All 7 NC 15                        | 8<br>NC | ← (B)ewegungserfass                  |                                                                                                    | H                                                                                                    |
| (S)ensor<br>Sensor(en)<br>1<br>NC<br>9<br>1<br>NC<br>NC<br>NC<br>NC<br>NC<br>NC<br>NC<br>NC<br>NC<br>NC | ) aktivieren<br>2 3<br>10 Ni<br>10 11<br>10 Ni<br>al Ausgang | 4<br>5 NG<br>12<br>5 NC           | 5<br>NC<br>13<br>NC | 6<br>NC<br>14<br>NC | 7<br>NC<br>15                            | 8<br>NC |                                      | 1                                                                                                    |                                                                                                    |
| Sensor(en)                                                                                              | ) aktivieren<br>2 3<br>10 N(<br>10 11<br>10 N(<br>al Ausgang | 4<br>5 NC<br>12<br>5 NC           | 5<br>NC<br>13<br>NC | 6<br>NC<br>14<br>NC | 7<br>NC<br>15                            | 8<br>NC |                                      |                                                                                                    |                                                                                                    |
| 1 NC N<br>9 1<br>NC N<br>(A)ktion//Digit                                                                | 2 3<br>10 N0<br>10 11<br>10 N0<br>al Ausgang                 | 4<br>C NC<br>12<br>C NC           | 5<br>NC<br>13<br>NC | 6<br>NC<br>14<br>NC | 7<br>NC<br>15                            | 8<br>NC |                                      |                                                                                                    | 1                                                                                                    |
| NC N<br>9 1<br>NC N<br>(A)ktion//Digit                                                                  | IC NO                                                        | 0 NC<br>12<br>0 NC                | NC<br>13<br>NC      | NC<br>14<br>NC      | NC 15                                    | NC      |                                      |                                                                                                    | 100 C                                                                                                    |
| 9 1<br>NC N<br>(A)ktion//Digit                                                                          | IO 11<br>IC NO                                               | 12<br>2 NC                        | 13<br>NC            | 14<br>NC            | 15                                       |         | And the second second                |                                                                                                    |                                                                                                    |
| NC N                                                                                                    | al Ausgang                                                   | C NC                              | NC                  | NC                  | 1.1.1.1.1.1.1.1.1.1.1.1.1.1.1.1.1.1.1.1. | 16      | International                        |                                                                                                    |                                                                                                    |
| (A)ktion//Digit                                                                                         | al Ausgang                                                   |                                   |                     |                     | NC                                       | NC      | A Visit Article                      | THE REAL                                                                                                    |                                                                                                    |
| NC N                                                                                                    | 2 3<br>10 N(                                                 | 4<br>C NC                         | NC                  | NC                  | NC                                       | NC      |                                      | I 🗖 Schmal                                                                                                    | le MD hox zeichnen                                                                                                    |
| 9 1                                                                                                    |                                                              | 12                                | 1 13                | 14                  | 15                                       | 16      | Bewegung A                           | nzeige                                                                                                    | i Channel at MD                                                                                                    |
| NC N                                                                                                    |                                                              | S NC                              | NC                  | NC                  | NC                                       | NC      | Überall anwe                         | enden 🛛 🗖 Sende                                                                                                    | E-mail hei MD                                                                                                    |
|                                                                                                    |                                                              |                                   | 1                   |                     |                                          |         |                                      |                                                                                                    | the Dial-Un                                                                                                    |
| (W)arnungssig                                                                                           | nal                                                          |                                   |                     |                     | 12                                       |         | Sensibilität                         | (in ) (in the ) of                                                                                                    |                                                                                                    |
| Wählen Sie eir                                                                                          | ne Alarm wa                                                  | ave                               | Fin                 | de                  | Stan                                     | ndard   |                                      |                                                                                                    |                                                                                                    |
| ſ                                                                                                    |                                                              |                                   |                     |                     |                                          | 1       | Stumpf                               |                                                                                                    | Sensibilität                                                                                                    |
|                                                                                                    |                                                              |                                   |                     |                     |                                          |         | Dauer                                |                                                                                                    |                                                                                                    |
| (D)auer                                                                                                 |                                                              |                                   |                     |                     |                                          |         |                                      | And and a second second s | and a second second sec |
| (D)auer<br>Warnzeit                                                                                     |                                                              | 5                                 |                     | Sek                 |                                          |         | Pop-up Time                          | 5 -                                                                                                    | 🛨 Sek                                                                                                    |

### Auswahl Videoeingang

Wählen Sie aus der Drop Down Liste den Videoeingang aus, den Sie konfigurieren wollen

| Kanal 1  | - |
|----------|---|
| Narial I |   |

Soll für alle Videoeingänge dieselbe Konfiguration gelten, betätigen Sie nach Einstellung aller Eigenschaften den Button "Apply All".

Apply All

### (S)ensor

In diesem Menü werden die Alarmeingänge konfiguriert. Über die Buttons 1-16 werden die Eingänge aktiviert, bzw. deaktiviert.

Die Buttons "NC" konfigurieren den Status des Alarmeingangs. Ist der Button gedrückt, ist der Alarmeingang als Öffner, ist er nicht betätigt, ist der Alarmeingang als Schliesser konfiguriert.

Ist der Button aktiviert, benötigt der Alarmeingang im Ruhezustand einen geschlossenen Kontakt. Wird ein Alarm ausgelöst (Einbruchmelder...) und der Kontakt geöffnet, kann die entsprechend konfigurierte Kamera aufzeichnen.

Ist der Button inaktiv, benötigt der Alarmeingang im Ruhezustand einen offenen Kontakt. Wird ein Alarm ausgelöst (Brandmelder...) und der Kontakt geschlossen, kann die entsprechend konfigurierte Kamera aufzeichnen.

Durch anklicken des Feldes "Sensor(en) aktivieren" wird die Alarmsteuerung aktiv.

| 1  | 2  | 3  | 4  | 5   | 6   | 7   |    |
|----|----|----|----|-----|-----|-----|----|
| NC | NC | NC | NC | NC. | NC. | NC. | NC |
| 9  | 10 | 11 | 12 | 13  | 14  | 15  | 16 |
| NC | NC | NC | NC | NC  | NC  | NC  | NC |

#### Aktion bei Alarm

Wird dieser Menüpunkt aktiviert, wird beim Auftreten eines Alarms automatisch eine Aufzeichnung der entsprechend zugeordneten Videoeingänge gestartet.

🔲 Warnungssignal aktivieren

Es erklingt ein Warnton bei Alarm, wenn diese Zeile aktiviert wird.

Enable the Pop-up Channel

Bei Alarm erscheint die zum Alarm gehörige Kamera als Vollbild auf dem Bildschirm.

### Alarmausgänge

Hier werden die Alarmausgänge unabhängig vom Alarmeingang eingestellt.

Über den Button NC stellen Sie den Alarmtyp ein. Ist der Button gedrückt, befindet sich der Alarmausgang in Ruhe im Zustand NC (geschlossen). Ist dieser Button nicht betätigt, befindet sich der Alarmausgangskontakt in Ruhe im Zustand NO (offen).

| 1    | 2  | 3  | 4  | 5  | 6  | 7. | 8  |
|------|----|----|----|----|----|----|----|
| NC   | NC | NC | NC | NC | NC | NC | NC |
| 9    | 10 | 11 | 12 | 13 | 14 | 15 | 16 |
| NC . | NG | NC | NC | NC | NC | NC | NC |

Warnton: Hier können Sie aus einer Liste einen gewünschten Warnton wählen.

| White Construct Alexandrous | Finde  | Standard |
|-----------------------------|--------|----------|
| wanien die eine Alafm Wave  | . ande | standara |

Dauer: Über das Rad der Maus können Sie einstellen, wie lang der Warnton andauern soll.

| (D)dddi   |     |       |     |  |
|-----------|-----|-------|-----|--|
| Warnzeit  | 5   | $\pm$ | Sek |  |
| W dilizok | , , |       | JUK |  |

**Bewegungserfassung:** In diesem Menü erfolgt die Konfiguration der Bewegungserfassung. Es können bis zu 10 Felder je Kameraeingang gesetzt werden. Ziehen Sie ein Feld auf, indem Sie den Mauszeiger mit gedrückter Linker Taste entsprechend der gewünschten Feldgröße im Kamerabild bewegen. Betätigen Sie dann den Button "Bewegung Anzeige" und wählen Sie aus den möglichen Optionen die gewünschten aus.

Aktivieren Sie die Bewegungserfassung mit einem Eintrag im Menü "Zeitplan". Wird die Bewegungserfassung über den Button "Überall anwenden" aktiviert, bleiben Zeitplaneinträge jeder Art unberücksichtigt und eine dauernde Aufzeichnung der detektierten Bewegungen findet statt.

Um ein Feld zu löschen, bewegen Sie den Mauszeiger in das entsprechende Feld und betätigen Sie die rechte Maustaste.

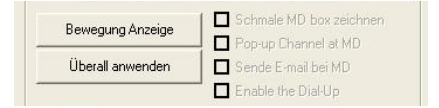

Schmale MD box zeichnen: Das Feld, in dem Bewegung erfasst wurde, wird im Alarmbild angezeigt.

Pop up Channel at MD: Das Alarmbild wird als Vollbild aufgeschaltet
Sende Email bei MD: Nehmen Sie eine Konfiguration im Menü "Email" vor.
Enable the Dial up: Diese Funktion wird nicht unterstützt.

Sensibilität: über diesen Slider stellen Sie die Empfindlichkeit der

Bewegungserfassung ein.

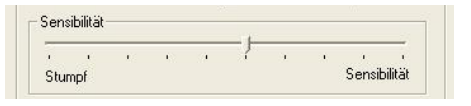

(D)auer: Hier wird eingestellt, wie lang ein Bild als Vollbild aufgeschaltet sein soll, wenn eine Bewegung detektiert wurde.

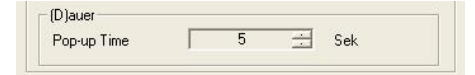

## 3.2.8 Empfänger

| Allgemein                                  | Kanal                                                      | Speichern | Netzwerk           | Zeitplan                     | Wartung            |
|--------------------------------------------|------------------------------------------------------------|-----------|--------------------|------------------------------|--------------------|
| Ereignis                                   | Empfänger                                                  | Preset    | VideoAus           | E-Mail                       | Benutzermanagement |
| (R)eceiver Channe                          | el Setting                                                 | Ger       | ät (T)yp           |                              |                    |
|                                            |                                                            | Co.       | mpanu              | Model                        | ~                  |
| Kanal 1                                    |                                                            | - Сн      |                    | CBX-2000                     |                    |
|                                            |                                                            | CN        | B-TECH             | CNB-PTZ100N(P)               |                    |
| PTZ Address :                              | 1                                                          | CN        | B-TECH             | CNB-PTZ101N(P)               |                    |
|                                            |                                                            | CN        | B-TECH             | CNB-PTZ102N(P)               |                    |
| Ausgewählte Serie                          | elle COM1                                                  |           | B-TECH             | CNB-PTZ202N(P)               |                    |
|                                            |                                                            |           | B-IECH<br>B.TECH   | CNB-PTZ-302N(P)<br>CNB-AP900 |                    |
| nput camera addre                          | ess to PTZ address as it is.                               | CT        | N COM              | HD 0660                      |                    |
| Example :                                  |                                                            | CS        | Lilin              | CS-Lilin 7600S               |                    |
| r camera address is<br>f camera address is | s 0, input 0 to Pi2 address.<br>s 1 Input 1 to PTZ address | CT        | NCOM               | HD_0670                      |                    |
| Coristences II                             | s r, mpacificor riz adaloss.                               | DO        | NGYANG             | DRX-502A                     |                    |
| deratespez                                 |                                                            | 00        | INGYANG<br>INGYANG | DY-255<br>DSC 220            |                    |
| Firma                                      | PELCO                                                      | DO        | NGYANG             | DBX-500                      |                    |
| Modell                                     | Type D (2.4Kbps)                                           | ELI       | MO                 | PTC-200C                     |                    |
| Baudwert                                   | 2400 bps                                                   | ELI       | LIM                | EPP-5000                     |                    |
| Bytegröße                                  | 8 byte                                                     | ES        | TERN-MASTEC        | EDP-PT1                      |                    |
| ParitäteBit N.                             | ono ChanDit 1                                              | - FIN     | IE_SYS<br>IE eve   | CDD.100000M                  |                    |
|                                            |                                                            | HO        | NEYWELL            | HBX2000                      |                    |
| (E)rweiterte Funkti                        | on                                                         | IDS       | 6                  | DOME                         |                    |
| 🗖 Tauscha vartik                           | valer Befehl (Hoch/Bunter)                                 | KA        | LATEL              | ASCII                        |                    |
|                                            |                                                            | KO        | DITEC              | PTZ                          |                    |
| Tausche horiz                              | ontaler Befehl (Links/Rechts)                              | KU        | COM                | KZU261<br>KCC RT400          |                    |
|                                            |                                                            | LG        | COM                | LPT-A100L                    |                    |
|                                            |                                                            | LG        |                    | LVC-A700                     |                    |
|                                            |                                                            | MB        | (AMI               | PTC-102B                     |                    |
|                                            |                                                            | PA        | NASONIC            | WV-CS850                     | ~                  |
| Anderes Gerät wir                          | d nicht unterstützt.                                       |           | NASHNI             | W04 5854                     | >                  |
|                                            |                                                            |           |                    |                              |                    |
|                                            |                                                            |           |                    |                              |                    |

### (R)eceiver Channel Setting

 Auswahl Videoeingang:
 Wählen Sie aus der Drop Down Liste den Videoeingang

 aus, den Sie konfigurieren wollen
 Kanal 1

PTZ Address: Ordnen Sie hier die Adresse der Kamera dem Videoeingang (Kanal) zu , an den die Kamera angeschlossen ist.

**Ausgewählte Serielle:** Wählen Sie die entsprechende serielle Schnittstelle aus, um PTZ-Kameras und RS-485 Empfänger benutzen zu können.

Ausgewählte Serielle COM1 👻

**Gerätespez:** Wählen Sie das Protokoll des Empfängers aus der Liste aus. Das gewählte Protokoll erscheint dann im Feld "Gerätespez".

Achtung! Es können nur dann mehrere P/T/Z Kameras in einem System verwendet werden, wenn dasselbe Empfängerprotokoll benutzt wird.

**(E)rweiterte Funktion:** Durch einen Haken im entsprechenden Feld werden jeweils die Funktionen Auf/Ab bzw. Links/Rechts miteinander vertauscht.

## 3.2.9 Preset Konfiguration

Die Programmierung von 32 Preset Positionen der PTZ Kamera ermöglicht es, gespeicherte Kamerapositionen nach Anwahl zu erreichen.

| Ereignis Empfänger (S)cenario List Number Preset No Delay Prese Scena Preset Delay Con | Preset           zelmodus           inal 1           et Setting (P)           ario No.           et Number           Preset 1           y Time(Sec)           5           ntrol Panel(R)           11 | VideoAus                         | E-Mail         | Benutzermanageme                         |
|----------------------------------------------------------------------------------------|----------------------------------------------------------------------------------------------------|----------------------------------|----------------|------------------------------------------|
| (S)cenario List<br>Number Preset No Delay<br>Prese<br>Scena<br>Preset<br>Delay<br>Con  | zelmodus<br>inal 1<br>et Setting (P)<br>nario No.<br>et Number Preset 1<br>y Time(Sec) 5<br>ntrol Panel(R)                                                                                            |                                  |                |                                          |
| Number Preset No Delay Kar<br>Prese<br>Scena<br>Preset<br>Delay<br>Con                 | nal 1 et Setting (P) nario No. et Number Preset 1 y Time(Sec) 5 ntrol Panel(R)                                                                                                    |                                  |                |                                          |
| Prese<br>Scena<br>Prese<br>Delay<br>Con                                                | et Setting (P)<br>nario No.<br>et Number Preset 1<br>y Time(Sec) 5<br>ntrol Panel(R)                                                                                                    |                                  |                | a la la la la la la la la la la la la la |
| A                                                                                      | Left Go Ri<br>L_D Down R<br>Zoom+ Focu<br>Zoom- Focu<br>Add Modify<br>everse Scan                                                                                                    | U<br>ht<br>D<br>+<br>><br>Delete | terte Funktion |                                          |

# Achtung! Nicht alle Kameras unterstützen die Tour-Funktion. Sollten Sie nähere Informationen benötigen, wenden Sie sich bitte an Ihren Händler.

## (E)inzelmodus

Wählen Sie einen Videoeingang aus, dessen Kamerapositionen gespeichert werden sollen.

| - (E)inzelmodus |   |
|-----------------|---|
| Kanal 1         | - |

## Preset Setting (P)

Wählen Sie zunächst die Positions- Nummer aus, welche gesichert werden soll. Geben Sie Im Feld "Delay Time" die Zeit ein, die die Kamera auf dieser Position verbleibt.

| Preset Number   | Preset 1 | • |
|-----------------|----------|---|
| Delay Time(Sec) | 5        | ÷ |

## Control Panel(R)

Fahren Sie die gewünschte Kameraposition an

| L_U  | U     | P  | R_U    |
|------|-------|----|--------|
| Left | Go    |    | Right  |
| L_D  | Do    | wn | R_D    |
| Zoor | Zoom+ |    | ocus+  |
| Zoor | n-    | F  | Focus- |

### Add-Taste

Speichern Sie die neue Position durch Betätigen der Taste "Add"

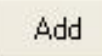

## Modify

Ist eine bereits programmierte Position geändert worden, speichern Sie die Änderung mit Betätigung des Buttons "Modify".

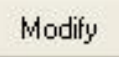

## Delete

Um eine Position zu löschen, betätigen Sie den Button "Delete".

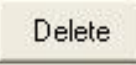

## (S)cenario List

Starten Sie die Tour, indem Sie den Button "Scenario RUN" betätigen.

Um die einzelnen Presets zu betrachten, klicken Sie diese in der "Scenario List" an.

| Number | Preset No | Delay | Heverse Scan |       |
|--------|-----------|-------|--------------|-------|
|        |           |       | Scenario RUN | PAUSE |

## 32 Preset- Positionen können gespeichert werden.

### **Reverse Scan**

Ist diese Funktion angewählt, wird die Tour folgendermaßen abgefahren: Pos 1 - Pos 2 – Pos 3 – Pos 4 – Pos 3 – Pos 2 – Pos 1 – Pos 2 –Pos 3 – Pos 4

## 3.2.10 Videoausgänge

| Ereignis                                                            | Empfänger | Preset  | VideoAus                                                                                                    | E-Mail                                  | Benutzermanageme |
|---------------------------------------------------------------------|-----------|---------|----------------------------------------------------------------------------------------------------|-----------------------------------------|------------------|
| (V)ideo Ausgang<br>☐ TvOut Rotation akt<br>(E)inzelmodus<br>Kanal 1 | ivieren   |         | <b>.</b>                                                                                                    |                                         |                  |
| (R)otation Modus<br>Time Gap<br>Kanal                               |           | 3 🔆 Sek |                                                                                                    |                                         |                  |
| 1                                                                   | 9 1       |         | 1.1.1                                                                                                    | 2 ( ) ( ) ( ) ( ) ( ) ( ) ( ) ( ) ( ) ( |                  |
| 2                                                                   | 10        |         |                                                                                                    |                                         | The last         |
| 3                                                                   | 11        |         |                                                                                                    |                                         |                  |
| 4                                                                   | 12        |         | and the second second se |                                         | E                |
| 5                                                                   | 13        |         | E Inweiterte                                                                                                    | Funktion                                |                  |
| 8                                                                   | 14        |         | Anderes G                                                                                                    | erät wird nicht unterstützt.            |                  |
| 7                                                                   | 15        |         |                                                                                                    |                                         |                  |
|                                                                     | 10        |         |                                                                                                    |                                         |                  |
|                                                                     | 10        |         |                                                                                                    |                                         |                  |
|                                                                     |           |         |                                                                                                    |                                         |                  |
|                                                                     |           |         |                                                                                                    |                                         |                  |
|                                                                     |           |         |                                                                                                    |                                         |                  |
|                                                                     |           |         |                                                                                                    |                                         |                  |
|                                                                     |           |         |                                                                                                    |                                         |                  |
|                                                                     |           |         |                                                                                                    |                                         |                  |
|                                                                     |           |         |                                                                                                    |                                         |                  |

Der Videoausgang der DVR Karte kann genutzt werden, um einzelne Videosignale oder eine programmierte Sequenz darzustellen.

(V)ideo Ausgang: Wird dieser Menüpunkt aktiviert, erscheint auf dem Monitor eine vorher programmierte Sequenz. Ist dieser Menüpunkt deaktiviert, wird ein ausgewähltes Signal auf dem Monitor dargestellt

**(E)inzelmodus:** Hier erfolgt die Auswahl eines einzelnen, auf dem Monitor darzustellenden Videoeingangs.

**(R)otation Mode:** Hier erfolgt in der Zeile "Time Gap" zunächst die Eingabe der Umschaltzeit zwischen den Videosignalen.

Im Feld "Channel" werden die Videosignale ausgewählt, die in der Sequenz dargestellt werden sollen.

43

## 3.2.11. E-mail Installation

| Allgemein             | Kanal     | Speichern | Netzwerk                 | Zeitplan                              | Wartung          |
|-----------------------|-----------|-----------|--------------------------|---------------------------------------|------------------|
| Ereignis              | Empfänger | Preset    | VideaAus                 | E-Mail                                | Benutzermanageme |
| Mail Server           |           |           | - Dial-Up                |                                       |                  |
| Host Name / IP Addre  | ess       |           | Phone Number             |                                       |                  |
| Portnummor            | -<br>     |           | Dist the Internet        | 5 -                                   |                  |
| rordiammer            | 25        |           | Diaropinterval           |                                       | minutes          |
| Sender                |           |           | 🔲 Use Outside Line       | · · · · · · · · · · · · · · · · · · · |                  |
| Name                  |           |           | Uutside Line Numbi       | er                                    |                  |
| (F) M-3 Ad            | ,         |           |                          |                                       |                  |
| (c.)-Mail Adresse     | 1         |           |                          |                                       |                  |
| Mittailungaamatängar  |           |           | - (Elimeitarta Euroldian |                                       |                  |
| TA                    |           |           | (E)riverene i univiori   |                                       |                  |
|                       |           |           | Anderes Gerat wird nich  | it unterstutzt.                       |                  |
| 1                     |           |           |                          |                                       |                  |
| CC                    |           |           |                          |                                       |                  |
|                       |           |           |                          |                                       |                  |
| DCC.                  |           |           |                          |                                       |                  |
|                       |           |           |                          |                                       |                  |
|                       |           |           |                          |                                       |                  |
|                       |           |           |                          |                                       |                  |
| E-Mail timer setting  |           |           |                          |                                       |                  |
| Transmission interval | 60 🕂      | Sek       |                          |                                       |                  |
|                       |           |           |                          |                                       |                  |
|                       |           |           |                          |                                       |                  |

## Achtung! Um die Email Funktion nutzen zu können, ist ein Email Server ohne

### Authentifikation erforderlich.

#### **Mail Server**

Geben Sie Ihren Domain Namen oder die IP Adresse Ihres Mail Servers ein.

### Sender

Eingabe der Daten des Absenders

## Mitteilungsempfänger

To:Email Adresse des EmpfängersCc/Bcc:Email Adressen weiterer Empfänger

#### **Email timer setting**

Die hier angegebene Zeit gibt an, wie häufig während eines anstehenden Alarms eine Email abgeschickt wird.

## Aktiviert wird die Email Funktion im Menü "Event" bei Einrichtung der Alarmaktionen

## 3.2.12 Benutzer-Management

| Ereignis                       |                            | opolonion  | Netzwerk                  | Zeitpian               | wartung           |
|--------------------------------|----------------------------|------------|---------------------------|------------------------|-------------------|
|                                | Empfänger                  | Preset     | VideoAus                  | E-Mail                 | Benutzermanagemer |
| (enutzer (L)iste               |                            |            | er (Unformation           |                        |                   |
| Number Usable                  | User ID                    | Benut:     | er ID adr                 | oin                    |                   |
| 01 Used                        | admin                      |            |                           |                        |                   |
| J2 Used                        | guest                      | Passw      | ort Joss                  | \$<br>                 |                   |
| 03 Osea<br>04 Notuser          | remote<br>1                | Bestät     | gen ****                  | x                      |                   |
| 05 Notuseo<br>06 Notuseo       | ±                          |            | (B)earbeitung Benutz      | erinformation          | (L)ösche Benutzer |
| 07 Notused                     | 1                          | -Zugän     | aliche (L)okale Euroktion | en                     |                   |
| D9 Not user                    | -                          |            | gändlichkeit zum Benutz   | rermanagement          |                   |
| 10 Notused<br>11 Notused       | 4                          |            | gänglichkeit der DVB Su   | ustemkonfiguration     |                   |
| 12 Not user                    | 1                          |            | jändlichkeit der Suche&   | Wiedergabe Modi        |                   |
| 13 Notused<br>14 Notused       | 1                          |            | nänglichkeit zum Ssuste   | m Herunterfahren       |                   |
| 15 Not user                    | ł                          |            | gänglichkeit zu den PTZ   | 'Kameras               |                   |
| 16 Notused<br>17 Notused       | 4                          |            | nänglichkeit zum System   | nspeicher              |                   |
| 18 Not user                    | 1                          |            | gänglichkeit zur Aufnahr  | ne .                   |                   |
|                                |                            |            |                           |                        |                   |
| .og In/Out (M)anageme          | nt                         | Zugän      | gliche (N)etzwerkfunktio  | nen                    |                   |
| Automatisch Abmeld             | en durch Zähler aktivierer | n 🛛 🛛 🖾 Zú | gänglichkeit zum Server   | via Netzwerk.          |                   |
| 5 🕂 N                          | /linute(n)                 | 🗹 Zu       | gänglmichkeit zu Netzwi   | erk Benutzermanagement |                   |
| Timer Option                   |                            | Zugän      | oliche (Kilanäle          |                        |                   |
|                                | Change User admin          |            | nalmanagement aktivien    | en                     |                   |
| 1 <u>17</u><br>2 <del>17</del> |                            |            | 2 3                       | 4 5 6                  | 7 8               |
| Automatische Anmel             | dung beim Starten : adm    | in 9       | 10 11                     | 12 13 1                | 4 15 16           |
|                                |                            |            | 1 35 L 33                 | 1 - 1 - 1 - 1 - 1      |                   |
| Dides Desertion Cost           |                            |            |                           |                        | (A)               |

### Benutzer (L)iste

Hier sind alle aktuell angelegten Benutzer des Systems aufgelistet.

### Benutzer (I)nformation

Hier werden neue Benutzer angelegt..

Benutzer ID: Eingabe eines Benutzernamens

Passwort/Bestätigen: Eingabe und Wiederholung eines gewählten Passwortes.

(B)earbeitung Benutzerinformation: Nach Betätigung des Buttons "B)earbeitung Benutzerinformation" werden die Schaltflächen unter "Zugängliche Lokale Funktionen" freigegeben, um Berechtigungen für den Benutzer freizugeben.

(L)ösche Benutzer: Nach Markierung des zu löschenden Benutzers in der "Benutzer (L)iste" erscheinen die Daten im Feld "Benutzer (I)nformation". Mit Betätigung des Buttons "(L)ösche Benutzer" wird der Benutzer gelöscht.

### Zugängliche Lokale Funktionen

Durch anklicken der Schaltflächen werden dem angelegten Benutzer im Feld "Benutzer (I)nformation" Berechtigungen im Konfigurationsprogramm vergeben.

### Zugängliche (N)etzwerkfunktionen

Hier werden Netzwerkberechtigungen vergeben.

### Zugängliche (K)anäle

Hier wird die Berechtigung für die Anwahl der Videoeingänge vergeben.

### Log In/Out (M)anagement

Automatisch abmelden...: Hier wird gewählt ob die Benutzer nur eine bestimmte Zeit mit dem Gerät verbunden sein dürfen oder nicht. Diese Einstellung gilt für alle Benutzer.

Automatische Anmeldung beim Starten: Nach Anwahl eines Benutzers in der "Benutzer (L)iste" wird hier festgelegt, ob der Benutzer beim Start der Verbindung direkt eingeloggt werden soll.

# 4. Suchprogramm

Das Suchprogramm erlaubt dem Benutzer, gewünschte Bilddaten nach verschiedenen Kriterien wie Zeit, Datum und Bewegung zu suchen. Einzelne Bilder können im .bmp Format gespeichert bzw gedruckt werden.

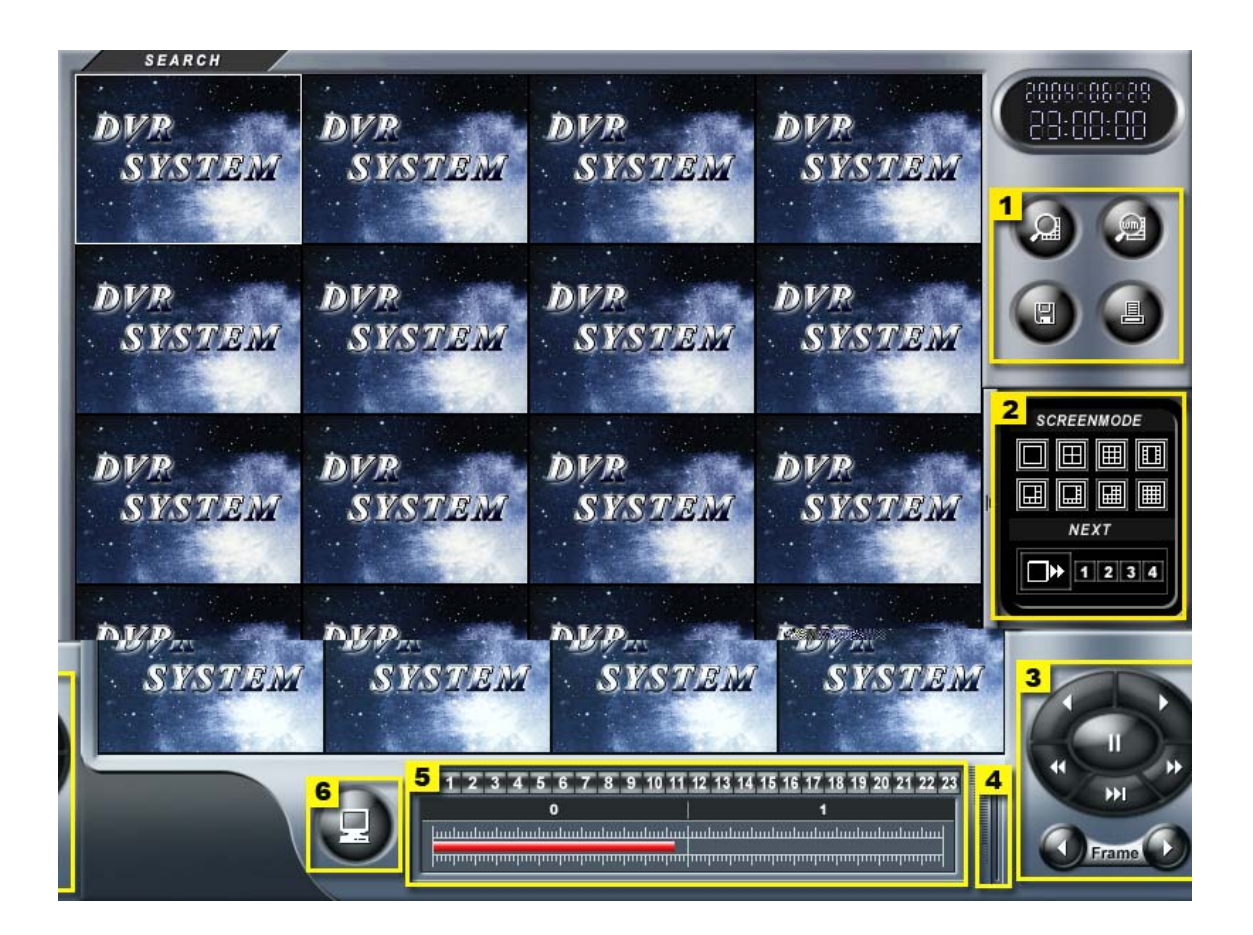

- 1: Steuerfunktionen
- 2: Bildschirmeinrichtung
- 3: Wiedergabefunktionen
- 4: Lautstärkeregler
- 5: Suchleiste
- 6: Digital Zoom

### 4.1 Steuerfunktionen

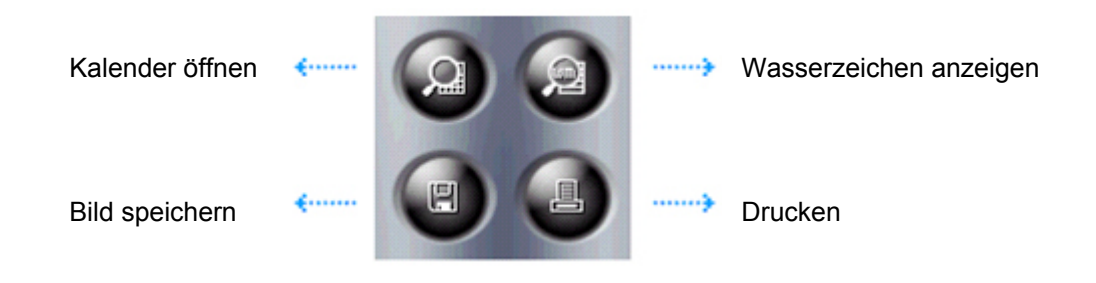

Kalender öffnen: Suchen gespeicherter Bilder über die Kalenderfunktion.

Wasserzeichen anzeigen: Wasserzeichen aufgezeichneter Bilder anzeigen.

**Bild speichern:** Speichern einzelner Bilder in einem ausgewählten Verzeichnis (im .bmp oder .jpg Dateiformat.)

Drucken: Ausdruck einzelner ausgewählter Bilder.

### Kalender

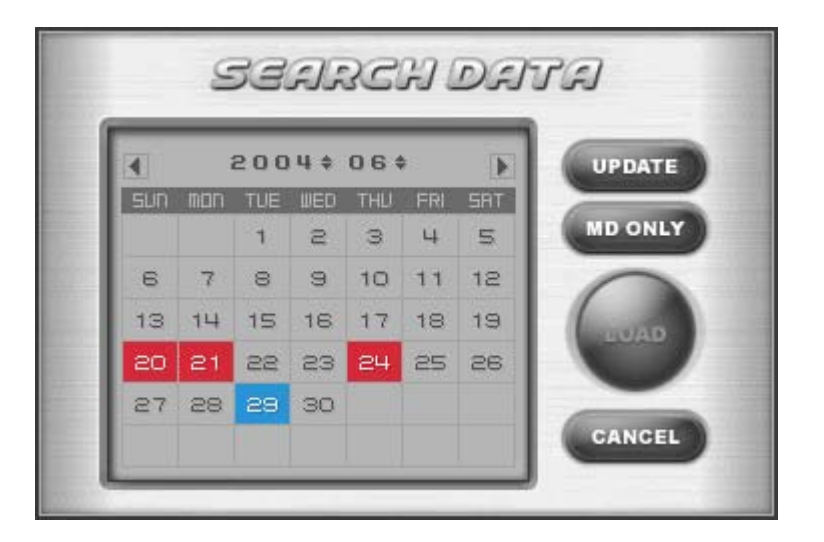

| Rote Farbe:  | Zeigt Tage an, an denen Bilddaten aufgezeichnet wurden.     |
|--------------|-------------------------------------------------------------|
| Blaue Farbe: | Zeigt das aktuelle Datum an.                                |
| Graue Farbe: | Keine Aufzeichnungen vorhanden.                             |
| MD ONLY:     | Anzeige aller über Motion detection aufgezeichneten Bilder. |
| LOAD:        | Anzeige aller aus dem Kalender gewählten Bilddaten.         |
|              |                                                             |

## Druck

Nachdem Sie über die Suchfunktion Bilder zum Druck ausgewählt haben, betätigen Sie den "Drucken" Button. Es erscheint das "Print" Menü, in dem Sie folgende Auswahlmöglichkeiten haben:

| Print                                         |                                                                                                    |
|-----------------------------------------------|----------------------------------------------------------------------------------------------------|
| (P)rint [ ] ] [ ] [ ] [ ] [ ] [ ] [ ] [ ] [ ] | Channel       2       4       5       8       8       0n       Caption       Fill Page       Printer Setup |
| Print (T)ype                                  |                                                                                                    |
| Print (P)                                     | Cancel (C)                                                                                                 |

## (P)rint Channel

Hier wählen Sie aus, Bilder welcher Videoeingänge gedruckt werden sollen. Das gewählte Bild erscheint als Vorschau.

## (O)ption

Caption: Einfügen der Einblendung (Kamera, Zeit, Datum) Printer Setup: Druckerkonfiguration

## Print (T)ype

Wählen Sie aus den vorgegebenen Vorlagen eine Möglichkeit des Ausdrucks.

#### WaterMark Viewer

Um gespeicherte Bilder auf Verfälschungen zu überprüfen, starten Sie den Watermark Viewer, indem Sie den Button "Wasserzeichen anzeigen" betätigen.

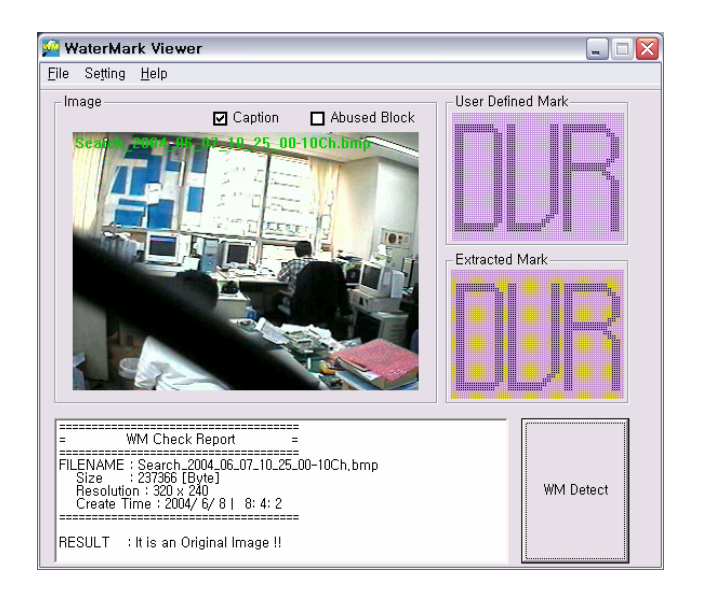

Öffnen Sie nun ein zuvor als .BMP abgespeichertes Bild. Klicken Sie dazu in der Navigationsleiste auf "File". Wählen Sie "Open" und öffnen Sie das zu überprüfende Bild.

Das vorgegebene Wasserzeichen befindet sich im Feld "Extracted Mark" und wird jetzt mit dem in das Bild eingearbeitete verglichen. Stimmen beide überein, wird das entsprechende Zeichen im Feld "User Defined Mark" angezeigt. Sollten Verfälschungen festgestellt werden, erscheint im Feld "User Defined Mark" ein Kreuz.

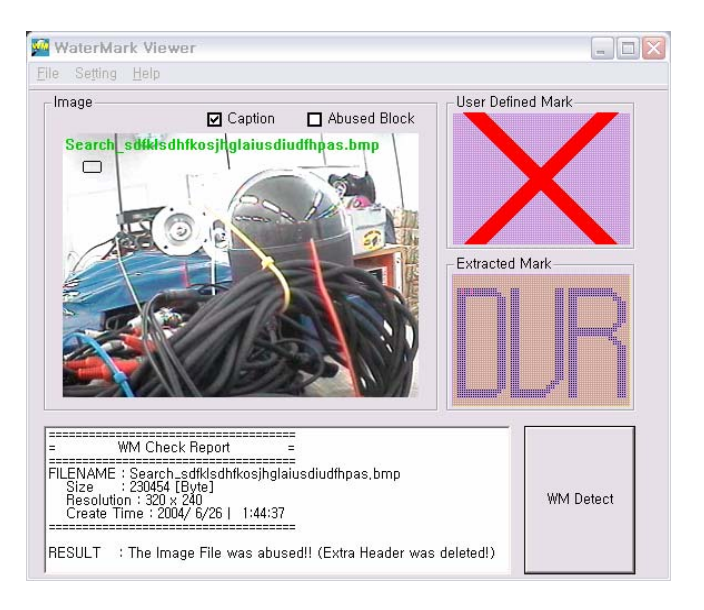

## 4.2 Bildschirmeinrichtung

Das Suchprogramm unterstützt 8 Arten der Bildschirmeinrichtung.

| SCREENMODE |  |  |  |
|------------|--|--|--|
|            |  |  |  |
|            |  |  |  |
| NEXT       |  |  |  |
| ■ 1 2 3 4  |  |  |  |

## 4.3 Wiedergabefunktionen

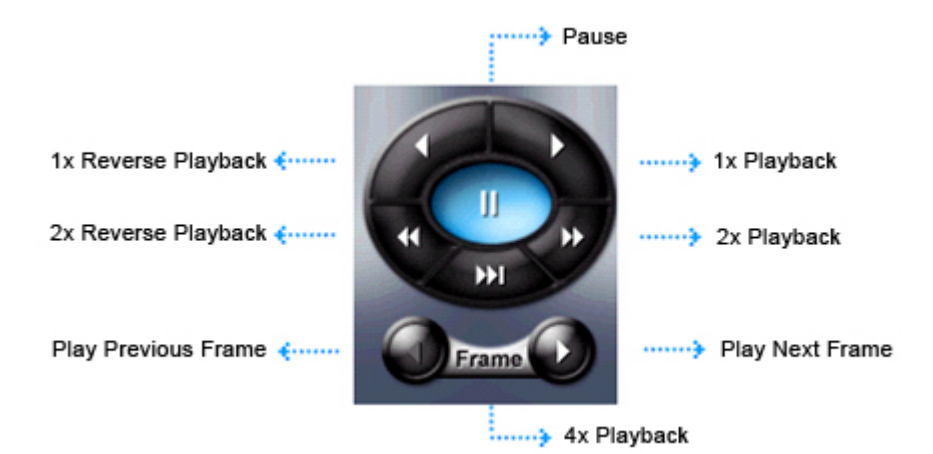

Folgende Wiedergabefunktionen werden unterstützt:

| Wiedergabe in normaler Geschwindigkeit           |
|--------------------------------------------------|
| Standbild                                        |
| Wiedergabe Rückwärts in normaler Geschwindigkeit |
| Wiedergabe in 2facher Geschwindigkeit            |
| Wiedergabe in 4facher Geschwindigkeit            |
| Wiedergabe Rückwärts in 2facher Geschwindigkeit  |
| Wiedergabe Einzelbild rückwärts                  |
| Wiedergabe Einzelbild vorwärts                   |
|                                                  |

## 4.4 Lautstärkeregler

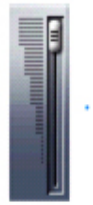

Im Falle der Audioaufzeichnung eines Audiokanals, steuern Sie hier die Lautstärke.

## 4.5 Daten-Suchleiste

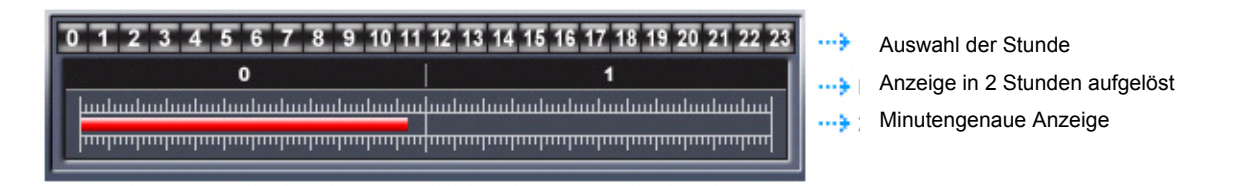

Nachdem die ausgewählten Daten aus dem Kalender geladen wurden, besteht die Möglichkeit, über die Suchleiste die Suche weiter einzugrenzen. Vorhandene Bilddaten werden in Rot angezeigt.

Auswahl der Stunde: Hier wählen Sie die Stunde aus, zu der Bilder gesucht werden. Angezeigt wird die Gewählte und die folgende Stunde. In Rot werden vorhandene Bilddaten angezeigt.

Indem Sie mit der Maus und gedrückter linker Maustaste den erscheinenden Slider ziehen, können Sie die Bilder im Schnelldurchlauf ansehen.

### 4.6 Digital Zoom

Vergrößern Sie Bildbereiche gespeicherter Bilder mit dem Rad der Computermaus.

# 5. AVI Backuphandbuch

Der AVI Backupmanager wandelt die gespeicherten Daten in das AVI Dateiformat um. Damit können die Bilder vom Windows Media Player verwendet werden. ACHTUNG! AVI Codec muss richtig installiert sein

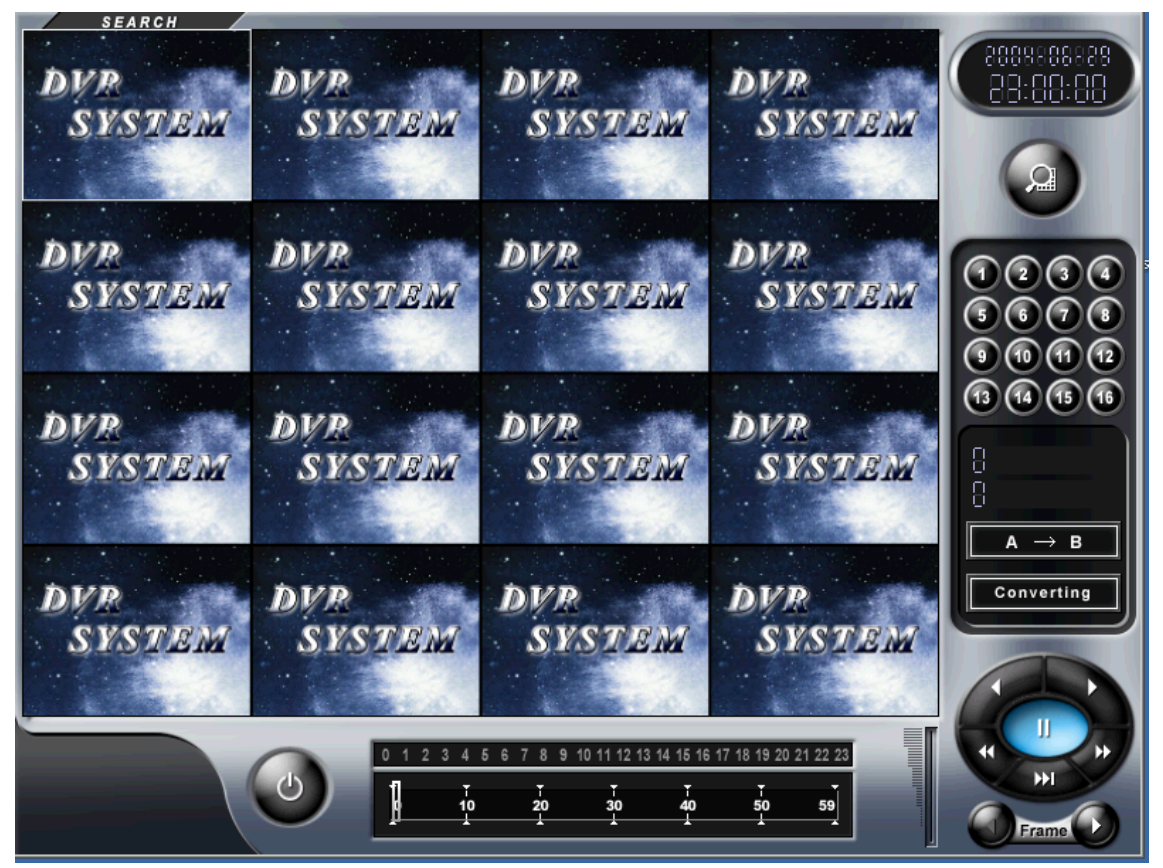

## 5.1. AVI Backup

Um in den AVI Backupmanager zu gelangen, betätigen Sie den Button AVI Backup

🕙 . Dieser Menüpunkt befindet sich im Suchprogramm.

## 5.2 Auswählen von Daten für AVI Backup

Klicken Sie den Button "Kalender öffnen" 200 an.

Wählen Sie das Datum aus, von dem Sie ein Backup wünschen.

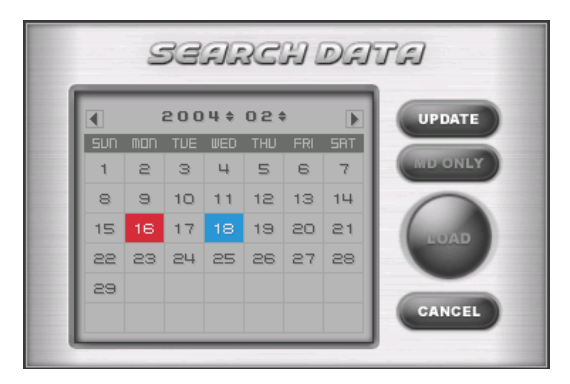

Betätigen Sie dann den Button "LOAD".

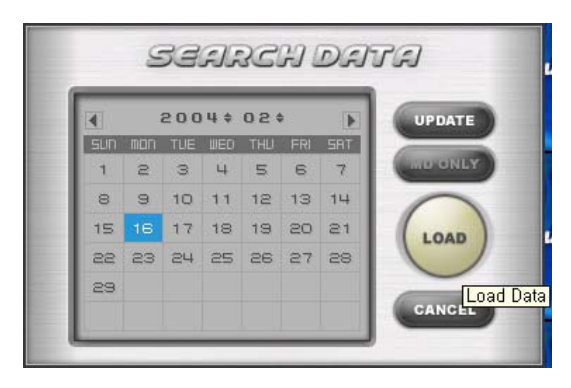

## 5.3 Backup ausgewählter Videoeingänge

Wählen Sie die Videoeingänge aus, von denen Sie ein Backup wünschen.

Ausgewählte Videoeingänge werden in Blau angezeigt.

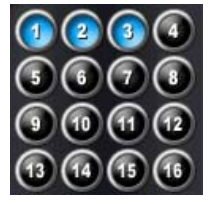

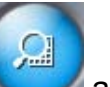

## 5.4. Dauer des Backups

Wählen Sie den Zeitpunkt der Aufzeichnung, zu dem Sie mit dem Backup beginnen möchten. Vorhandene Daten werden in Rot angezeigt.

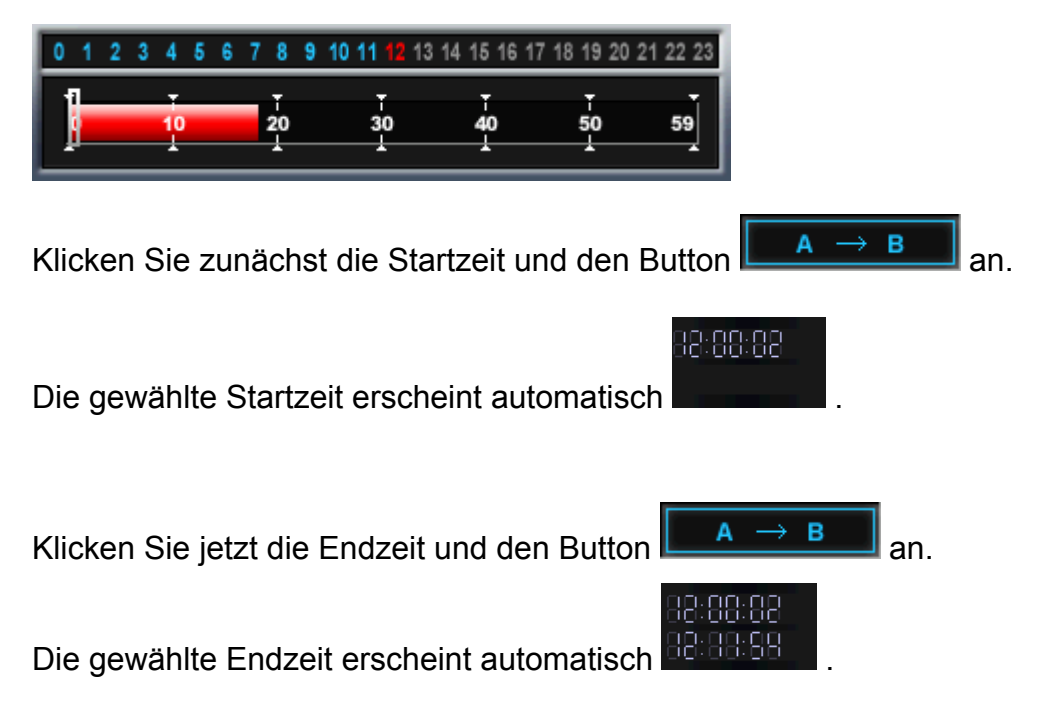

Achtung! Der AVI Backupmanager kann Dateien bis zu einem Maximum von einer Stunde umwandeln. Die Backupzeit wird nur angezeigt, wenn die Differenz zwischen Startzeit u. Endzeit weniger als eine Stunde beträgt.

## 5.5 Konvertieren der Backupdaten

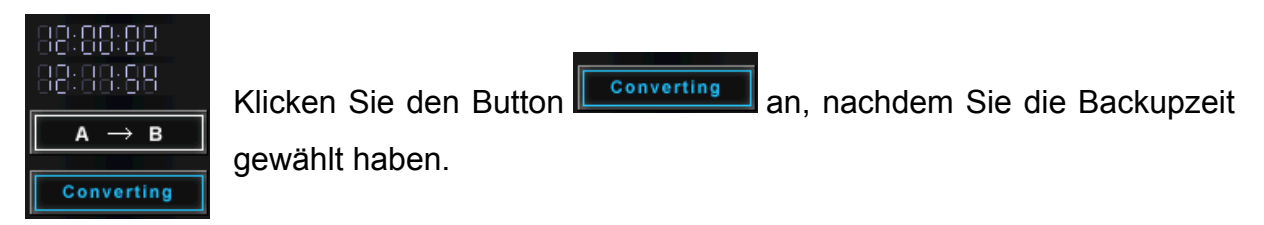

Wählen Sie ein Verzeichnis, zu dem die Backupdaten hinzugefügt werden sollen und bestätigen Sie mit OK.

### **AVI Backup-Konvertierung**

| Process End., Please Push 'Ok' Button | STOP | ОК |
|---------------------------------------|------|----|

Wenn das Programm die Konvertierung erfolgreich beendet hat, erscheint die Anzeige "AVI Converting End".

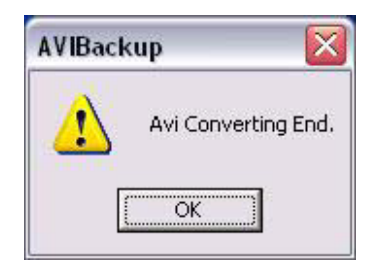

## 5.6 Abspielen der Backupdaten mit dem Windows Media-Player

Sie können Daten im AVI Format mit dem Windows Media-Player wiedergeben.

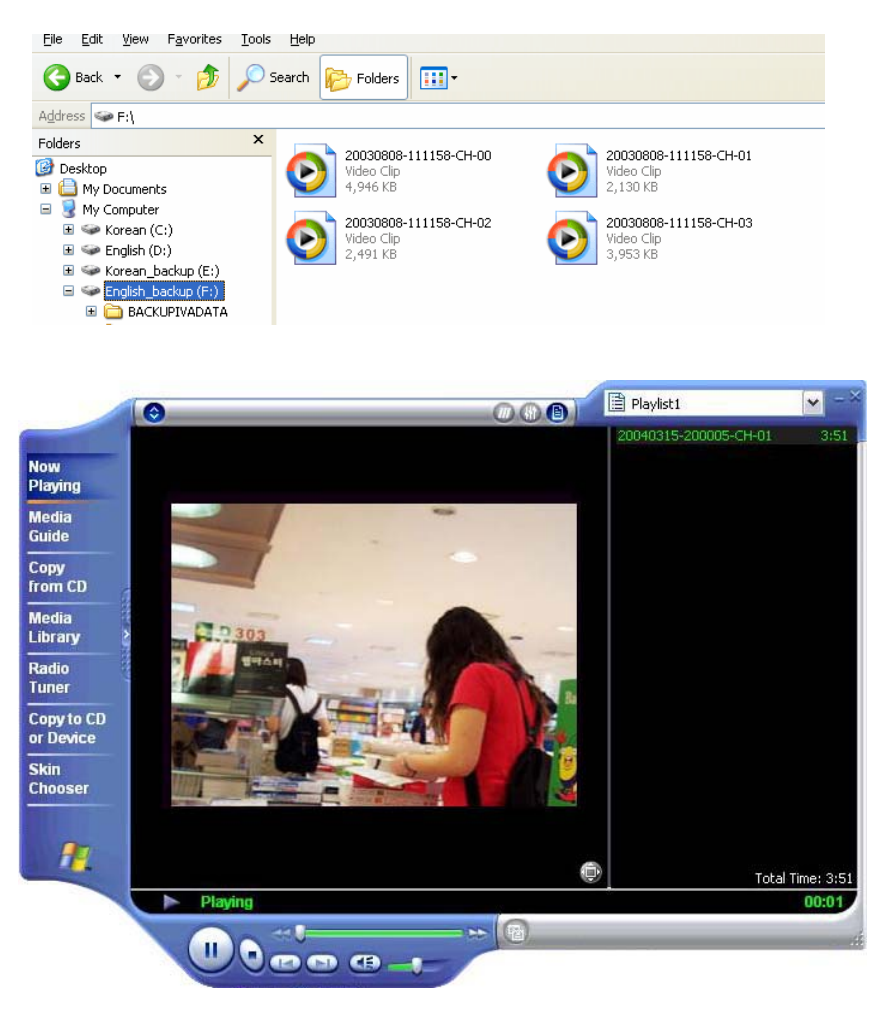

# 6. Backuphandbuch

Durch Verwendung des Backup Managers, ist ein schnelles und effizientes Backup gespeicherter Bilder (\*.iva) auf CD möglich.

| DVR Backup Manager                                                           |                                                                                                    |                                                                                                    |                                                                                                    |
|------------------------------------------------------------------------------|----------------------------------------------------------------------------------------------------|----------------------------------------------------------------------------------------------------|----------------------------------------------------------------------------------------------------|
| Data List       →         ⊕ - 2004/2/5       →         ⊕ - 1 Channel       < | Backup List<br>Time<br>2004/02/05<br>2004/02/05-15 Hour<br>2004/02/05-14 Hour<br>2004/02/05-14 Hour<br>2004/02/05-14 Hour | Chan         Size           0         1436.20KB           2         16.00 MB           4         16.00 MB           4         16.00 MB           4         16.00 MB           4         16.00 MB | Exit<br>C:\VIVADATA\V200402<br>C:\VIVADATA\V200402<br>C:\VIVADATA\V200402<br>C:\VIVADATA\V200402<br>C:\VIVADATA\V200402<br>C:\VIVADATA\V200402 |
| Backup and Progress Select Backup Folder CD Backup                           |                                                                                                    | Backup Siz                                                                                                    | e : 65.40 MB                                                                                                    |
| Folder: C:₩                                                                  |                                                                                                    | Free Size :                                                                                                    | 4588.75 MB                                                                                                    |
| Backup Progress                                                              |                                                                                                    |                                                                                                    |                                                                                                    |
| File Progress                                                                |                                                                                                    |                                                                                                    |                                                                                                    |

Der Backupmanager zeigt gespeicherte Dateien, geordnet nach Datum, Zeit und Videoeingängen.

Die Folgenden Buttons dienen dazu, Daten für das Backup auszuwählen.

>>

: Übertragen Sie Daten in die Backupliste.

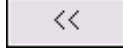

: Löschen Sie Daten von der Backupliste.

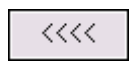

: Löschen Sie alle Daten von der Backupliste.

YUV
 RGB

Suchbildschirm wird im YUV Modus angezeigt. (Werkseinstellung) Suchbildschirm wird im RGB Modus angezeigt.

YUV entspricht der Werkseinstellung. (Einige Grafik-Karten unterstützen diesen Modus nicht. In diesem Fall wechseln Sie bitte in den RGB Modus)

| Wiedergabe der Backup-Daten | Play            |  |
|-----------------------------|-----------------|--|
| Beginnen des Backups.       | Start<br>Backup |  |
| Stoppen des Backups.        | Stop<br>Backup  |  |

Fügen Sie Daten der Backupliste hinzu:

| Time               | Chan | Size     | Location          |
|--------------------|------|----------|-------------------|
| 2003/05/03-09 Hour | 1    | 16.00 MB | D:₩IVADATA₩200305 |
| 2003/05/03-10 Hour | 1    | 16.00 MB | D:₩IVADATA₩200305 |
| 2003/05/03-09 Hour | 2    | 16.00 MB | D:₩IVADATA₩200305 |
| 2003/05/03-10 Hour | 2    | 16.00 MB | D:₩IVADATA₩200305 |
| 2003/05/03-10 Hour | 4    | 16.00 MB | D:₩IVADATA₩200305 |

#### Das Backup wird wie folgt angezeigt:

| -Backup and Progress           |               |            |
|--------------------------------|---------------|------------|
| Select Backup Folder CD Backup | Backup Size : | 0.00 MB    |
|                                |               |            |
| Folder: C:₩                    | Free Size :   | 6592.23 MB |
|                                |               |            |
|                                |               |            |
| Backup Progress                |               |            |
| Cile Deserves                  |               |            |
| nie Progress                   |               |            |

Select Backup Folder : Wählen Sie ein Backupverzeichnis aus

CD Backup : Betätigen Sie CD Backup, um Daten auf CD zu brennen (CD-RW erforderlich)

## 6.1 Backup auf Festplatte

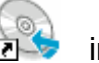

6.1.1 Klicken Sie den Button 25 im Suchprogramm an, um den DVR Backup

Manager zu starten.

| DVR Backup Manager                                                                                                    |                                                 |
|----------------------------------------------------------------------------------------------------|-------------------------------------------------|
| Data List         □ - C:₩         □ - 2004/2/5         □ - 2004/2/7         □ - 2004/2/7         □ - 10 Hour         □ - 10 Hour         □ - 10 Channel         □ - 12 Channel         □ - 15 Channel         □ - 15 Channel         □ - 16 Channel         □ - 16 Channel         □ - 16 Channel         □ - 16 Channel <td>Exit<br/>Backup List<br/>Time Chan Size Location</td> | Exit<br>Backup List<br>Time Chan Size Location  |
| Backup and Progress<br>Select Backup Folder CD Backup<br>Folder : C:₩<br>Backup Progress<br>File Progress                                                                                                    | Backup Size : 0.00 MB<br>Free Size : 4744.44 MB |

6.1.2 Wählen Sie aus der Datenliste die gewünschte Aufzeichnungsdatei aus.

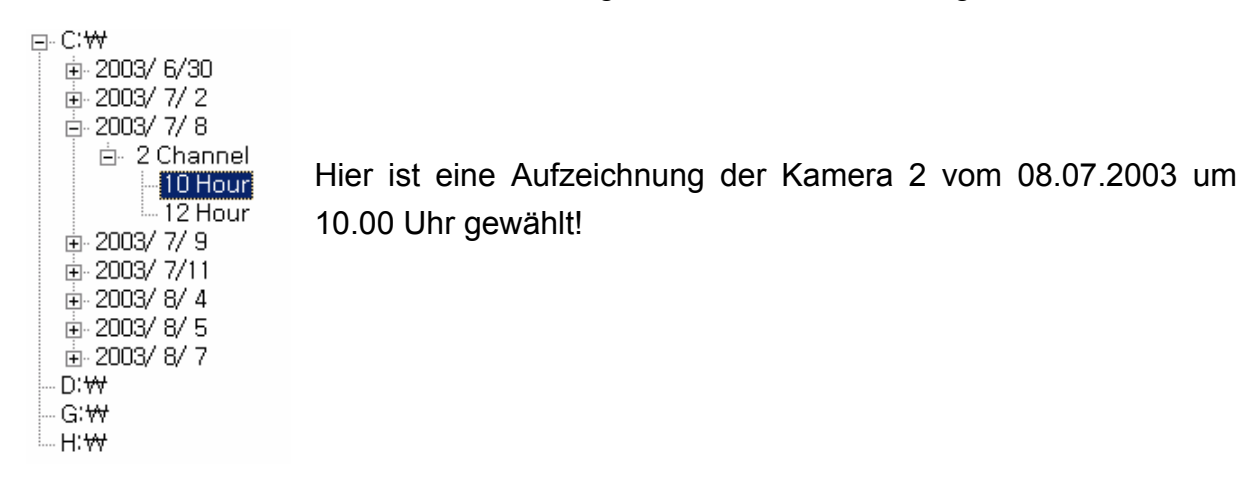

6.1.3 Verschieben Sie die ausgewählten Daten von der Datenliste auf die Backup

| ⊢Data List             | (                                                                                                    | -Backup List               |      |               |                               |
|------------------------|----------------------------------------------------------------------------------------------------|----------------------------|------|---------------|-------------------------------|
| □-C:₩                  |                                                                                                    | Time                       | Chan | Size          | Location                      |
| E-C.₩                  | <ul> <li></li> <li></li> <li>YUV</li> <li>RGB</li> <li>Play</li> <li>Start<br/>Backup</li> <li>Stop<br/>Backup</li> </ul> | 1000<br>2003/07/08-10 Hour | 2    | 16.00 MB      | Location<br>C:₩IVADATA₩200307 |
| _ Backup and Progress  |                                                                                                    |                            |      |               |                               |
| Select Backup Folder C | D Backup                                                                                                    |                            |      | Backup Size : | 16.00 MB                      |
| Folder: C:₩            |                                                                                                    |                            |      | Free Size :   | 301 3.84 MB                   |
| Backup Progress        |                                                                                                    |                            |      |               |                               |
| File Progress          |                                                                                                    |                            |      |               |                               |
|                        |                                                                                                    |                            |      |               |                               |

6.1.4 Um ein Backupverzeichnis zu erstellen, klicken Sie den Button

6.1.5 Wählen Sie das Festplattenlaufwerk aus, auf dem die Daten gespeichert werden sollen und Klicken [OKAY].

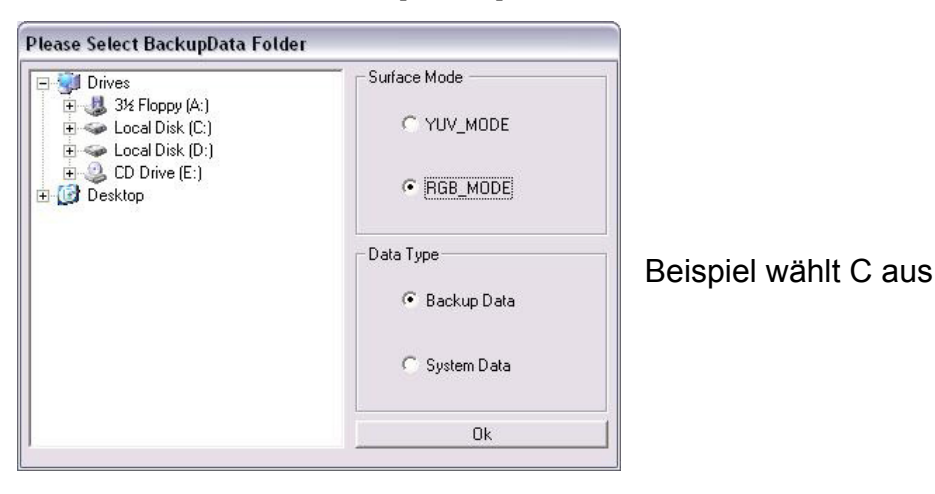

#### Start Backup

- 6.1.6 Durch Betätigung des Buttons Backup beginnt das System mit dem Backup.
- 6.1.7 Folgende Meldung wird nach Beendung angezeigt.

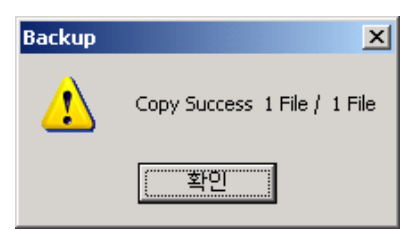

## 6.2 CD Backup

6.2.1 Klicken Sie den Button an, um den DVR Backup Manager zu starten.

| DVR Backup Manager             |                         |      |
|--------------------------------|-------------------------|------|
|                                |                         | Exit |
| - Data List                    | -Backun List            |      |
|                                | Time Chan Size Location |      |
| 2004/ 2/ 5                     |                         |      |
|                                |                         |      |
|                                |                         |      |
| ⊡ I Channel     □ 2 Chappel    |                         |      |
|                                |                         |      |
| ⊡ 4 Channel                    |                         |      |
| 10 Hour                        |                         |      |
| B S Channel O RGB              |                         |      |
| - IU Hour                      |                         |      |
| Play                           |                         |      |
| 8 Channel                      |                         |      |
| ⊕ 9 Channel Stort              |                         |      |
|                                |                         |      |
| ⊞ 11 Channel     □             |                         |      |
|                                |                         |      |
| IS Channel Backup              |                         |      |
| i i 6 Channel                  |                         |      |
| ⊕ 2004/ 2/ 8 🔽                 |                         |      |
| Paoleur and Dragrada           |                         |      |
|                                | Realize Size : 0.00 M   | 3    |
| Select Backup Folder CD Backup | Dackup Size . jo.00 Mi  |      |
| Folder : C:₩                   | Free Size : 4744.44     | 1 MB |
| Backup Progress                |                         |      |
| File Progress                  |                         |      |
|                                |                         |      |

6.2.2 Wählen Sie aus der Datenliste die gewünschte Aufzeichnungsdatei aus.

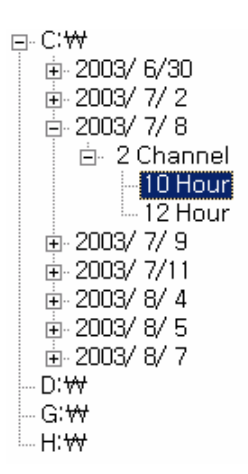

Liste durch anklicken des Buttons

Hier ist eine Aufzeichnung der Kamera 2 vom 08.07.2003 um 10.00 Uhr gewählt!

6.2.3. Verschieben Sie die ausgewählten Daten von der Datenliste auf die Backup

>>

| Data List                                                                                                    |                                                                                                    | - Backup List      |      |                |                   |
|----------------------------------------------------------------------------------------------------|----------------------------------------------------------------------------------------------------|--------------------|------|----------------|-------------------|
| E-C:₩                                                                                                    |                                                                                                    | Time               | Chan | Size           | Location          |
| E : 2003/ 6/30     E : 2003/ 7/ 2     E : 2003/ 7/ 8     E : 2003/ 7/ 8     E : 2 Channel     I : 10 Hour     I : 2 Hour     E : 2003/ 7/ 9     E : 2003/ 7/ 9     E : 2003/ 8/ 4     E : 2003/ 8/ 4     E : 2003/ 8/ 5     E : 2003/ 8/ 7     D:₩     G:₩     H:₩ | <ul> <li>×</li> <li>&lt;&lt;</li> <li>YUV</li> <li>RGB</li> <li>Play</li> <li>Start<br/>Backup</li> <li>Stop<br/>Backup</li> </ul> | 2003/07/08-10 Hour | 2    | 16.00 MB       | C:₩IVADATA₩200307 |
| Backup and Progress                                                                                                    |                                                                                                    |                    |      | Paalaus Siza ' | 16.00 MB          |
| Select Backup Folder C                                                                                                    | D Backup                                                                                                    |                    |      | раскир Size -  | 110.00100         |
| Folder: C:₩                                                                                                    |                                                                                                    |                    |      | Free Size :    | 3013.84 MB        |
| Backup Progress                                                                                                    |                                                                                                    |                    |      |                |                   |
| File Progress                                                                                                    |                                                                                                    |                    |      |                |                   |
|                                                                                                    |                                                                                                    |                    |      |                |                   |

6.2.4 Klicken Sie den Button CD Backup an.

| Select CD Backup Device             |               |                               |
|-------------------------------------|---------------|-------------------------------|
| Device Name<br>YAMAHA CRW2100E 1,0N | Type<br>CD-RW | Device Path<br>₩Device₩CdRom0 |
|                                     |               |                               |
|                                     |               |                               |
| OK                                  |               | Cancel                        |
|                                     |               |                               |

6.2.5 Klicken Sie den angegebenen CD–Brenner an und setzen Sie einen Haken im Feld "Contain Backup Player". Um die gespeicherten Sequenzen auf einem externen PC ansehen zu können, muß der Backup Player zusammen mit den gewählten Daten auf der CD gespeichert werden.

6.2.6 Durch Betätigung des Buttons beginnt das System mit dem Backup.

6.2.7 Folgende Meldung wird nach Beendung angezeigt.

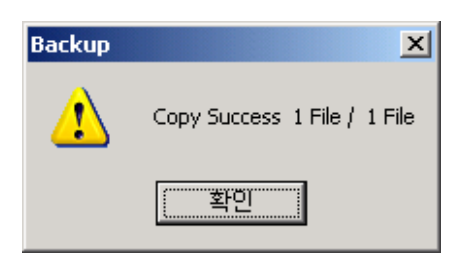

## 6.3 Wiedergabe der Backup-Daten

6.3.1 Klicken Sie den Button 🖾 an, um den DVR Backup Manager zu starten

6.3.2 Betätigen Sie den Button "PLAY" um das Verzeichnis mit den gewünschten Daten zu suchen.

| D¥R Backup Manager                |             |                 |            |
|-----------------------------------|-------------|-----------------|------------|
| DVR Backup Manager                | Backup List | Chan   Size   L | Exit       |
| Play<br>Start<br>Backup<br>Backup | 4           |                 | ×          |
| Backup and Progress               |             | Backup Size :   | 0.00 MB    |
| Folder: C:\                       |             | Free Size :     | 3013.84 MB |
| Rookup Broorcoo                   |             |                 |            |
| File Progress                     |             |                 |            |
|                                   |             |                 |            |

6.3.3 Wählen Sie den RGB Modus im Feld "Surface Mode" aus, im Feld "Data Type" das Verzeichnis Backup Data und bestätigen Sie mit "OK"].

| 🖃 💓 Drives                       | Surface Mode  |
|----------------------------------|---------------|
|                                  | C YUV_MODE    |
| ⊕ 🥝 CD Drive (E:)<br>⊡ 🞯 Desktop | • RGB_MODE    |
|                                  | Data Type     |
|                                  | Backup Data   |
|                                  | 🔘 System Data |
|                                  | Ok            |

6.3.4 Die Kalenderfunktion wird geöffnet und gespeicherte Bilder können ausgewählt werden. Betätigen Sie dann den Button "Load".

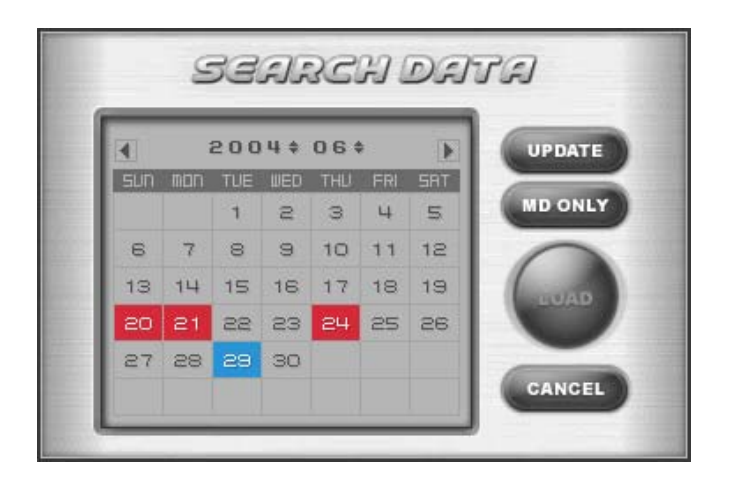

| Rote Farbe:  | Zeigt Tage an, an denen Bilddaten aufgezeichnet wurden.     |
|--------------|-------------------------------------------------------------|
| Blaue Farbe: | Zeigt das aktuelle Datum an.                                |
| Graue Farbe: | Keine Aufzeichnungen vorhanden.                             |
| MD ONLY:     | Anzeige aller über Motion detection aufgezeichneten Bilder. |
| LOAD:        | Anzeigen aller aus dem Kalender gewählten Bilddaten.        |

6.3.5 Wählen Sie das Datum und betätigen Sie den Button "LOAD". Das Suchprogramm wird geöffnet und die gewünschten Bilder können wiedergegeben werden.

6.3.6 Klicken Sie den Button **a**n, um den Wiedergabemodus zu beenden und zum Backupmanager zurückzukehren.

### 6.4 Wiedergabe der Backupdaten von CD

6.4.1 Legen Sie die CD in das CD-Laufwerk ein. Wählen Sie das CD-Laufwerk an und starten Sie den Backup Player. Daraufhin öffnet sich das Suchprogramm und Sie können die gespeicherten Daten auswerten.

# 7. NetClient Handbuch

Das NetClient Programm ermöglicht die Bedienung des DVR Server und den Empfang von Bildern über das Internet.

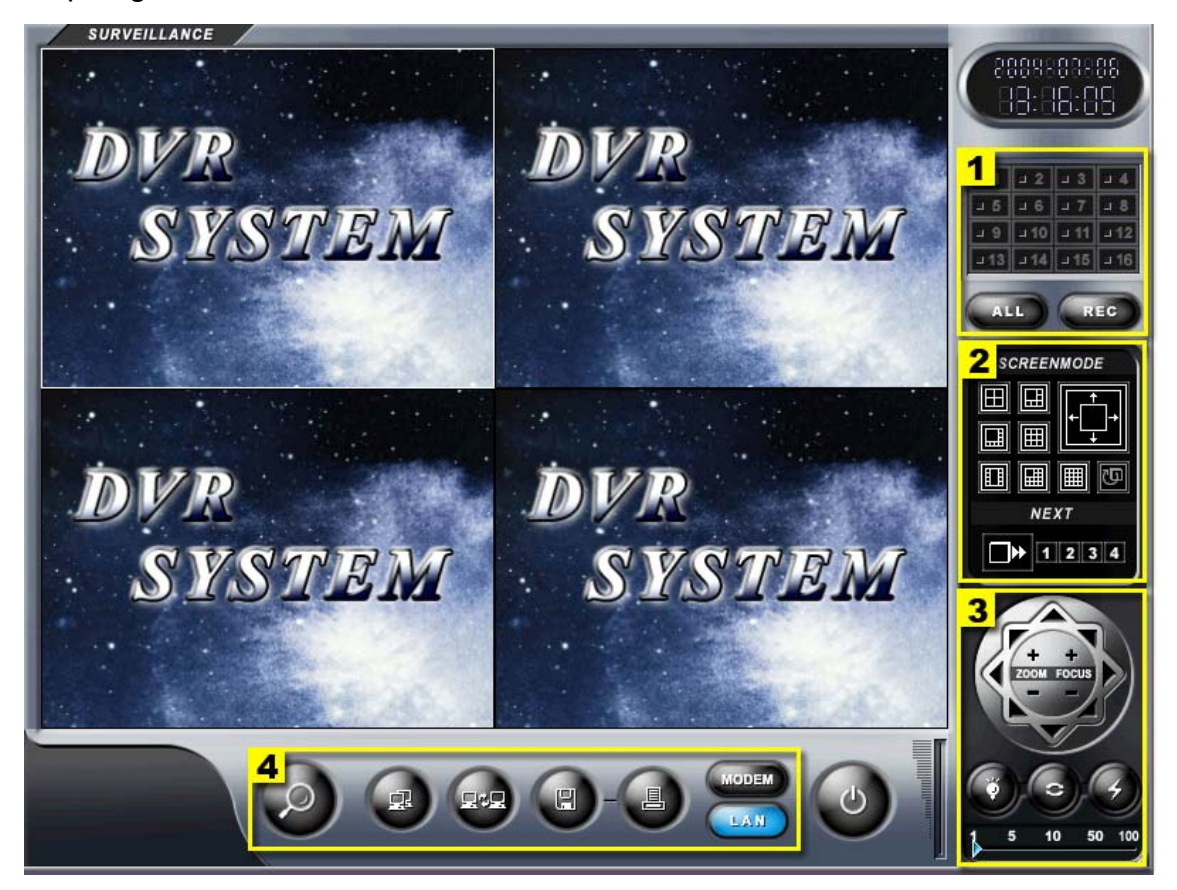

### 7.1 Steuerbuttons

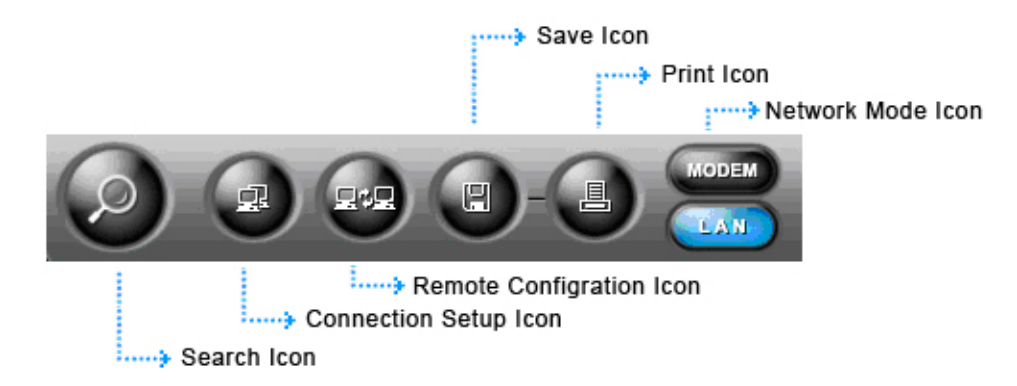

### **Button Suchfunktion**

Durch Wahl der Suchfunktion können Bilder nach Zeit, Datum und Ereignis gesucht und wiedergegeben werden.

## Button Netzwerkverbindung Konfiguration

Hier werden alle Einstellungen getätigt, die für die Netzwerkverbindung nötig ist

#### **Button Konfiguration**

Durch Betätigung dieses Buttons öffnet sich das Konfigurationsmenü, in welchem alle, für eine einwandfreie Funktion des Systems nötigen, Einstellungen vorgenommen werden können.

#### **Button Sichern/Speichern**

Hier können ausgewählte Bilder im JPEG-Format gespeichert werden.

#### **Button Druck**

Im Druck-Menü besteht die Möglichkeit gespeicherte Bilder auszudrucken.

#### **Button Netzwerk Mode**

Hier wird die Verbindungsart gewählt und entsprechende Einstellungen gemacht

### 7.2 Bildschirmkonfiguration

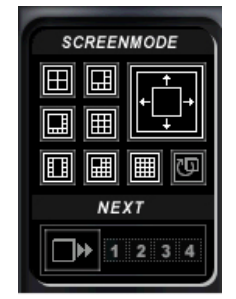

Durch anklicken verschiedener Buttons für die Bildschirmkonfiguration ist eine gewünschte Darstellung der Kamerabilder in verschiedener Anzahl und Größe auf dem Bildschirm möglich. Die Reihenfolge der Kameras ist frei wählbar.

## 7.3 P/T/Z Bedienoberfläche

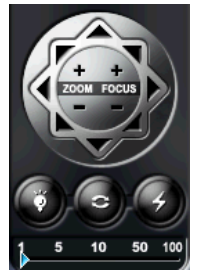

Auf/Ab, Zoom/Fokus

Licht/AutoPan/Kamera ON/OFF

Empfindlichkeit

1.Wählen Sie im Konfigurationsprogramm unter Receiver das von Ihnen benötigte Empfängerprotokoll.

2. Wählen Sie den Kameraeingang, mit welchem die P/T/Z Kamera verbunden ist.

3. Die Kamera lässt sich durch anklicken verschiedener Buttons der P/T/Z Bedienoberfläche steuern (Schwenken/Neigen/Zoom/Fokus).

Nur Breitbandinternet-Nutzer können PTZ Kameras Steuern.

Verbindungen über Modem können diese Funktion nicht nutzen.

## 7.4 Kamera-Auswahl-/Aufnahme-Panel

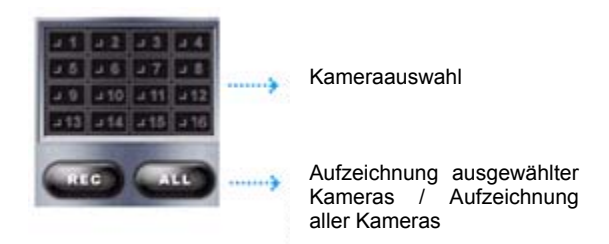

### **Buttons Kameraauswahl**

Durch anklicken verschiedener Buttons für die Kameraauswahl werden die entsprechenden Bilder auf dem Monitor dargestellt.

### **Button REC**

Ermöglicht die Aufzeichnung einer vom Benutzer manuell bestimmten Auswahl an Kamerabildern.

### **Button ALL**

Um Bilder aller Kameras parallel aufzuzeichnen betätigen Sie zunächst den Button ALL und dann den Button REC.

7.5 Verbindung über Internet

Betätigen Sie den Button "LAN".

Wählen Sie dann den Button "Netzwerkverbindung konfigurieren"

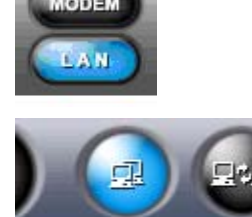

Es erscheint das Menü "Connecting & Configuration Management".

# 7.5.1 Verbindung einrichten

## Fixed IP

Wählen Sie das Menü "Fixed IP" , um eine neue Verbindung zu konfigurieren.

Machen Sie im Feld "New IP" folgende Eintragungen:

Server: Tragen Sie den Namen des DVR Servers ein.

IP: Geben Sie die IP Adresse des DVR Servers ein.

Port: Hier muss Port 20408 eingetragen sein.

ID/Password:Hier müssen ID und Passwort, welche im DVR Server hinterlegt sind , eingetragen werden.

Betätigen Sie nun den Button "Register", um die Eintragungen zu Speichern.

| nnect Manangem                               | ent Management of group.                   | Fixed IP Dyr | namic IP   Ad | dvanced   Tran | ismit Mode  |
|----------------------------------------------|--------------------------------------------|--------------|---------------|----------------|-------------|
| Nick                                         | IP                                         | Port         | ID            |                |             |
| demo server                                  | 61.107.32.159                              | 20408        | admin         |                |             |
|                                              |                                            |              |               |                |             |
| <]                                           |                                            | ш            |               |                |             |
| < ]<br>New IP                                | damo conuer                                |              |               |                |             |
| < ]<br>New IP<br>Server<br>IP                | demo server<br>61 , 107 , 32               | . 159        | Port          | 20408          |             |
| New IP Server IP ID                          | demo server<br>61 , 107 , 32<br>admin      | . 159        | Port          | 20408          | (>          |
| New IP     Server     IP     ID     Password | demo server<br>61 , 107 , 32<br>admin<br>* | . 159        | Port          | 20408          | <pre></pre> |

## Dynamische IP

Bei Nutzung einer dynamischen IP beachten Sie bitte die entsprechende Beschreibung im Anhang dieser Betriebsanleitung.

#### **Connect Management**

Um die Verbindung zum Server aufzubauen, wählen Sie das Menü "Connect Management".

| Connecting & Configuration Management                                                         |             |        |         |                       |
|-----------------------------------------------------------------------------------------------|-------------|--------|---------|-----------------------|
| Connect Manangement   Management of group.   Fixed IP   Dynamic IP   Advanced   Transmit Mode |             |        |         |                       |
| Manangement of connection.                                                                    |             |        |         |                       |
| No.                                                                                           | Server Name | СН     | 1       | IP Address            |
| 1                                                                                             | Demo PC 🔻   | 1 -    | Connect | Port                  |
| 2                                                                                             | Demo PC 💌   | 1 🔻    | Connect |                       |
| 3                                                                                             | Demo PC 💌   | 1 💌    | Connect |                       |
| 4                                                                                             | Demo PC 💌   | 1 💌    | Connect | Password              |
| 5                                                                                             | Demo PC 💌   | 1 🔻    | Connect |                       |
| 6                                                                                             | Demo PC 💌   | 1 💌    | Connect | Status of connection. |
| 7                                                                                             | Demo PC 💌   | 1 🔻    | Connect | Cha Stat Etc          |
| 8                                                                                             | Demo PC 💌   | 1 🔻    | Connect |                       |
| 9                                                                                             | Demo PC 💌   | 1 🔻    | Connect |                       |
| 10                                                                                            | Demo PC 💌   | 1 🔻    | Connect |                       |
| 11                                                                                            | Demo PC 💌   | 1 🔻    | Connect |                       |
| 12                                                                                            | Demo PC 💌   | 1 🔻    | Connect |                       |
| 13                                                                                            | Demo PC 💌   | 1 💌    | Connect |                       |
| 14                                                                                            | Demo PC 💌   | 1 🔻    | Connect |                       |
| 15                                                                                            | Demo PC 💌   | 1 🔻    | Connect |                       |
| 16                                                                                            | Demo PC 💌   | 1 🔻    | Connect |                       |
|                                                                                               | All C       | onnect |         | Reset                 |
| OK Cancel Help                                                                                |             |        |         |                       |
#### 7.5.2 Einrichtung Gruppen

Die Einrichtung einer Gruppe ermöglicht die Verbindung zu verschiedenen DVR Servern zur gleichen Zeit und damit die Darstellung ausgewählter Kamerabilder.

| onnect Manangement Management of group.                                 | Fixed IP   Dynamic IP   A | dvanced Transmit Mode |
|-------------------------------------------------------------------------|---------------------------|-----------------------|
| Group List                                                              | Server List               |                       |
| Demo PC □ Demo PC □ 1 □ 2 □ 3 □ 4 □ - Park-Land □ 3 □ 4 - 5 - 6 - 7 - 8 | << Demo PC<br>Park-Land   | CH                    |
| Connect group Add Group Delete group                                    |                           |                       |

#### Add Group

Um eine Gruppe einzurichten, betätigen Sie den Button "Add Group" und vergeben zunächst einen Namen für die Gruppe.

Dieser Name wird auf der linken Seite in der "Group List" angezeigt.

| X      |
|--------|
|        |
|        |
|        |
| Cancel |
|        |

#### **Group List**

Markieren Sie mit der Maus die Gruppe in der Group List.

#### **Server List**

Wählen Sie einen Server aus der Server List, der in die Gruppe übernommen werden soll.

#### СН

Nachdem der Server markiert wurde, können hier die Kamerasignale gewählt werden, die bei Verbindung aktiv sein sollen.

Betätigen Sie jetzt den Button "<<", um den konfigurierten Server in die Gruppe zu übernehmen

In einer Gruppe können bis zu 16 Kamerasignale verschiedener DVR Server gewählt werden

#### **Connect Group**

Betätigen Sie den Button "Connect Group" um eine Verbindung zu allen Servern der Gruppe aufzubauen. Der Verbindungsaufbau kann ca 10-30 sek dauern.

#### **Delete Group**

Um eine Gruppe zu löschen, markieren Sie diese und betätigen Sie den Button "Delete Group".

#### 7.5.3 Erweiterte Einstellungen

| onnect Manangement   Management of group | b.   Fixed IP   Dynamic IP Advanced   Transmit Mode                                                                                                    |
|------------------------------------------|----------------------------------------------------------------------------------------------------|
| Store Disk                               | Disk Information<br>C:\IVADATA<br>If you want to use, check the list.<br>Free: 75%                                                                                                    |
|                                          | Total disk space     39997     MB       Free disk space     30207     MB                                                                                                    |
| OverWrite                                | Display Mode                                                                                                    |
| Minimum free space                       | C YUV FIGB<br>If you are unable to see the image in YUV mode,<br>select RGB. If you are still unable to see the<br>image, your graphics card is not supported.<br>Change the graphics card in this case. |
|                                          |                                                                                                    |

#### Store Disk

Hier werden alle installierten Laufwerke angezeigt und gewählt, welche der vorhandenen Festplatten der Aufzeichnung dienen sollen.

**Achtung!** Geben Sie bitte **nicht** das Laufwerk C für die Aufzeichnung frei, da hier das Betriebssystem gespeichert ist.

#### Overwrite

Ist das Feld "use overwrite" gewählt, werden die ältesten Bilder in dem Moment überschrieben, in dem das Minimum an freiem Speicherplatz unterschritten wird.

#### **Display Mode**

Unterstützt Ihre Grafikkarte einen zweiten VGA Ausgang können Sie über die Aktivierung "Dual Monitor" einen zweiten Monitor nutzen.

YUV/RGB: Hier wählen Sie, ob die Bildschirmoberfläche im YUV Modus oder im RGB Modus angezeigt wird.

YUV entspricht der Werkseinstellung. (Einige Grafik-Karten unterstützen diesen Modus nicht. In diesem Fall wechseln Sie bitte in den RGB Modus)

| onnect Manangemen | t   Management of group.   Fixed IP | Dynamic IP   Advanced Transmit Mode |
|-------------------|-------------------------------------|-------------------------------------|
| СН                | Image Quality                       | Transmit Mode                       |
|                   | All Apply                           | All Apply                           |
| 1                 | Very Low                            | REMOTE Mode                         |
| 2                 | Very Low                            | REMOTE Mode                         |
| 3                 | Very Low                            | REMOTE Mode                         |
| 4                 | Very Low                            | REMOTE Mode                         |
| 5                 | Very Low                            | REMOTE Mode                         |
| 6                 | Very Low                            | REMOTE Mode                         |
| 7                 | Very Low                            | REMOTE Mode                         |
| 8                 | Very Low                            | REMOTE Mode                         |
| 9                 | Very Low                            | REMOTE Mode                         |
| 10                | Very Low                            | REMOTE Mode                         |
| 11                | Very Low                            | REMOTE Mode                         |
| 12                | Very Low                            | REMOTE Mode                         |
| 13                | Very Low                            | REMOTE Mode                         |
| 14                | Very Low                            | REMOTE Mode                         |
| 15                | Very Low                            | REMOTE Mode                         |
| 16                | Very Low                            | REMOTE Mode                         |

#### 7.5.4 Netzwerkübertragung

#### Image Quality

Hier wird die Bildqualität der vom DVR Server übertragenen Bilder eingestellt. Je höher die Bildqualität und damit die Dateigröße, desto höher die Belastung des Netzwerkes und dadurch Verringerung der Übertragungsgeschwindigkeit.

#### Transmit Mode

REMOTE Mode: Bei Verbindung mit dem DVR Server über das Internet, wählen Sie den Remote Mode. Die Bildqualität wird etwas verringert dadurch wird die Netzwerklast verringert und die Übertragungsgeschwindigkeit wird erhöht.

LAN Mode: Bei Verbindung innerhalb eines internen Netzwerkes, wählen Sie den LAN Mode. Die Übertragung erfolgt unabhängig von der eingestellten Bildqualität

#### 7.6 Modem-Verbindung

#### 7.6.1 Modem-Installation

Betätigen Sie den Button "Modem", um eine Wählverbindung zum DVR Server aufzubauen

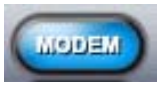

Wählen Sie dann den Button "Netzwerkverbindung konfigurieren"

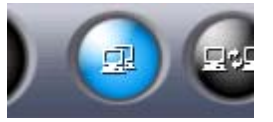

Es erscheint das Menü "Modem Connect". Tragen Sie hier die nötigen Daten, wie Telefonnummer, ID und Passwort des DVR Servers ein, wählen Sie den gewünschten Videoeingang aus und betätigen Sie den Button "Connect". Es ist nur zu einem Videoeingang zur Zeit möglich, eine Verbindung aufzubauen. Sollten Sie einen anderen wünschen, müssen Sie die Verbindung abbrechen, einen anderen Kanal wählen und die Verbindung erneut aufbauen.

| Modem Connect      |                           |
|--------------------|---------------------------|
| Phone I            | Dialpad<br>1 2 3<br>4 5 6 |
| Password CH 1      | 7 8 9<br>C 0 AC           |
| Connect Disconnect | Configuration             |

#### 7.6.2 Konfiguration

Nach Betätigung des Buttons "Configuration" erscheint die Bezeichnung des Modems im Fenster "Konfiguration". Während der Installation muss der benutzte Modem-Typ einmal bestätigt werden.

| Configuration | ×          |
|---------------|------------|
| Line to use   | Properties |
| OK            | Cancel     |

#### 7.7 Suchprogramm

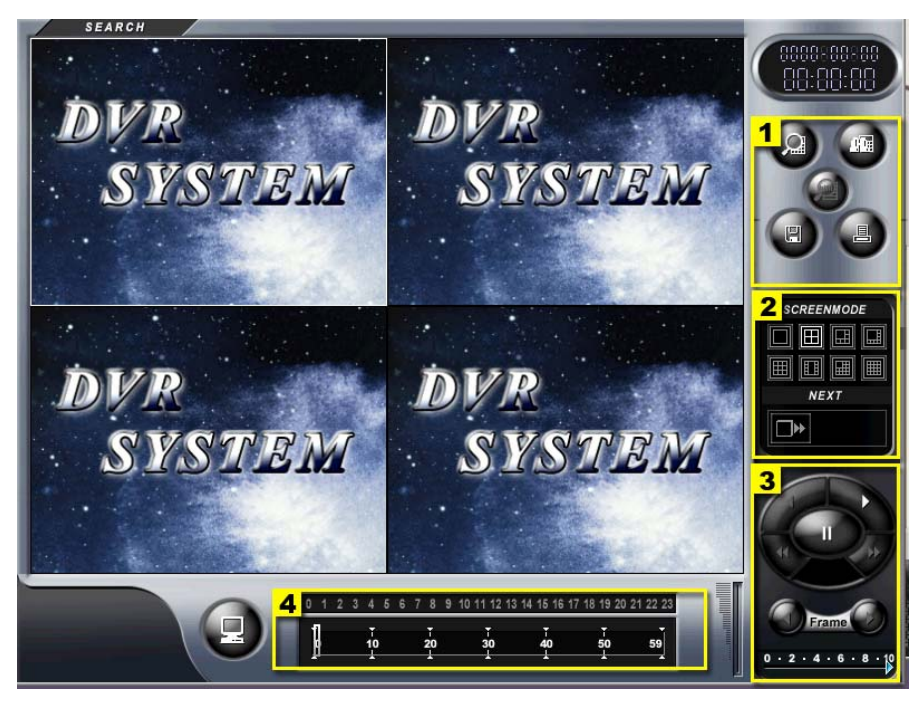

- 1: Steuerfunktionen
- 2: Bildschirmeinrichtung
- 3: Wiedergabefunktionen
- 4: Suchleiste

#### 7.7.1 Suche über Netzwerk/Internet

Betätigen Sie den Button

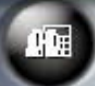

aus dem Feld "Steuerfunktionen".

Das Fenster "Remote Search" erscheint. Wählen Sie hier den Server aus, zu dem eine Verbindung aufgebaut werden soll. Suchen Sie aus dem Zahlenblock 1-16 die Videoeingänge heraus, die bei Verbindung aktiv sein sollen.

Über den Button "Connect" wird eine Verbindung zum entsprechenden DVR Server aufgebaut.

Markieren Sie im Kalender das Datum, dessen Aufzeichnungen Sie betrachten wollen. An jeweils Rot gekennzeichneten Tagen sind Aufzeichnungen vorhanden.

Betätigen Sie den Button "Load Data", um die Bilder dieses Datums aufrufen und betrachten zu können.

| erver | de  | mo s | erver      | 8    |    |    | •  | 4   |     | 200  | 4 \$ | 074 | ŧ.  | Ĩ   |
|-------|-----|------|------------|------|----|----|----|-----|-----|------|------|-----|-----|-----|
|       |     |      |            |      |    |    |    | SUN | man | TUE  | WED  | THU | FRI | SRT |
| 6     | 61  | 107. | 32,159     | *    |    |    |    |     |     |      |      | 1   | 5   | з   |
| ort   | 20. | 408  |            |      |    |    | *  | 4   | 5   | 6    | 7    | 8   | 9   | 10  |
| on    |     | 100  |            |      | 10 |    |    | 11  | 12  | 13   | 14   | 15  | 16  | 17  |
| D     | ad  | min  |            | PW * |    |    |    | 18  | 19  | 20   | 21   | 22  | 23  | 24  |
|       | -   |      |            |      |    |    |    | 25  | 26  | 27   | 28   | 29  | 30  | 31  |
| 1     | 2   | 3    | 4          | 5    | 6  | 7  | 8  |     |     |      |      |     |     |     |
| 9 1   | 0   | 11   | 12         | 13   | 14 | 15 | 16 |     |     |      |      |     |     |     |
|       |     |      |            |      |    |    |    |     |     |      |      |     |     |     |
| C     | onn | iect | Disconnect |      |    |    |    |     | Lo  | ad D | ata  |     |     |     |

#### 7.7.2 Suche über Modemverbindung

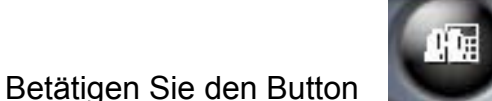

aus dem Feld "Steuerfunktionen".

Das Fenster "Remote Search" erscheint. Geben Sie hier die Telefonnummer des Servers ein, zu dem eine Verbindung aufgebaut werden soll. Suchen Sie aus der Drop Down Liste den Videoeingang heraus, der bei Verbindung aktiv sein soll. Über den Button "Connect" wird eine Verbindung zum DVR Server aufgebaut.

Markieren Sie im Kalender das Datum, dessen Aufzeichnungen Sie betrachten wollen. An jeweils Rot gekennzeichneten Tagen sind Aufzeichnungen vorhanden. Betätigen Sie den Button "Load Data", um die Bilder dieses Datums aufrufen und betrachten zu können.

| eniote section  |          | 211        |       | _   | -   |       |     |          |    |
|-----------------|----------|------------|-------|-----|-----|-------|-----|----------|----|
| Phone No.       | 025758   | 816        | 4     |     | 200 | 4 \$  | 074 | -        | Þ  |
| User ID         | indiweb  | SUI        | INEAT | TUE | DEG | 1     | 2   | SRI<br>3 |    |
| Deseuveral      | kakakaka |            | ч     | 5   | 6   | 7     | 8   | 9        | 10 |
| ~assword        |          |            | 11    | 12  | 13  | 14    | 15  | 16       | 17 |
| Channel         | 1        | <u> </u>   | 18    | 19  | so  | 21    | 22  | 23       | 24 |
| Line initialize | ed.      |            | 25    | 26  | 27  | 28    | 29  | 30       | 31 |
| Conne           | ect      | Disconnect | J     |     | Loa | ad Da | ata |          |    |
|                 |          | Canco      |       |     |     |       |     |          |    |

#### 7.7.3 Lokale Suche

Nachdem Sie das DVR NetClient Programm geöffnet haben, betätigen Sie den Button "Suchprogramm".

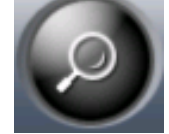

Sie befinden sich jetzt im Suchprogramm. Die Funktionen sind identisch mit denen des Suchprogramms des DVR Servers. Die Beschreibung finden Sie in Kapitel 4, Suchprogramm.

#### 7.8 Konfiguration

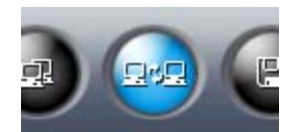

Betätigen Sie die Taste Konfiguration. Das folgende Fenster erscheint und Sie werden zur Eingabe der notwendigen Informationen aufgefordert.

| LOG IN             | ×                      |
|--------------------|------------------------|
| IP Address<br>Port | 61.107.32.159<br>20408 |
| ID<br>Password     | Demo 1                 |
| Save               | Connect                |

**Beachten Sie bitte**, daß eine Einwahl nur über die Administrator-ID möglich ist. Dazu muß im Konfigurationsmenü "Benutzermanagment" des DVR Systems das Passwort der Administrator-ID umbenannt werden. Dieses lautet im Auslieferungszustand "admin" und wird bei Einwahl über das NetClient Programm nicht anerkannt.

Wenn Sie alle nötigen Informationen eingesetzt haben, erscheint das Konfigurationsmenü und Sie können die Konfiguration des DVR Server Systems über das NetClient Programm ändern.

#### 7.8.1 General

| Maintenand            |             |           | Store                    |           |        | Network         |            |  |
|-----------------------|-------------|-----------|--------------------------|-----------|--------|-----------------|------------|--|
|                       | ce          |           | Event                    |           | E-Mail |                 |            |  |
| (S)tart               |             |           | - (V)ideo Audio Setting- |           |        |                 |            |  |
| Auto start at Windows | etarting    |           | NTSC -                   | Video     |        | It doesn't supp | orted yet. |  |
| May Size at Starting  | Fixed B     | esolution | Select all               | Apply all |        | Disable         | all        |  |
|                       | Thour       |           | 1                        | 320x240   | •      | Disable         | -          |  |
| (E)vit                |             |           | 2                        | 320x240   | -      | Disable         | -          |  |
| ) (In an D) (D. Evil) | De Nethine  |           | 3                        | 320x240   | -      | Disable         | -          |  |
| when DVH Exit,        | 100 Nothing |           | 4                        | 320x240   | -      | Disable         | -          |  |
|                       |             |           | 5                        | 320x240   | -      | Disable         | -          |  |
|                       |             |           | 6                        | 320x240   | -      | Disable         | -          |  |
|                       |             |           | 7                        | 320x240   | -      | Disable         | -          |  |
|                       |             |           | 8                        | 320x240   | -      | Disable         | -          |  |
|                       |             |           | 9                        | 320x240   | -      | Disable         | -          |  |
|                       |             |           | 10                       | 320x240   | -      | Disable         | -          |  |
|                       |             |           | 11                       | 320x240   | -      | Disable         | -          |  |
|                       |             |           | 12                       | 320x240   | -      | Disable         | -          |  |
|                       |             |           | 13                       | 320x240   | -      | Disable         | -          |  |
|                       |             |           | 14                       | 320x240   | -      | Disable         | -          |  |
|                       |             |           | 15                       | 320x240   | -      | Disable         | -          |  |
|                       |             |           | 16                       | 320x240   | -      | Disable         | -          |  |

#### (S)tart

Hier wird festgelegt, ob das DVR Programm automatisch beim Einschalten des Computers startet.

Wird der Menüpunkt "Maximale Größe" gewählt, passt sich die Darstellung des Programms der Monitorgröße an.

#### (E)xit

Folgende Optionen sind wählbar: Nur das DVR Programm wird geschlossen ODER das komplette System wird heruntergefahren.

#### (V)ideo Audio Setting

Stellen Sie hier ein, welcher Norm - PAL oder NTSC - die Eingangssignale entsprechen.

Wählen Sie die aktiven Kameraeingänge und mit welcher Auflösung die Signale aufgezeichnet werden sollen. Es stehen die Auflösungen 320X240 ODER 640X480 zur Verfügung.

#### 7.8.2 Store

| G                                             | eneral          |                      | Store                                                                                                    | Network                                                                          |
|-----------------------------------------------|-----------------|----------------------|----------------------------------------------------------------------------------------------------|----------------------------------------------------------------------------------|
| Mair                                          | ntenance        |                      | Event                                                                                                    | E-Mail                                                                           |
| tore Disk<br>.ocal Disk(C:)<br>.ocal Disk(D:) |                 |                      | Disk Infomation<br>D:\IVADATA<br>If you want this, Check your t<br>Free : 2<br>Total Disk Space<br>Free Disk Space | (0)verwrite<br>Use 0verWrite<br>Winimum free space<br>1024 ≟ MB<br>84490<br>2139 |
| annels currently u                            | nder recording. |                      | (E)xten                                                                                                    | d Function-                                                                      |
| Channel 1                                     | Channel 2       | Channel 3            | Channel 4                                                                                                    |                                                                                  |
| Channel 5                                     | Channel 6       | Channel 7            | Channel 8                                                                                                    |                                                                                  |
| Channel 9                                     | Channel 10      | Channel 11           | Channel 12                                                                                                    |                                                                                  |
| Channel 13                                    | Channel 14      | Channel 15           | Channel 16                                                                                                    |                                                                                  |
| Recording                                     | all cahnnels.   | Disrecording         | all cahnnels.                                                                                                    |                                                                                  |
| ore (M)ethod<br>nannel 1<br>Apply All         | Set max s       | tored-frame per seco | ond.<br>J 30FPS                                                                                                    |                                                                                  |

#### (S)tore Disk

Hier werden alle installierten Laufwerke angezeigt und gewählt, welche der vorhandenen Festplatten der Aufzeichnung dienen sollen.

**Achtung!** Geben Sie bitte **nicht** das Laufwerk C für die Aufzeichnung frei, da hier das Betriebssystem gespeichert ist.

#### **Disc Information**

Im Feld "Disc Information erhalten Sie Informationen über die Festplatte, welche für Aufzeichnungsdaten zur Verfügung steht.

#### (O)verwrite

Ist das Feld "use overwrite" gewählt, werden die ältesten Bilder in dem Moment überschrieben, in dem das Minimum an freiem Speicherplatz unterschritten wird.

#### Channels currently under recording

Hier ist ersichtlich, welche Videoeingänge aktuell aufgezeichnet werden.

Betätigen Sie den Button "Recording all channels" werden alle Videoeingänge gleichzeitig aufgezeichnet. Diese Funktion wird durch Betätigung des Buttons "Disrecording all channels" abgeschaltet.

#### Store (M)ethod

Hier wird die Komprimierung und die Anzahl der zu speichernden Bilder je Videoeingang eingestellt.

Soll diese Einstellung für alle Videoeingänge gelten, wird sie durch Betätigung des Button "Apply All" für alle anderen Videoeingänge übernommen.

Die Bildgröße eines Bildes in Abhängigkeit von Bildqualität und Auflösung entnehmen Sie aus folgender Tabelle:

| Bild-<br>Qualität | Auflösung | Bildgröße (KB) |
|-------------------|-----------|----------------|
| Niedrig           | 320X240   | 2.5            |
| Niedrig           | 640X480   | 6              |
| Medium            | 320X240   | 3.7            |
| Medium            | 640X480   | 10             |
| Hoch              | 320X240   | 5.0            |
| Hoch              | 640X480   | 15             |

#### 7.8.3 Network

| General                                                                                                    | Store                                                                          | Network                                                   |
|----------------------------------------------------------------------------------------------------|--------------------------------------------------------------------------------|-----------------------------------------------------------|
| General Maintenance Connection Status Allow user to connect up to TCP/IP User(s) Modem User(s) DHS Service DHS Service ID | Store       Event       100       0       0       Disable   (E)xtend Function- | Network<br>E-Mail<br>61.107.32.159<br>00-0E-A6-92-27-B6 ○ |
|                                                                                                    |                                                                                |                                                           |

Dieses Menü zeigt den Netzwerkstatus des DVR Servers an. (Eingaben sind nicht. möglich).

#### 7.8.4 Wartung

|                                                          | General                                                                | Store                  | Network                    |
|----------------------------------------------------------|------------------------------------------------------------------------|------------------------|----------------------------|
|                                                          | Maintenance                                                            | Event                  | E-Mail                     |
| /indows Ir                                               | fo                                                                     | DVR Version Info       |                            |
| IC Tune                                                  | Windows XP Build 2600 Service Par                                      | DVR System Version     | 2.8 Build 0705a            |
| 5 Type                                                   | Windows Air Duild 2000 Service Fac                                     | Display Driver Version | Not Installed              |
| PU                                                       | Intel(R) Pentium(R) 4 CPU 2.80GHz                                      | Video Driver Version   | 4.0 Build 0514b            |
| DAM.                                                     | 141 MB (free) / E10 MB (total)                                         | Audio Driver Version   | 1.0 Build 0203a            |
| 1,4111                                                   | 141 Mb (ilee) / 510 Mb (total)                                         | Board Type             | HDVR Plus-2416 Audio 8+1Ch |
|                                                          |                                                                        |                        |                            |
| 6)ystem ma<br>(D)ata Ve<br>I▼ Check<br>I ← Nor<br>C Full | intain<br>nfly<br>K At Starting<br>Mode<br>ad Check Mode<br>Check Mode | System Auto Reboot     | eboot.                     |

#### (D)ata Verify

Das Gerät sollte so eingestellt sein, das bei jedem Neustart alle Daten einer Überprüfung unterzogen werden.

#### System Auto Reboot

Stellen Sie hier den Zeitpunkt ein, an dem das System einen Neustart durchführen soll.

#### System (L)og

Durch betätigen des Buttons "Launch Log Analyzer" rufen Sie das Logbuch des Gerätes auf, in dem alle Ereignisse aufgelistet sind.

#### 7.8.5 Event

|                                                                                                | 0                                                                              | ieneral                                                                  |                                |                     |                     |                     | Store               |                   | Network |  |
|------------------------------------------------------------------------------------------------|--------------------------------------------------------------------------------|--------------------------------------------------------------------------|--------------------------------|---------------------|---------------------|---------------------|---------------------|-------------------|---------|--|
|                                                                                                | Ma                                                                             | ntenance                                                                 |                                |                     |                     |                     | Event               |                   | E-Mail  |  |
| Channel 1                                                                                      |                                                                                |                                                                          |                                | -<br>-              |                     | Apply All           |                     | (M)otion Detectio |         |  |
| (S)ensor-                                                                                      |                                                                                |                                                                          |                                |                     |                     |                     |                     |                   |         |  |
| 🗖 Enabl                                                                                        | le the Sen:                                                                    | sor(s)                                                                   |                                |                     |                     |                     |                     |                   |         |  |
| 1                                                                                              | 2                                                                              | 3                                                                        | 4                              | 5                   | 6                   | 7                   | 8                   |                   |         |  |
| NC                                                                                             | NC                                                                             | NC                                                                       | NC                             | NC                  | NC                  | NC                  | NC                  |                   |         |  |
| 9                                                                                              | 10                                                                             | 11                                                                       | 12                             | 13                  | 14                  | 15                  | 16                  |                   |         |  |
| NC                                                                                             | NC                                                                             | NC                                                                       | NC                             | NC                  | NC                  | NC                  | NC                  |                   |         |  |
| Enabl                                                                                          | le Event R<br>le the Wan<br>E-mail at E<br>le the Digit                        | ecording<br>ning Soum<br>etection<br>al Output(s                         | d<br>s)                        |                     |                     |                     |                     |                   |         |  |
| Enabl                                                                                          | le Event R<br>le the War<br>E-mail at E<br>le the Digit<br>2                   | ecording<br>ning Soum<br>etection<br>al Output(s<br>3                    | d<br>s)                        | 5                   | 6                   | 7                   | 8                   |                   |         |  |
| Enabl                                                                                          | le Event R<br>le the Wan<br>E-mail at E<br>le the Digit<br>2<br>NC             | ecording<br>ning Soun<br>Detection<br>al Output(s<br>3<br>NC             | d<br>s)<br>4<br>NC             | 5<br>NC             | 6<br>NC             | 7<br>NC             | 8<br>NC             |                   |         |  |
| Enabl                                                                                          | le Event R<br>le the War<br>E-mail at E<br>le the Digit<br>2<br>NC<br>10       | ecording<br>ning Soun<br>etection<br>al Output(<br>3<br>NC<br>11         | d<br>4<br>NC<br>12             | 5<br>NC<br>13       | 6<br>NC<br>14       | 7<br>NC<br>15       | 8<br>NC<br>16       |                   |         |  |
| Enabl                                                                                          | le Event R<br>le the War<br>E-mail at E<br>le the Digit<br>2<br>NC<br>10<br>NC | ecording<br>ning Soun<br>Detection<br>al Output(s<br>3<br>NC<br>11<br>NC | d<br>4<br>NC<br>12<br>NC       | 5<br>NC<br>13<br>NC | 6<br>NC<br>14<br>NC | 7<br>NC<br>15<br>NC | 8<br>NC<br>16<br>NC |                   |         |  |
| Enabl                                                                                          | le Event R<br>le the War<br>E-mail at E<br>le the Digit<br>2<br>NC<br>10<br>NC | ecording<br>ning Soun<br>etection<br>al Output(<br>3<br>NC<br>11<br>NC   | d<br>4<br>NC<br>12<br>NC       | 5<br>NC<br>13<br>NC | 6<br>NC<br>14<br>NC | 7<br>NC<br>15<br>NC | 8<br>NC<br>16<br>NC |                   |         |  |
| Enabl                                                                                          | le Event R<br>le the War<br>le the Digit<br>2<br>NC<br>10<br>NC                | ecording<br>ning Soun<br>Detection<br>al Output(s<br>3<br>NC<br>11<br>NC | d<br>4<br>NC<br>12<br>NC       | 5<br>NC<br>13<br>NC | 6<br>NC<br>14<br>NC | 7<br>NC<br>15<br>NC | 8<br>NC<br>16<br>NC |                   |         |  |
| Enabl                                                                                          | le Event R<br>le the War<br>E-mail at D<br>le the Digit<br>2<br>NC<br>10<br>NC | ecording<br>Detection<br>al Output(s<br>NC                               | d<br>4<br>NC<br>12<br>NC       | 5<br>NC<br>13<br>NC | 6<br>NC<br>14<br>NC | 7<br>NC<br>15<br>NC | 8<br>NC<br>16<br>NC |                   |         |  |
| Enabl                                                                                          | le Event R<br>le the War<br>E-mail at D<br>le the Digit<br>2<br>NC<br>10<br>NC | ecording<br>Detection<br>al Output(s<br>3<br>NC<br>11<br>NC              | d<br>4<br>NC<br>12<br>NC       | 5<br>NC<br>13<br>NC | 6<br>NC<br>14<br>NC | 7<br>NC<br>15<br>NC | 8<br>NC<br>16<br>NC |                   |         |  |
| Enabl     Enabl     Send     Send     Inabl     Send     Inabl     Send     Inabl     NC     S | le Event R<br>le the War<br>E-mail at D<br>le the Digit<br>2<br>NC<br>10<br>NC | ecording<br>ning Soun<br>Detection<br>al Output(s<br>NC                  | d<br>8)<br>4<br>NC<br>12<br>NC | 5<br>NC<br>13<br>NC | 6<br>NC<br>14<br>NC | 7<br>NC<br>15<br>NC | 8<br>NC<br>16<br>NC |                   |         |  |
| Enabl                                                                                          | le Event R<br>le the War<br>E-mail at D<br>le the Digit<br>2<br>NC<br>10<br>NC | ecording<br>ning Soun<br>Detection<br>al Output(s<br>3<br>NC<br>11<br>NC | d<br>3)<br>4<br>NC<br>12<br>NC | 5<br>NC<br>13<br>NC | 6<br>NC<br>14<br>NC | 7<br>NC<br>15<br>NC | 8<br>NC<br>16<br>NC |                   |         |  |

#### **Anwahl Videoeingang**

Wählen Sie aus der Drop Down Liste den Videoeingang aus, den Sie konfigurieren wollen

| Channel 1 🔹 |
|-------------|
|-------------|

Gilt für alle Videoeingänge dieselbe Konfiguration, betätigen Sie nach Einstellung aller Eigenschaften den Button "Apply All".

Apply All

#### (S)ensor

In diesem Menü werden die Alarmeingänge konfiguriert. Über die Buttons 1-16 werden die Eingänge aktiviert, bzw. deaktiviert. Die Buttons "NC" konfigurieren den Status des Alarmeingangs.

Über den Button NC stellen Sie den Alarm Typ ein. Ist der Button gedrückt, befindet sich der Alarmeingang im Zustand NC (geschlossen). Ist dieser Button nicht betätigt, befindet sich der Alarmeingangskontakt im Zustand NO (offen).

Ist der Button aktiviert, benötigt der Alarmeingang im Ruhezustand einen geschlossenen Kontakt. Wird ein Alarm ausgelöst (Einbruchmelder...) und der Kontakt geöffnet, kann die entsprechend konfigurierte Kamera aufzeichnen.

Ist der Button deaktiv, benötigt der Alarmeingang im Ruhezustand einen offenen Kontakt. Wird ein Alarm ausgelöst (Brandmelder...)und der Kontakt geschlossen, kann die entsprechend konfigurierte Kamera aufzeichnen.

| -( <u>S</u> )enso<br>☑ Enab | r<br>le the Se | ensor(s) |          |    |    |    |    |
|-----------------------------|----------------|----------|----------|----|----|----|----|
| 1                           | 2              | 3        | 4        | 5  | 6  | 7  | 8  |
| NC                          | NC             | NC       | [[][VC]] | NC | NC | NC | NC |
| 9                           | 10             | 11       | 12       | 13 | 14 | 15 | 16 |
| NC                          | NC             | NC       | NC       | NC | NC | NC | NC |

Nachdem Sie die Alarmkonfiguration für den gewählten Videoeingang vorgenommen haben, aktivieren Sie die Alarmsteuerung durch anklicken des Feldes "Enable the Sensor(s)".

#### Aktion bei Alarm

Wird dieser Menüpunkt aktiviert, wird beim Auftreten eines Alarms automatisch eine Aufzeichnung der entsprechend zugeordneten Videoeingänge gestartet.

Zusätzlich erklingt ein Warnton, wenn entsprechende Zeile aktiviert wurde.

- (A)ction//Digital Output

Enable Event Recording

🗹 Enable the Warning Sound

#### Alarmausgänge

Hier werden die Alarmausgänge unabhängig vom konfigurierten Alarmeingang eingestellt.

Über den Button NC stellen Sie den Alarm Typ ein. Ist der Button gedrückt, befindet sich der Alarmausgang in Ruhe im Zustand NC (geschlossen). Ist dieser Button nicht betätigt, befindet sich der Alarmausgangskontakt in Ruhe im Zustand NO (offen).

| 🗹 Enab | le the Di | gital Outj | out(s) |    |    |    |    |
|--------|-----------|------------|--------|----|----|----|----|
| 1      | 2         | 3          | 4      | 5  | 6  | 7  | 8  |
| NC     | NC        | NC         | NC     | NC | NC | NC | NC |
| 9      | 10        | 11         | 12     | 13 | 14 | 15 | 16 |
| NC     | NC        | NC         | NC     | NC | NC | NC | NC |

#### 7.8.6 E-mail Installation

| General                       | Store                    | Network       |
|-------------------------------|--------------------------|---------------|
| Maintenance                   | Event                    | E-Mail        |
| Mail Server                   | (E)xtend Function        |               |
| Host Name / IP Address        | Other device does not su | upported yet. |
| Port Number 25                |                          |               |
| Sender                        |                          |               |
| Name                          |                          |               |
| E)-Mail Address               |                          |               |
|                               |                          |               |
| Message Recipients            |                          |               |
| То                            |                          |               |
|                               |                          |               |
|                               |                          |               |
|                               |                          |               |
|                               |                          |               |
| Bee                           |                          |               |
|                               |                          |               |
|                               |                          |               |
|                               |                          |               |
| -manuner setting              |                          |               |
| Fransmission interval 🛛 🕺 Sec |                          |               |
|                               |                          |               |
|                               |                          |               |

#### Achtung! Um die Email Funktion nutzen zu können, ist ein Email server ohne

#### Authentifikation erforderlich.

#### Mail server

Geben Sie Ihren Domain Namen oder die IP Adresse Ihres Mail Servers ein.

#### Sender

Eingabe der Daten des Absenders

#### **Message Recipients**

To:Email Adresse des EmpfängersCc/Bcc:Email Adressen weiterer Empfänger

#### **Email timer setting**

Die hier angegebene Zeit gibt an, wie häufig während eines anstehenden Alarms eine Email abgeschickt wird.

#### Aktiviert wird die Email Funktion im Menü "Event" bei Einrichtung der Alarmaktionen

# 8. WebClient

Durch die Installation des WebClient auf dem DVR System besteht die Möglichkeit von allen PC mit Internetanschluss über den Web Browser auf das DVR System zuzugreifen.

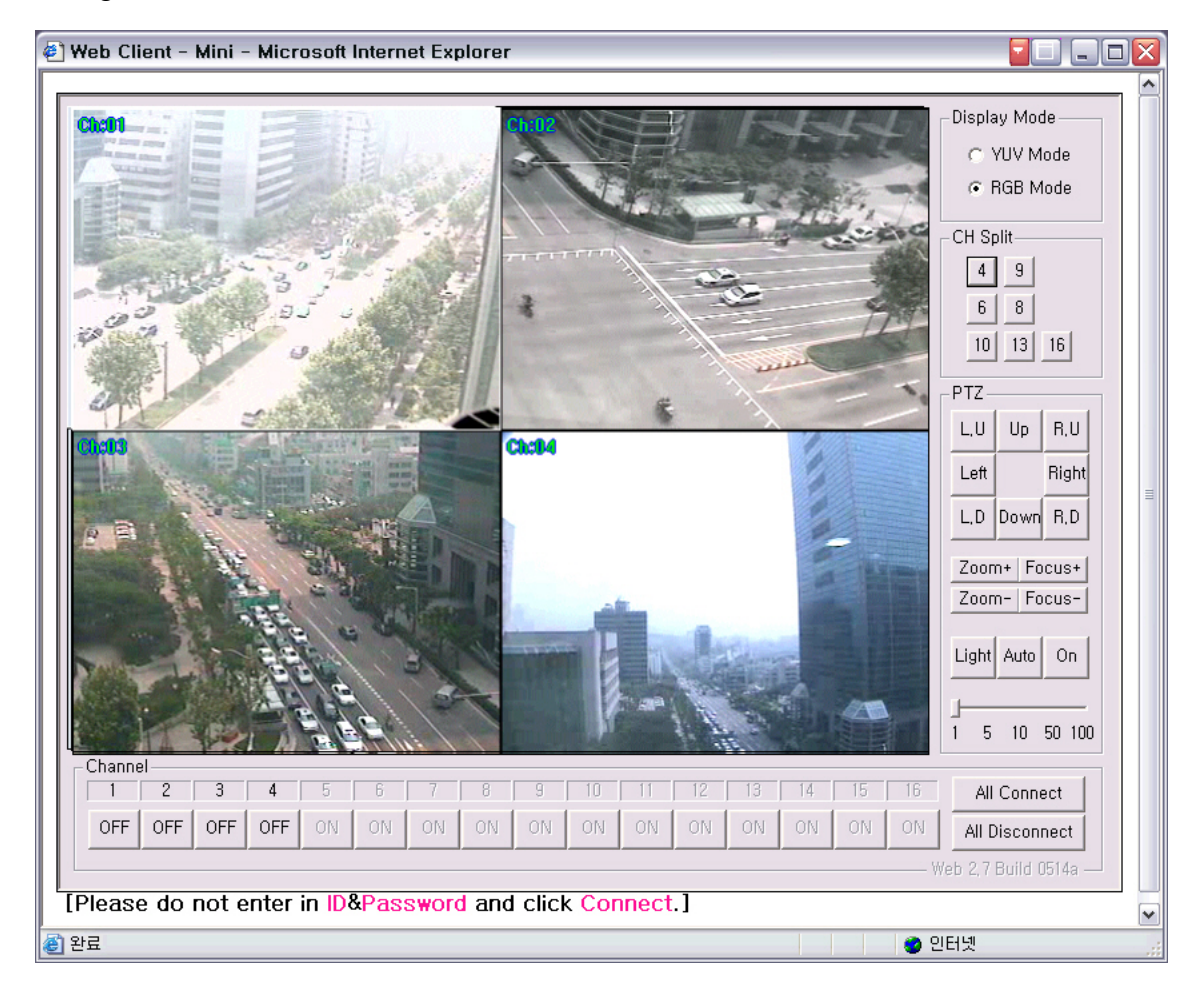

#### ACHTUNG!

Sollte Ihnen keine feste IP-Adresse zur Verfügung stehen, beachten Sie bitte den Anhang, in dem die Einrichtung des Routers bei Nutzung einer Dynamischen IP-Adresse beschrieben ist.

#### 8.1 Anschluss

#### 8.1.1 Für örtlich festgelegte IP Benutzer (statische IP)

Setzen Sie die IP Addresse im Internet Browser ein. Wenn das Gerät unter der IP-Adresse 61.107.32.182 erreichbar ist, tragen Sie bitte die IP-Adresse mit dem Zusatz ":26540" ein: <u>http://61.107.32.182:26540</u> Der Zusatz steht für den Port, über welchen auf das Gerät zugegriffen werden kann.

| 🕘 aboi  | ut:blank - Microsoft Internet Explorer |
|---------|----------------------------------------|
| File E  | idit View Favorites Tools Help         |
| G Ba    | ack 🝷 🕥 🕤 📓 🚮 🔎 Search 🤺 Favorites 🔇   |
| Address | http://61.107.32.159                   |
|         |                                        |

Wenn Sie das Gerät das erste mal anwählen, erscheint unten stehende Meldung. Klicken Sie die <u>Yes</u> taste an. Es dauert einige Sekunden, um den WebClient zu laden. Die IP Adresse und die Port Nr. werden automatisch hinterlegt.

| Security Warning |                                                                                 |
|------------------|---------------------------------------------------------------------------------|
|                  | Do you want to install and run<br>"http://61.107.32.159:26540/ITWebStream.CAB"? |
|                  | The publisher cannot be determined due to the problems<br>below:                |
|                  | The test root has not been enabled as a trusted root.                           |
|                  | Yes <u>No</u> More Info                                                         |

Sie werden gebeten, Benutzername (ID) und Passwort einzutragen. Betätigen Sie die Taste "Connect", um sich einzuloggen.

| IP Address | 210, 122, 226, 15 |
|------------|-------------------|
| Port       | 20408             |
|            |                   |
| ID         |                   |
| Password   |                   |
|            |                   |
| Password   |                   |

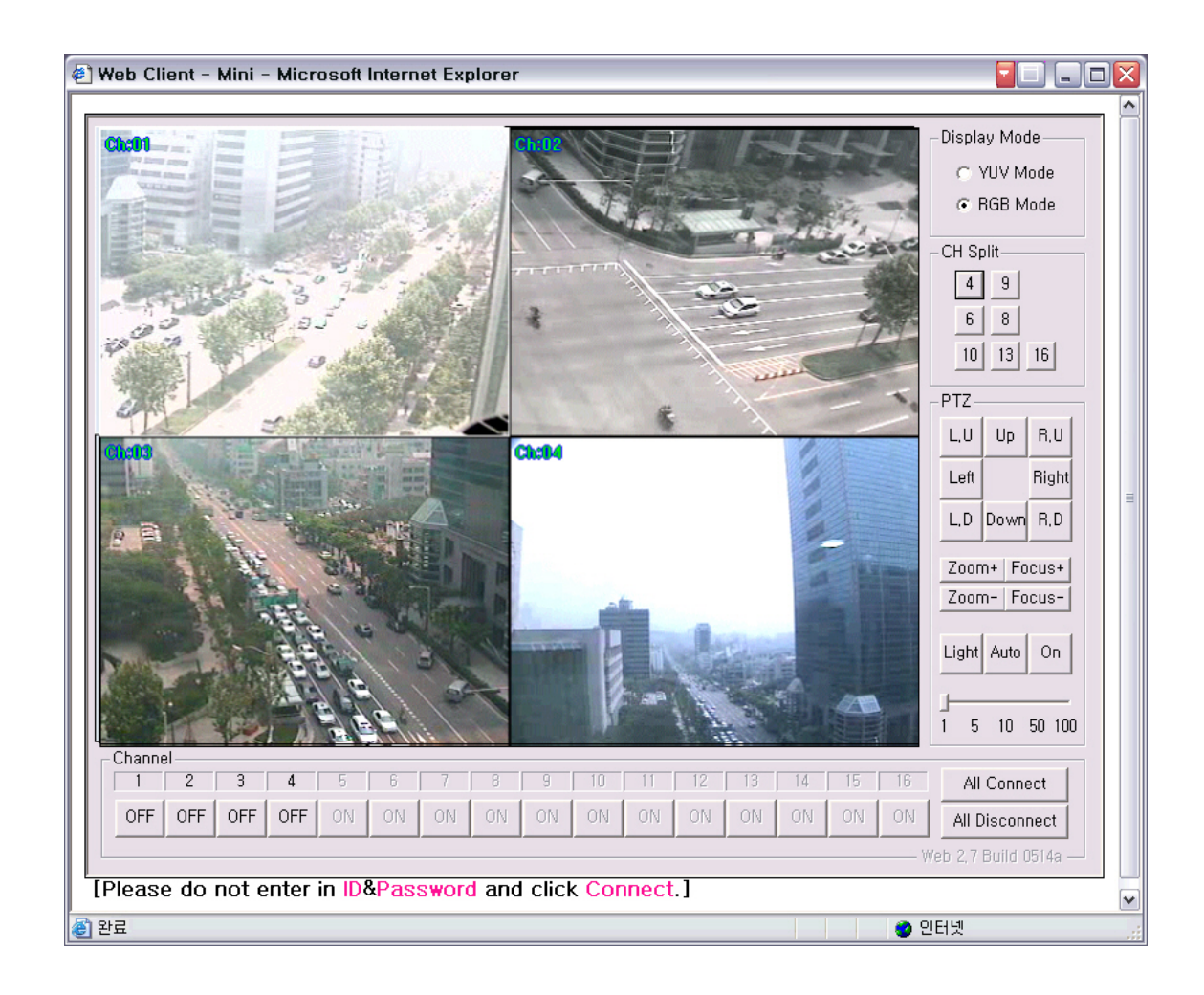

#### 8.2 Anzeigemodus

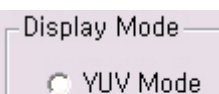

RGB Mode

Es gibt zwei vorhandene Modi: YUV Modus u. RGB Modus.

#### 8.3 Bildschirmeinrichtung

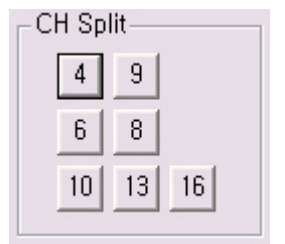

Es gibt 7 Varianten der Bildschirmeinrichtung, welche in Abhängigkeit von der Kameraanzahl unterstützt werden.

#### 8.4 Schwenken/Neigen/Zoom/Fokus

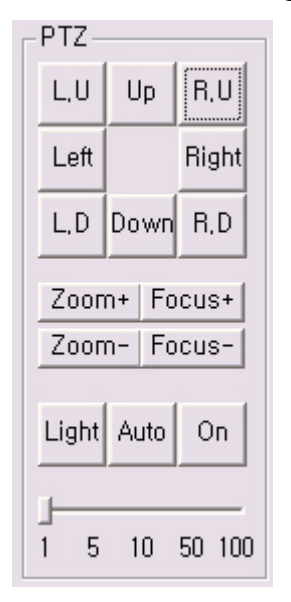

Die Steuerung von PTZ Kameras erfolgt über die Buttons im Feld PTZ. Hier ist auch die Empfindlichkeit der Bedienung einstellbar.

#### 8.5 Anschluss

| 1   | 2   | 3   | 4   | 5  | 6  | 7  | 8  | 9  | 10 | 11 | 12 | 13 | 14 | 15 | 16 | All Connect          |
|-----|-----|-----|-----|----|----|----|----|----|----|----|----|----|----|----|----|----------------------|
| OFF | OFF | OFF | OFF | ON | ON | ON | ON | ON | ON | ON | ON | ON | ON | ON | ON | All Disconnect       |
|     |     |     |     |    |    |    |    |    |    |    |    |    |    |    | W  | eb 2,7 Build 0514a — |

Im Menü "Channel" können die Videoeingänge gewählt werden, die gleichzeitig übertragen werden sollen. Dabei sollten so wenig Kamerasignale wie möglich parallel übertragen werden, um die Belastung des Netzwerks gering zu halten.

# 9. Alarmeingänge/ Alarmausgänge

#### 9.1 Ereignis

Die Konfiguration der Alarmeingänge und Alarmausgänge wird im Menü "Ereignis" vorgenommen.

| Aliger                                                                  | mein                                                        |                                                | Kanal                     |                            | 9                         | peichern                    |                     | Netzwerk                                                                      | Zeitplan                                      | Wartung                                                                                            |
|-------------------------------------------------------------------------|-------------------------------------------------------------|------------------------------------------------|---------------------------|----------------------------|---------------------------|-----------------------------|---------------------|-------------------------------------------------------------------------------|-----------------------------------------------|----------------------------------------------------------------------------------------------------|
| Ereig                                                                   | gnis                                                        |                                                | Empfäng                   | jer                        |                           | Preset                      |                     | VideaAus                                                                      | E-Mail                                        | Benutzermanageme                                                                                   |
| - 14                                                                    |                                                             |                                                |                           |                            |                           | A                           |                     |                                                                               | supa                                          |                                                                                                    |
| Kanal 1                                                                 |                                                             |                                                | _                         |                            |                           | Apply All                   |                     |                                                                               | sung                                          | 100                                                                                                |
| (Sjensor -                                                              |                                                             | w                                              |                           |                            |                           |                             |                     |                                                                               |                                               |                                                                                                    |
| L Senso                                                                 | or(en) aktiv                                                | /ieren                                         |                           |                            |                           |                             |                     |                                                                               |                                               | 1. 1. 1. 1.                                                                                        |
| 1                                                                       | 2                                                           | 3                                              | 4                         | 5                          | 6                         | 7                           | 8                   |                                                                               |                                               |                                                                                                    |
| NC                                                                      | NC                                                          | NC                                             | NC                        | NC                         | NC                        | NC                          | NC                  | Internal Contractor                                                           | 90.2                                          |                                                                                                    |
| 9                                                                       | 10                                                          | 11                                             | 12                        | 13                         | 14                        | 15                          | 16                  | MACHINER                                                                      |                                               |                                                                                                    |
| NC                                                                      | NC                                                          | NC                                             | NC                        | NC                         | NC                        | NC                          | NC                  | A TAN ATANA                                                                   | THE REAL                                      |                                                                                                    |
| Digital                                                                 | le Ausgän                                                   | ge aktivier                                    | en                        |                            |                           |                             |                     |                                                                               |                                               |                                                                                                    |
| Digital                                                                 | le Ausgän                                                   | ge aktivier                                    | en                        | 5                          | 6                         | 7                           | 8                   |                                                                               |                                               | <b>GEOLEE</b>                                                                                      |
| Digital                                                                 | le Ausgän<br>2<br>NC<br>10                                  | ge aktivier<br>3<br>NC<br>11                   | en<br>4<br>NC<br>12       | 5<br>NC                    | 6<br>NC                   | 7<br>NC                     | 8<br>NC             | Bewegung A                                                                    | Anzeige                                       | ale MD box zeichnen                                                                                |
| Digital     1     NC     9     NC                                       | le Ausgän<br>2<br>NC<br>10<br>NC                            | ge aktivier<br>3<br>NC<br>11<br>NC             | en<br>4<br>NC<br>12<br>NC | 5<br>NC<br>13<br>NC        | 6<br>NC<br>14<br>NC       | 7<br>NC<br>15<br>NC         | 8<br>NC<br>16<br>NC | Bewegung A                                                                    | Anzeige Schm                                  | ale MD box zeichnen<br>ip Channel at MD<br>e F-mail hei MD                                         |
| Digital                                                                 | le Ausgän<br>2<br>NC<br>10<br>NC                            | ge aktivier<br>3<br>NC<br>11<br>NC             | 4<br>NC<br>12<br>NC       | 5<br>NC<br>13<br>NC        | 6<br>NC<br>14<br>NC       | 7<br>NC<br>15<br>NC         | 8<br>NC<br>16<br>NC | Bewegung A<br>Überall anw                                                     | Anzeige Schm<br>Pop-u<br>renden Send          | ale MD box zeichnen<br>ip Channel at MD<br>e E-mail bei MD<br>e the Dial-I In                      |
| Digital Digital NC S NC (W)arnung                                       | le Ausgän<br>2<br>NC<br>10<br>NC<br>gssignal                | ge aktivier<br>3<br>NC<br>11<br>NC             | en<br>4<br>NC<br>12<br>NC | 5<br>NC<br>13<br>NC        | 6<br>NC<br>14<br>NC       | 7<br>NC<br>15<br>NC         | 8<br>NC<br>16<br>NC | Bewegung A<br>Überall anw                                                     | Anzeige Schm<br>enden Schm<br>Enabl           | ale MD box zeichnen<br>Ip Channel at MD<br>e E-mail bei MD<br>e the Dial-Up                        |
| Digital<br>1<br>NC<br>9<br>NC<br>(W)arnung<br>Wählen S                  | le Ausgän<br>2<br>NC<br>10<br>NC<br>gssignal                | ge aktivier<br>3<br>NC<br>11<br>NC             | en<br>4<br>NC<br>12<br>NC | 5<br>NC<br>13<br>NC<br>Fin | 6<br>NC<br>14<br>NC       | 7<br>NC<br>15<br>NC<br>Star | 8<br>NC<br>16<br>NC | Bewegung A<br>Überall anw<br>Sensibilität                                     | Anzeige Schm<br>Pop-u<br>renden Send<br>Enabl | ale MD box zeichnen<br>ip Channel at MD<br>e E-mail bei MD<br>e the Dial-Up                        |
| Digital Digital NC 9 NC (W)arnung Wählen S                              | le Ausgän<br>2<br>NC<br>10<br>NC<br>gssignal<br>gssignal    | ge aktivier<br>3<br>NC<br>11<br>NC             | en<br>4<br>NC<br>12<br>NC | 5<br>NC<br>13<br>NC<br>Fin | 6<br>NC<br>14<br>NC<br>de | 7<br>NC<br>15<br>NC<br>Star | 8<br>NC<br>16<br>NC | Bewegung A<br>Überall anw<br>Sensibilität                                     | Anzeige Schm<br>enden Send<br>Enabl           | ale MD box zeichnen<br>Ip Channel at MD<br>E E-mail bei MD<br>e the Dial-Up<br>Sensibilität        |
| Digital Digital Digital NC S Wahlen S Diauer                            | le Ausgän<br>2<br>NC<br>10<br>NC<br>gssignal                | ge aktivier<br>3<br>NC<br>11<br>NC             | 4<br>NC<br>12<br>NC       | 5<br>NC<br>13<br>NC<br>Fin | 6<br>NC<br>14<br>NC<br>de | 7<br>NC<br>NC<br>Star       | 8<br>NC<br>16<br>NC | Bewegung A<br>Überall anw<br>Sensibilität<br>, , ,<br>Stumpf<br>(D)auer       | Anzeige Schm<br>enden Send<br>Enabl           | ale MD box zeichnen<br>Ip Channel at MD<br>E E-mail bei MD<br>e the Dial-Up<br>Sensibilität        |
| Digital Digital Digital Digital Dic Dic Dic Dic Dic Dic Dic Dic Dic Dic | le Ausgän<br>2<br>NC<br>10<br>NC<br>gssignal<br>ie eine Ala | ge aktivier<br>3<br>NC<br>11<br>NC<br>arm wave | en<br>4<br>NC<br>12<br>NC | 5<br>NC<br>13<br>NC<br>Fin | 6<br>NC<br>14<br>NC<br>de | 7<br>NC<br>15<br>NC<br>Star | 8<br>NC<br>16<br>NC | Bewegung A<br>Überall anw<br>Sensibilität<br>Stumpf<br>(D)auer<br>Pop-up Time | Anzeige Schm<br>enden Send<br>Enabl           | ale MD box zeichnen<br>Ip Channel at MD<br>E E-mail bei MD<br>e the Dial-Up<br>Sensibilität<br>Sek |

#### 9.2 Auswahl Videoeingang

Wählen Sie aus der Drop Down Liste den Videoeingang aus, den Sie konfigurieren wollen

| Kanal 1      | + |
|--------------|---|
| 0.2732/78.31 |   |

Soll für alle Videoeingänge dieselbe Konfiguration gelten, betätigen Sie nach Einstellung aller Eigenschaften den Button "Apply All".

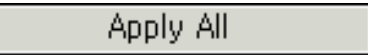

#### **৬.**১ (১)ensor

In diesem Menü werden die Alarmeingänge konfiguriert. Über die Buttons 1-16 werden die Eingänge aktiviert, bzw. deaktiviert.

Die Buttons "NC" konfigurieren den Status des Alarmeingangs. Ist der Button gedrückt, ist der Alarmeingang als Öffner, ist er nicht betätigt, ist der Alarmeingang als Schliesser konfiguriert.

Ist der Button aktiviert, benötigt der Alarmeingang im Ruhezustand einen geschlossenen Kontakt. Wird ein Alarm ausgelöst (Einbruchmelder...) und der Kontakt geöffnet, kann die entsprechend konfigurierte Kamera aufzeichnen.

Ist der Button inaktiv, benötigt der Alarmeingang im Ruhezustand einen offenen Kontakt. Wird ein Alarm ausgelöst (Brandmelder...) und der Kontakt geschlossen, kann die entsprechend konfigurierte Kamera aufzeichnen.

Durch anklicken des Feldes "Sensor(en) aktivieren" wird die Alarmsteuerung aktiv.

| 1  | 2  | 3  | 4  | 5   | 6   | 7   | 8  |
|----|----|----|----|-----|-----|-----|----|
| NC | NC | NC | NC | NC. | NC. | NC. | NC |
| 9  | 10 | 11 | 12 | 13  | 14  | 15  | 16 |
| NC | NC | NC | NC | NC  | NC  | NC  | NC |

#### 9.4 Aktion bei Alarm

-(A)ktion//Digital Ausgang Ereignisaufnahme aktivieren

Wird dieser Menüpunkt aktiviert, wird beim Auftreten eines Alarms automatisch eine Aufzeichnung der entsprechend zugeordneten Videoeingänge gestartet.

🔲 Warnungssignal aktivieren

Es erklingt ein Warnton bei Alarm, wenn diese Zeile aktiviert wird.

Enable the Pop-up Channel

Bei Alarm erscheint die zum Alarm gehörige Kamera als Vollbild auf dem Bildschirm.

#### 9.5 Alarmausgänge

Hier werden die Alarmausgänge unabhängig vom Alarmeingang eingestellt.

Über den Button NC stellen Sie den Alarmtyp ein. Ist der Button gedrückt, befindet sich der Alarmausgang in Ruhe im Zustand NC (geschlossen). Ist dieser Button nicht betätigt, befindet sich der Alarmausgangskontakt in Ruhe im Zustand NO (offen).

| ] Digita | le Ausgän | ge aktivier | en |    |    |    |    |
|----------|-----------|-------------|----|----|----|----|----|
| 1        | 2         | 3           | 4  | 5  | 6  | 7  | 8  |
| NC       | NC        | NC          | NC | NC | NC | NC | NC |
| 9        | 10        | 11          | 12 | 13 | 14 | 15 | 16 |
| NC       | NC        | NC          | NC | NC | NC | NC | NC |

9.6 Warnton: Hier können Sie aus einer Liste einen gewünschten Warnton wählen.

| Wählen Sie eine Alarm wave | Finde | Standard |
|----------------------------|-------|----------|
|----------------------------|-------|----------|

**9.7 Dauer:** Über das Rad der Maus können Sie einstellen, wie lang der Warnton andauern soll.

| (D)auer  |   |   |     |  |
|----------|---|---|-----|--|
| Warnzeit | 5 | ÷ | Sek |  |
|          |   |   |     |  |

#### 9.8 Bewegungserfassung

In diesem Menü erfolgt die Konfiguration der Bewegungserfassung. Es können bis zu 10 Felder je Kameraeingang gesetzt werden. Ziehen Sie ein Feld auf, indem Sie den Mauszeiger mit gedrückter Linker Taste entsprechend der gewünschten Feldgröße im Kamerabild bewegen. Betätigen Sie dann den Button "Bewegung Anzeige" und wählen Sie aus den möglichen Optionen die gewünschten aus.

Aktivieren Sie die Bewegungserfassung mit einem Eintrag im Menü "Zeitplan". Wird die Bewegungserfassung über den Button "Überall anwenden" aktiviert, bleiben Zeitplaneinträge jeder Art unberücksichtigt und eine dauernde Aufzeichnung der detektierten Bewegungen findet statt.

Um ein Feld zu löschen, bewegen Sie den Mauszeiger in das entsprechende Feld und betätigen Sie die rechte Maustaste.

| Bewegung Anzeige | Contrale MD box zeichner     Den up Channel at MD |
|------------------|---------------------------------------------------|
| Überall anwenden | Sende E-mail bei MD                               |
|                  | Enable the Dial Up                                |

**Schmale MD box zeichnen:** Das Feld, in dem Bewegung erfasst wurde, wird im Alarmbild angezeigt.

Pop up Channel at MD: Das Alarmbild wird als Vollbild aufgeschaltet

Sende Email bei MD: Nehmen Sie eine Konfiguration im Menü "Email" vor.

Enable the Dial up: Diese Funktion wird nicht unterstützt.

9.9 Sensibilität: über diesen Slider stellen Sie die Empfindlichkeit der

Bewegungserfassung ein.

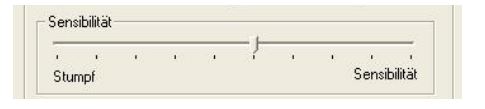

**9.10 (D)auer:** Hier wird eingestellt, wie lang ein Bild als Vollbild aufgeschaltet sein soll, wenn eine Bewegung detektiert wurde.

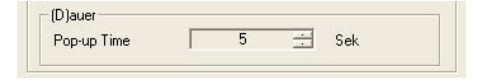

## **10.** Konfiguration des Routers DI-604 von D-Link

Konfigurieren Sie Ihren Router zunächst so, das eine Verbindung zum Internet besteht. Lesen Sie hierzu das Handbuch der Fa. D-Link oder nehmen Sie Kontakt mit dem D-Link Support auf.

Konfigurieren Sie dann Ihren Rekorder mit einer zu Ihrem Netzwerk passenden IP Adresse, hierzu finden Sie auch weitere Informationen im Handbuch des Digitalrekorders.

In dieser Anleitung gehen wir davon aus, dass Sie Ihren Rekorder auf die IP Adresse 192.168.0.90 eingestellt haben.

#### 10.1 Einrichten eines Kontos bei dyndns.org

Zunächst ist bei dyndns.org ein Konto einzurichten. Gehen Sie dazu wie folgt vor: Rufen Sie die Seite <u>http://www.dyndns.com</u> auf.

Klicken Sie auf "Sign Up Now".

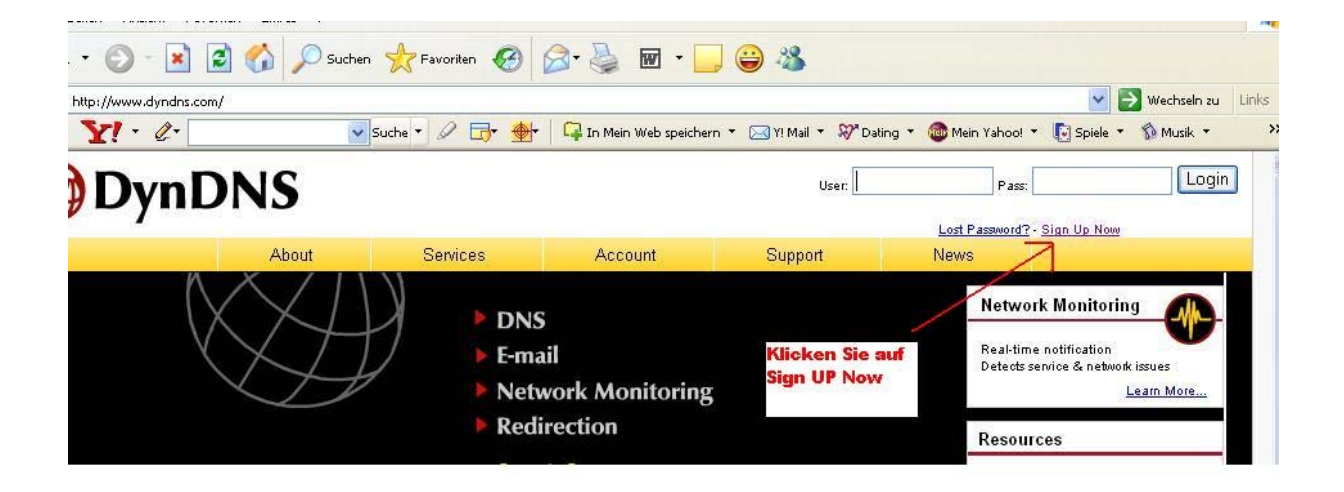

Geben Sie auf der nächsten Seite Ihre Daten wie: E-Mail, Benutzername, Passwort etc. an und betätigen Sie anschließend den Button "Create Account".

| Details:             |                   |                |                  |
|----------------------|-------------------|----------------|------------------|
| omers, and tailor fu | uture offerings m | ore accuratel; | y to your needs. |
|                      |                   |                |                  |

Danach erscheint die Bestätigung der Einrichtung:

| 🎯 Dyn [        | ONS                                       |                                                             |                                                |
|----------------|-------------------------------------------|-------------------------------------------------------------|------------------------------------------------|
|                | About                                     | Services                                                    | Account                                        |
| My Account     | Account                                   | Created                                                     |                                                |
| Create Account | Account                                   | Created                                                     |                                                |
| Login          | Your account, enr                         | icomori, has been crea                                      | ted. Directions for a                          |
| Lost Password? | registration, pleas registration.         | e follow the directions t                                   | hat you will receive.                          |
| Search DynDNS  | You should receive<br>support@dyndns.     | e the confirmation e-ma<br>com to be delivered. If <u>y</u> | ail within a few minut<br>you have not receive |
| Search         | Following the instr<br>either, you should | uctions in the passwor<br>check with your e-mai             | d reset e-mail will a<br>I provider to determi |

Öffnen Sie jetzt Ihr E-Mail Programm. Dort haben Sie eine E-Mail von Dyndns erhalten. Klicken Sie auf den Link um Ihr Konto zu aktivieren.

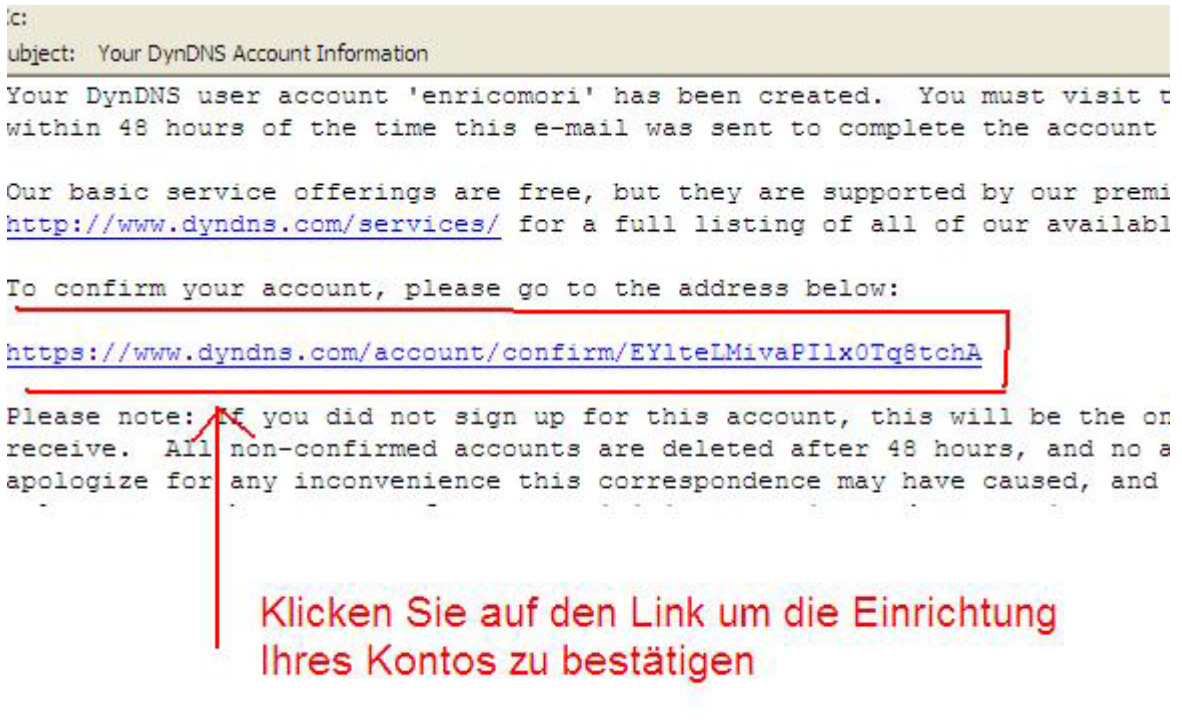

Nachdem Sie den Link gedrückt haben erscheint die Bestätigung.

| ØD            | ynD   | NS                       | Us                        |
|---------------|-------|--------------------------|---------------------------|
|               | About | Services                 | Account                   |
| My Account    |       | Account Confirmed        |                           |
| Create Accoun | t     | Account con              | innica                    |
| Login         |       | The account "enricomori" | has been confirmed. You c |

#### 10.2 Einrichten des Dynamic DNS

Loggen Sie sich anschließend mit den von Ihnen erstellten Zugangsdaten ein. Tragen Sie Benutzer und Passwort ein und betätigen Sie den Button "Login".

| User: | P ass:                   | Login |
|-------|--------------------------|-------|
|       | Lost Password? - Sign Up | Now   |
| ort   | News                     |       |

Wenn Sie eingeloggt sind, wählen Sie das Menü "Services".

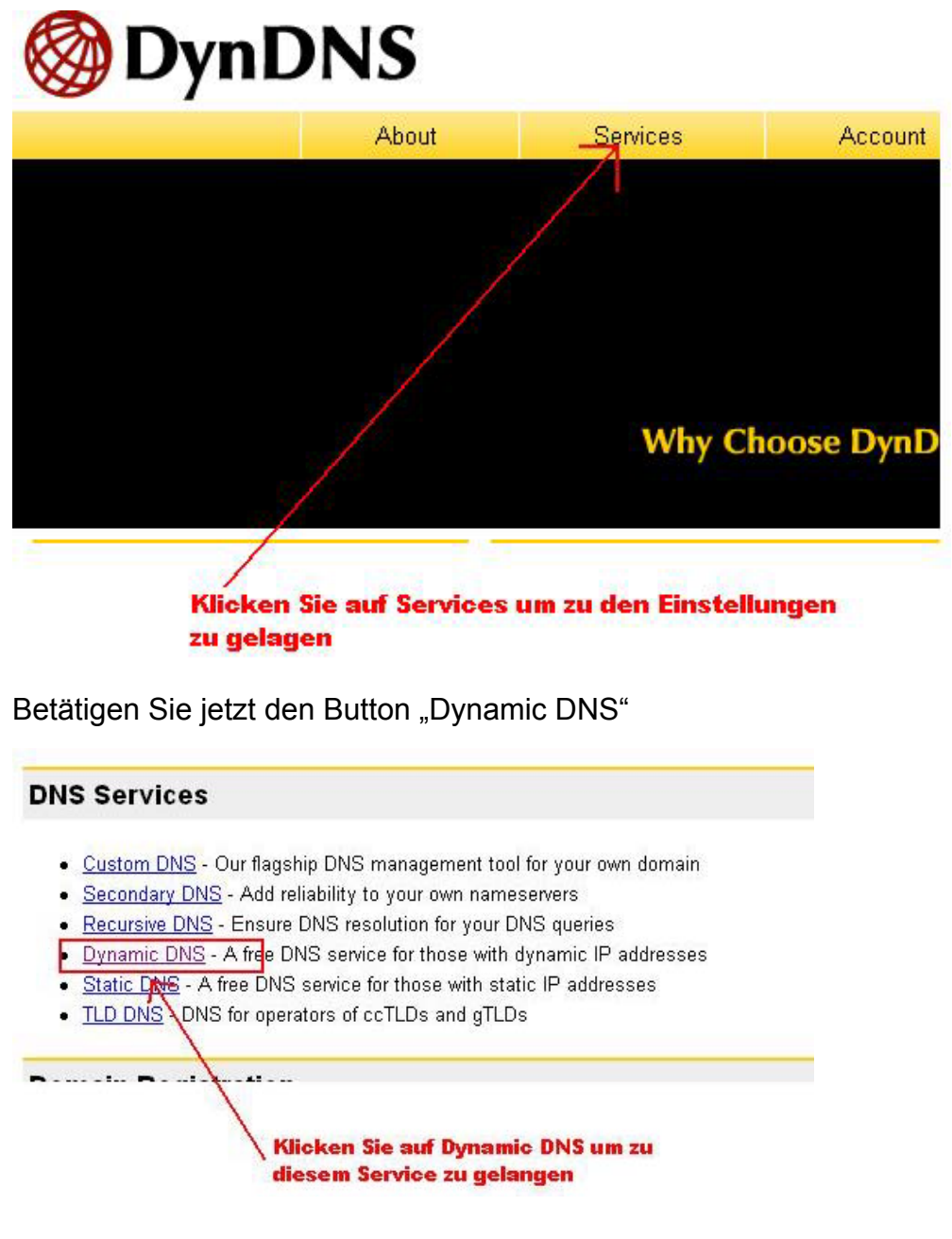

#### Klicken Sie anschließend auf Add Dynamic DNS

### Dynamic DNS<sup>SM</sup>

The free Dynamic DNS service allows you to alias a dynamic IP address to a static hostnar allowing your computer to be more easily accessed from various locations on the Internet.  $\forall$  hostnames, free to the Internet community.

The Dynamic DNS service is ideal for a home website, file server, or just to keep a pointer b those important documents while you're at work. Using one of the available third-party updat always pointing to your IP address, no matter how often your ISP changes it. No more fumb wrote down your IP address, or e-mailing all your friends every time it changes. Just tell the

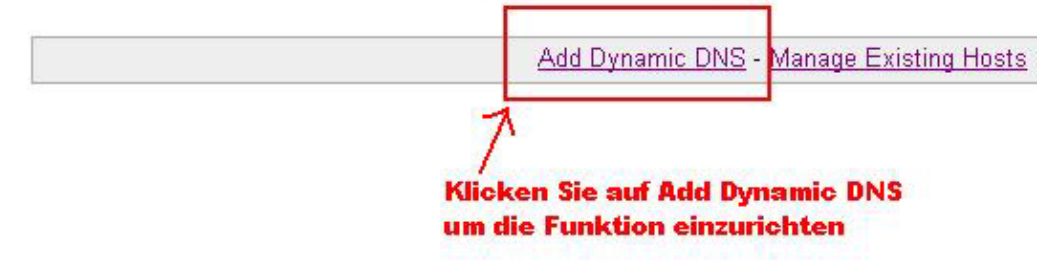

Sie kommen dann zu dem Eingabebildschirm für Ihre Domain.

Geben Sie zuerst den von Ihnen gewünschten Domainnamen ein. Über diesen Namen verbinden Sie sich später über das Internet mit Ihrem Digitalrekorder. Eine IP Adresse muss von Ihnen hier nicht angegeben werden.

Klicken Sie auf "Enable Wildcard", so dass für diese Option ein Haken gesetzt ist.

Nachdem Sie Ihre Daten eingegeben haben, klicken Sie auf Add Host, um den Eintrag zu erstellen.

#### New Dynamic DNS<sup>SM</sup> Host Hostname: meinDVR dyndns.tv \* IP Address: 217.91.4.54 **Enable Wildcard:** ~ Mail Exchanger (optional): 🔲 Backup MX? Add Host Geben Sie hier den von Ihnen Setzen Sie den Haken für Enable gewünschten Namen ein und Wildcard wählen Sie eine Domain z.B dyndns.tv Klicken Sie auf Add Host nach dem Sie alle anderen Felder ausgefüllt haben

Als Bestätigung erscheint folgende Oberfläche, nachdem Sie auf "Add Host" geklickt haben.

# **Hostname Created**

The hostname you have requested has been created. The information now in the database and DI

| Hostname:       | meindvr.dyndns.tv |
|-----------------|-------------------|
| IP Address:     | 217.91.4.54       |
| Wildcard:       | Y                 |
| Mail Exchanger: | None              |
| Backup MX:      | N                 |

Verlassen Sie die Webseite dyndns.org nachdem Sie diese Bestätigung erhalten haben.

#### 10.3 Routerkonfiguration

#### 10.3.1 DDNS einrichten

Öffnen Sie das Konfigurationsmenü Ihres Routers, indem Sie die IP Adresse Ihres Routers in die Adresszeile Ihres Webbrowsers eingeben. Nähere Informationen hierzu entnehmen Sie bitte dem Router beiliegenden Handbuch.

Wenn Sie in dem Menü des Routers sind, klicken Sie auf "Advanced" in der oberen Menüleiste.

Wählen Sie dann DDNS in der linken Menüleiste.

Geben Sie jetzt Ihre DynDNS Daten wie folgt ein:

|                 |                               |                    | Ethernet Br                                                                                                    | oadband R  | louter   |
|-----------------|-------------------------------|--------------------|----------------------------------------------------------------------------------------------------|------------|----------|
| Ho              | ome Adv                       | anced              | Tools                                                                                                    | Status     | H        |
| Dynan<br>Use Dy | nic DNS<br>mamic DNS if you w | ant to use you     | r DDNS account.                                                                                                    |            |          |
| DDNS            |                               | O Disable          | d 💽 Enabled                                                                                                    |            |          |
| Provide         | er 🚽                          | DynDNS.org(        | (Dynamic) 🔽                                                                                                    |            |          |
| Host N          | lame                          | meindvr.dync       | Ins.tv                                                                                                    |            |          |
| Userna          | ame / E-mail                  | Ihr Benutzer I     | Name                                                                                                    |            |          |
| Passw           | rord / Key                    |                    |                                                                                                    |            |          |
|                 | Geben Sie d<br>Ihnen gewä     | len von 7<br>hlten | in a start of the start of the | 0          | 63       |
|                 | Domainnam                     | ien ein/           |                                                                                                    | Apply      | Cancel   |
| Wähle           | n Sie den                     | 1                  |                                                                                                    | Drücken Si | e Apply  |
| Provid          | ler DynDNS.org                |                    |                                                                                                    | nach dem   | Sie alle |
| aus             | Geben Sie Ibr                 | /<br>Reputzer      | laten ein.                                                                                                    | Daten      |          |
|                 | die Sie vorher                | bei dyndns         | .org                                                                                                    | haben, um  | diese    |
|                 | festgelegt hal                | ben                |                                                                                                    | zu speiche | m        |

Klicken Sie zunächst in der Zeile DDNS auf "Enabled".

Wählen Sie dann aus der Drop Down Liste den Provider DynDNS.org.

Geben Sie den Hostnamen, den Sie vorher auf der DynDNS Webseite festgelegt haben, in der Zeile HostName ein, in diesem Beispiel ist es meindvr.dyndns.tv. Diesen Namen geben Sie später in der Adresszeile Ihres Webbrowsers ein, um eine Verbindung zu Ihrem Digitalrekorder über das Internet herzustellen.

Geben Sie in dem Feldern Username und Passwort die von Ihnen auf der Webseite dyndns.org gewählten Zugangsdaten ein.

Betätigen Sie im Anschluss "Apply" um die Daten zu speichern.

#### 10.3.2 Virtual Server einrichten

Um Daten zu Ihrem Digitalrekorder durchzuleiten müssen zwei Ports frei geschaltet werden. Gehen Sie dafür wie folgt vor:

Rufen Sie das Menü "Advanced" und anschließend das Menü "Viritual Server" auf. Sie müssen die Ports 20408 und 80 zu Ihrem Digitalrekorder weiterleiten.

| ~              | Home                                | Advanced                  | Tools             | Status                   | Help                                       |
|----------------|-------------------------------------|---------------------------|-------------------|--------------------------|--------------------------------------------|
|                | Virtual Server<br>Virtual Server is | used to allow Internet us | sers access to LA | N services.              | Geben Sie einen                            |
| Provide state  |                                     | ⊙Enabled ○Dis             | abled ,           |                          | Namen ein                                  |
| Virtual Server | Name                                | DVR von VC PORT 2         | 1                 |                          |                                            |
|                | Private IP                          | 192.168.0.90              | <                 | eingestellt              | die in inrem kekorder<br>te IP Adresse ein |
| Application    | Protocol Type                       | TCP                       |                   | ragen Sie bei            | beiden Ports                               |
|                | Private Port                        | 20408                     |                   | 20408 ein                |                                            |
| Filter         | Public Port                         | 20408                     | Klicken S         | ie Always an             |                                            |
| Firewall       | Schedule                            | Always                    |                   |                          |                                            |
|                |                                     | O From Time               | 00 💙 : 00 💙 To    | 00 🗙 : 00 🗙              |                                            |
| DDNS           |                                     | day S                     | un 💌 to Sun 📐     | •                        |                                            |
|                |                                     |                           |                   | $\rightarrow \heartsuit$ | 3 0                                        |
| DMZ            |                                     |                           |                   | Apply                    | Cancel Help                                |
|                |                                     | Drücken Sie au            | f Apply went      | Sie alle                 |                                            |
|                |                                     | Doton oinmono             | han bahan         |                          |                                            |

Klicken Sie auf Enabled und geben Sie unter "Name" einen beliebigen Namen ein. Tragen Sie in der Zeile "Private IP" die IP Adresse ein, die Sie Ihrem Digitalrekorder zugewiesen haben.

Geben Sie unter "Private Port" sowie "Public Port" den Port 20408 an. Klicken Sie auf "Always" und auf "Apply" um die von Ihnen eingestellten Daten zu speichern.

Gehen Sie um den Port 80 weiterzuleiten genauso vor, geben jedoch einen neuen Namen ein und den Port 80 anstatt 20408.

|   |                                       | Emerner brodebener koorer       |                                 |                 |                                       |
|---|---------------------------------------|---------------------------------|---------------------------------|-----------------|---------------------------------------|
|   | Home                                  | Advanced                        | Tools                           | Status          | Help                                  |
|   | Virtual Server<br>Virtual Server is r | used to allow Internet us       | sers access to LA<br>abled ,    | N services.     | Geben Sie einen<br>Namen ein          |
|   | Name                                  | DVR von VC                      | K                               |                 |                                       |
|   | Private IP                            | 192.168.0.90                    | $\leftarrow$                    | eingestellte    | lie in Ihrem Kekorde<br>P Adresse ein |
|   | Protocol Type                         | TCP                             |                                 | ragen Sie bei b | eiden Ports                           |
| l | Private Port                          | 80                              | 8                               | 0 ein           |                                       |
|   | Public Port                           | 80 🖌                            | Klicken S                       | ie Always an    |                                       |
|   | Schedule                              | <ul> <li>Always</li> </ul>      |                                 |                 |                                       |
| Ш |                                       | O From Time                     | 00 💌 : 00 💌 To                  | 00 💙 : 00 💙     |                                       |
|   |                                       | day S                           | un 💌 to Sun 💉                   | •               |                                       |
|   |                                       |                                 |                                 | <u>&gt;</u>     | 🙆 🔂                                   |
|   |                                       |                                 |                                 | Apply           | Cancel Help                           |
|   |                                       | Drücken Sie au<br>Daten eingege | ,<br>If Apply wenn<br>ben haben | Sie alle        |                                       |

Nach dem Speichern können Sie das Routermenü verlassen.

Warten Sie 15 Minuten bis sich Ihr Router und der DynDNS Server synchronisiert haben.

Beachten Sie bitte, dass eine Verbindung zum Digitalrekorder mit Ihrem Empfangs PC über denselben Router, mit dem auch Ihr Digitalrekorder verbunden ist, nicht funktioniert, sofern der DynDNS Service genutzt wird.

Starten Sie die Software Ihres Digitalrekorders von einem anderen DSL Anschluss aus.

#### 10.3.3 Net Client

Folgen Sie jetzt der Beschreibung im Kapitel 7 "Net Client", um eine neue Verbindung zum Internet einzurichten.

Beachten Sie bitte, dass die Einrichtung der Verbindung unter "Fixe IP" erfolgen muss!

| chluss & Konfig<br>arbindung Manangeme                                     | uration Management                                                                                         | IP Dynamisch                                                | IP Erweitert                                           | 1  |
|----------------------------------------------------------------------------|----------------------------------------------------------------------------------------------------|-------------------------------------------------------------|--------------------------------------------------------|----|
|                                                                            |                                                                                                    |                                                             |                                                        |    |
| Nick<br>vcserver<br>vcserverneu<br>vctest<br>spain<br>sl<br>DYNDNSRekorder | 192.168.0.51<br>192.168.0.51<br>217.91.4.54<br>gantxo.gotdns.com<br>gantxo.gotdns.com<br>meindvr.dyndns.tv | 20408<br>20408<br>20408<br>20408<br>20408<br>20408<br>20408 | remote<br>test<br>remote<br>admin<br>Reschke<br>remote |    |
| Neue IP                                                                    | TYNDNSBekorder                                                                                             |                                                             |                                                        |    |
| IP                                                                         | meindvr.dyndns.tv                                                                                          | P                                                           | ort 2040                                               | 18 |
| ID                                                                         | remote                                                                                                    |                                                             |                                                        | )  |
| Passwort                                                                   |                                                                                                    | 1                                                           |                                                        |    |
| <u>R</u> egistrieren                                                       |                                                                                                    | n                                                           |                                                        |    |

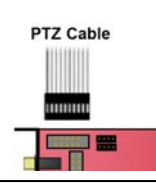

# 11. Technische Daten

| TV-Norm:                   | PAL 625 Zeilen                                                     |  |  |
|----------------------------|--------------------------------------------------------------------|--|--|
| Auflösung:                 | 360 x 288, 720 x 576                                               |  |  |
| Videoausgang:              | 1 x Vollbild bei Alarm oder Vollbilder im Sequenzmodus             |  |  |
| Farben:                    | 16 Mio 24 bit ( 8bit Y, 8bit U, 8bit V )                           |  |  |
| Kompression:               | MPEG Formula codec (H.263)                                         |  |  |
| Betriebssysteme:           | Windows XP, Windows 2000                                           |  |  |
| Watchdog:                  | Ja, vorhanden zusätzlich Reboot über Zeitplan                      |  |  |
| Bilder pro Sekunde:        | Je nach Modell 25,50,100 oder 200 FPS                              |  |  |
| Suchfunktion:              | Nach Ereignis, Zeit oder Alarmen                                   |  |  |
| Erweiterte Suchfunktion:   | Smart Search sucht nachträglich in den Aufnahmen nach Bewegung     |  |  |
| Alarmeingänge:             | optional mit Alarm Ein/Ausgangsplatine Art. Nr. 15235              |  |  |
|                            | VC-PC-PCI-8AL pro 8 Alarmeingänge erforderlich                     |  |  |
| Fernzugriffsmöglichkeiten: | Über Software oder Internet Explorer                               |  |  |
| Bewegungserkennung:        | 10 Felder beliebiger Größe, Empfindlichkeit Einstellbar pro Kamera |  |  |
| Zeitplan:                  | Wochenzeitplan für jede Kamera getrennt einstellbar                |  |  |
| RS-485 ( PTZ ):            | RS-485 Anschluss zur Steuerung von Domekameras oder S/N Köpfen     |  |  |
| Auto Presetanfahrt:        | Es können Presetpositionen nacheinander angefahren werden.         |  |  |
|                            | Die Verweildauer pro Preset kann eingestellt werden.               |  |  |
| Benutzermanagement:        | Es können bis zu 30 verschiedene Benutzer mit unterschiedlichen    |  |  |
|                            | Berechtigungen erstellt werden. Folgende                           |  |  |
|                            | Einschränkungen/Berechtigungen sind möglich:                       |  |  |
|                            | - Zugriff auf Kameras jede einzeln einstellbar                     |  |  |
|                            | - Zugriff auf Einstellungen                                        |  |  |
|                            | - Benutzung der Schwenk Neige Zoom Funktion                        |  |  |
|                            | - Zugriff auf Suchfunktionen                                       |  |  |
|                            | - Zugriff auf Aufnahmefunktion                                     |  |  |
|                            | - Zugriff auf Speicher                                             |  |  |
|                            | - Zugriff auf Benutzermanagement                                   |  |  |
|                            | - Zugriff per Netzwerk                                             |  |  |
| Backup:                    | Über Software Backupmanager auch Backup zu AVI Funktion            |  |  |
| Zoomfunktion:              | 4 facher Digitalzoom                                               |  |  |
| Popupfunktion:             | Popup bei Bewegungserkennung                                       |  |  |
| Videoeingänge:             | 4/8/12 oder 16                                                     |  |  |
| Gruppen:                   | Verwaltung von Gruppen zum Zugriff auf verschiedene Server.        |  |  |

# Qualitäts-Urkunde

für das nachstehende VC Videocomponents Produkt

**PCI-Capture-Karte** 

# Art. Nr. 15200 Art. Nr. 15205 Art. Nr. 15210 Art. Nr. 15220

Wir haben das vorstehende Produkt auf Zuverlässigkeit, Ausführung, Funktionsfähigkeit, Sicherheit und Montagefreundlichkeit geprüft. Das Gerät zeigt eine gute Qualität und ist für den Dauereinsatz ausgelegt.

**Py** - Institut für professionelle Videotechnik

Im July. Dipl. Ing. Uwe Bis

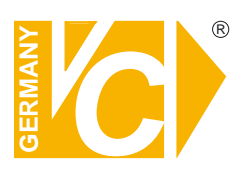

VC Videocomponents GmbH Brachenfelder Str. 45 D-24534 Neumünster Tel.: ++ 49 (0) 4321 - 39 05 40 Fax: ++ 49 (0) 4321 - 28 04 82 e-mail: mail@vcvideo.de Internet: www.vcvideo.de

Technische Beratung und Service Tel.: ++ 49 (0) 4321 - 3 90 54 33 e-mail: technik@vcvideo.de

Alle Rechte vorbehalten, auch die des Nachdrucks im Auszug, der fotomechanischen Wiedergabe und der Übersetzung.